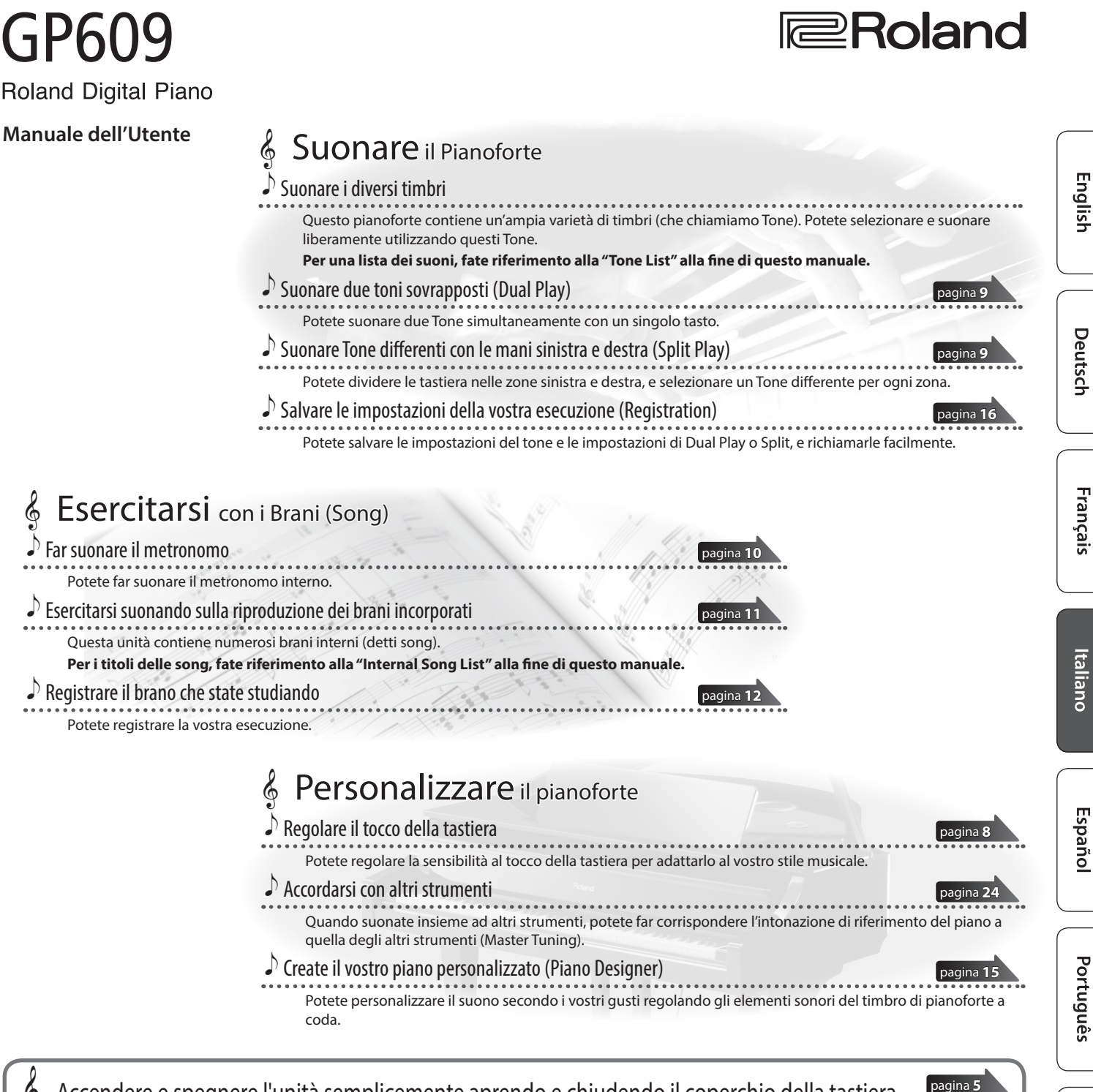

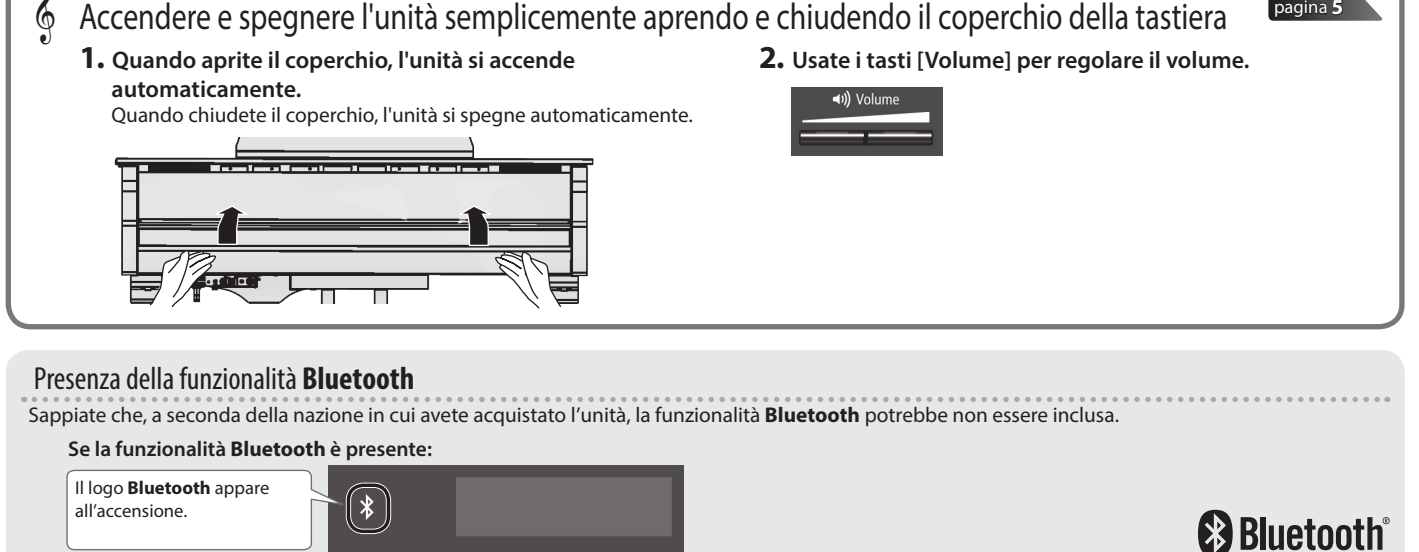

Nederlands

日本語

中文

Prima di usare questa unità, leggete con attenzione i paragrafi intitolati "USARE L'UNITÀ IN MODO SICURO" e "NOTE IMPORTANTI" (foglio separato "USARE L'UNITÀ IN MODO SICURO" e Manuale dell'Utente (p. 30)). Dopo la lettura, tenete il documento(i) a portata di mano per future consultazioni.

# 🔓 Guida Rapida

## Selezionare un Suono (Tone)

Il piano vi permette di divertirvi suonando con una varietà di timbri (detti tone) di piano e di altri strumenti.

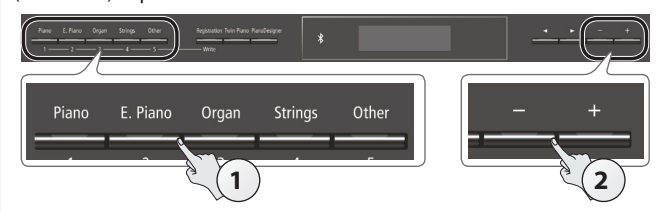

#### **1. Premete uno dei tasti Tone.** Seleziona un gruppo di tone.

| Tasto            | Spiegazione                                                                                         |
|------------------|----------------------------------------------------------------------------------------------------|
| Tasto [Piano]    | Timbri di pianoforte a coda                                                                         |
| Tasto [E. Piano] | Timbri di piano elettrico                                                                           |
| Tasto [Organ]    | Timbri di organo                                                                                    |
| Tasto [Strings]  | Timbri di strumenti a corda come i violini,<br>così come gli altri strumenti usati in<br>orchestra. |
| Tasto [Other]    | Seleziona una varietà di suoni, come<br>timbri di basso o di altri strumenti di<br>accompagnamento. |

## 2. Usate i tasti [-] [+] per selezionare un suono.

#### MEMO

Per maggiori informazioni sui suoni, fate riferimento alla "Tone List" alla fine di questo manuale.

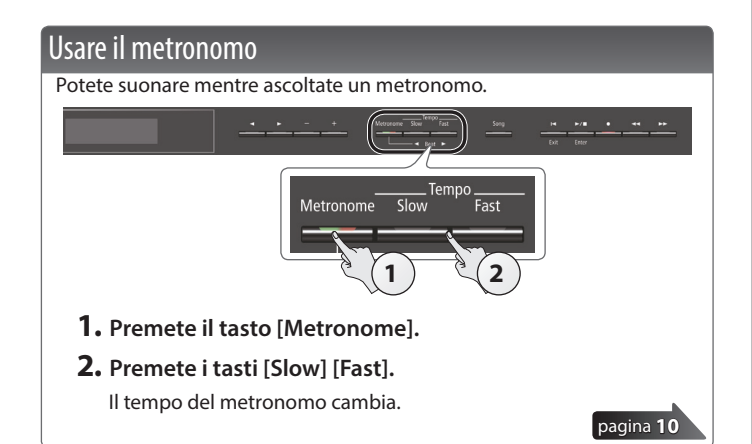

## Selezionare e riprodurre i brani (Song)

Potete suonare sulla riproduzione di una song.

#### Selezionare una song

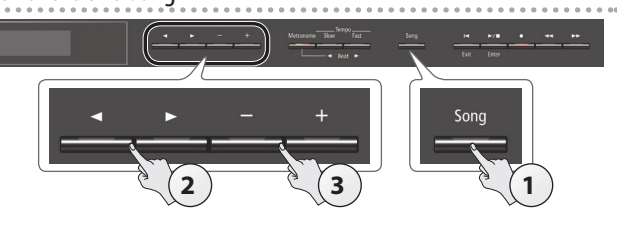

1. Premete il tasto [Song]. Categoria

| ۲O | Mast<br>1: Dans | erpiece<br>:e des Mi | s<br>irlitcl |                 |
|----|-----------------|----------------------|--------------|-----------------|
| *  | J=70            | 2/4                  | H: 1         |                 |
|    |                 | Suddivisione         |              | Nome della Song |
|    | Tempo           | Ritmica              | Battuta      | -               |

2. Usate i tasti [◄] [▶] per selezionare una categoria.

| Categoria       | ia Spiegazione                       |                                                                                                    |  |
|-----------------|--------------------------------------|----------------------------------------------------------------------------------------------------|--|
| USB Memory      | Song salvate su un memoria flash USB |                                                                                                    |  |
| Internal Memory | Song salvate                         | nella memoria interna                                                                                      |  |
| Listening       |                                      | Pezzi pianistici dedicati all'ascolto                                                                      |  |
|                 | Song<br>interne                      | Capolavori del pianoforte                                                                                  |  |
| Masterpieces    |                                      | Brani che corrispondono alla<br>collezione di partiture incluse, "Roland<br>Classical Piano Masterpieces." |  |
| Facy Piano      |                                      | Brani popolari famosi e composizioni<br>di musica classica                                                 |  |
|                 |                                      | Brani che corrispondono alla collezione<br>di partiture incluse, "Let's Enjoy Piano."                      |  |
|                 |                                      | Scale in tutte le tonalità                                                                                 |  |
| Scales          |                                      | (scale maggiori, scale minori)                                                                             |  |
|                 |                                      | Brani che corrispondono alla collezione<br>di partiture incluse, "Let's Enjoy Piano."                      |  |
| Hanon           |                                      | The Virtuoso Pianist No.1–20                                                                               |  |
| Beyer           |                                      | Vorschule im Klavierspiel Op.101 No.1-106                                                                  |  |
| Burgmüller      |                                      | 25 Études faciles et progressives Op.100                                                                   |  |
| Czerny100       |                                      | 100 Übungsstücke Op.139                                                                                    |  |

## 3. Usate i tasti [-] [+] per selezionare una song.

#### MEMO

pagina 8

Per i dettagli sulle song interne, vedi la "Internal Song List" alla fine del manuale.

Riprodurre una song

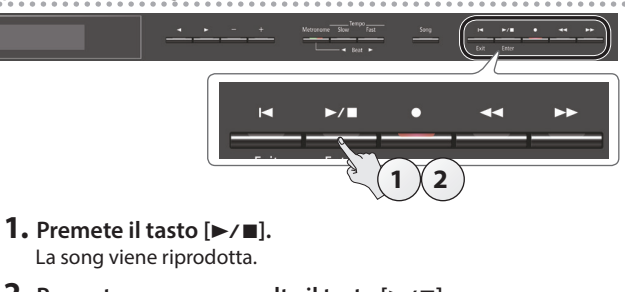

- 2. Premete ancora una volta il tasto [►/■].
  - La riproduzione del brano si arresta. **Operazioni sulle song**

| Tornare all'inizio del brano                                               | Premete il tasto [⊨].                                    |  |
|----------------------------------------------------------------------------|----------------------------------------------------------|--|
| Avvio/arresto                                                              | Premete il tasto [►/■].                                  |  |
| Riavvolgimento                                                             | Premete il tasto [                                       |  |
| Avanzamento veloce                                                         | Premete il tasto [►►].                                   |  |
| Riprodurre tutte le song<br>nella categoria selezionata<br>(All Song Play) | Tenete premuto il tasto [Song] e premete il tasto [▶/■]. |  |
| Cambiare il tempo della<br>song                                            | Premete i tasti [Slow] [Fast].                           |  |
|                                                                            |                                                          |  |

| Guida Bapida                                                         | 2      |
|----------------------------------------------------------------------|--------|
| Selezionare un Suono (Tone)                                          | 2      |
| Usare il metronomo                                                   | 2      |
| Selezionare e riprodurre i brani (Song)                              | 2      |
|                                                                      |        |
|                                                                      | 3      |
| Prima di suonare                                                     | 4      |
| Usare il Leggio                                                      | 4      |
| Aprire/Chiudere il Coperchio Superiore                               | 4      |
| Accensione/Spegnimento dell'Unità (Apertura/Chiusura                 |        |
| del Coperchio)                                                       | 5      |
| Descrizione del Pannello                                             | 6      |
| Connettere i Vostri Dispositivi                                      | 7      |
| Guida Oporativa                                                      | •      |
|                                                                      | 0      |
| Begolare il Volume Generale                                          | 0<br>2 |
| Aggiungere Riverberazioni al Suono (Ambience)                        | 8      |
| Regolare la Brillantezza del Suono (Brilliance)                      | 8      |
| Effettuare Varie Impostazioni (Modo Function)                        | 8      |
| Cambiare la Risposta al Tocco della Tastiera (Key Touch).            | 8      |
| Trasporre l'Intonazione (Transpose)                                  | 8      |
| Dividere la Tastiera per Suonare in Due (Twin Piano)                 | 9      |
| Salvare le Vostre Impostazioni Esecutive (Registration)              | 9      |
| Suonare Tone Differenti con le Mani Sinistra e Destra (Split Play) . | 9      |
| Creare il Vostro Timbro di Pianoforte (Piano Designer)               | 9      |
| Sovrapporre Due Timbri (Dual Play)                                   | 9      |
| Display                                                              | 10     |
| Usare la Funzione Bluetooth                                          | 10     |
| Selezionare una Voce/ Modificare un Valore                           | 10     |
| Far suonare il metronomo                                             | 10     |
| Selezionare una Song                                                 | 11     |
| Riprodurre o Registrare                                              | 11     |
| Disabilitare i Tasti del Pannello (Panel Lock)                       | 11     |
|                                                                      |        |
| Funzionamento Avanzato                                               | 12     |
| Registrare la Vostra Esecuzione                                      | 12     |
| Registrare                                                           | 12     |
| Registrare una Nuova Song                                            | 12     |
| Sovraincisione di un Brano Registrato                                | 12     |
| Registrare Audio in una Memoria USB                                  | 13     |
| Cancellare una Song Salvata (Delete Song)                            | 13     |
| Copiare una Song Salvata (Copy Song)                                 | 14     |
| Rinominare una Song (Rename Song)                                    | 14     |
| Solvara la Vastra Impostazioni Ecocutiva (Pagistration)              | 10     |
| Dichiamare una Degistration                                          | 10     |
| Salvare le Impostazioni Correnti in una Registration                 | 16     |
| Salvare un Registration Set (Registration Export)                    | 17     |
| Caricare un Registration Set Salvato                                 | .,     |
| (Registration Import)                                                | 17     |
| Caricare/Salvare i Piano Setup.                                      | 18     |
| Salvare le Impostazioni del Piano (Piano Setup Export).              | 18     |
| Caricare le Impostazioni del Piano (Piano Setup Import)              | 18     |

Sommario

#### Ripristinare le Impostazioni di Fabbrica (Factory Reset) . 19 Usare le Funzionalità Bluetooth<sup>®</sup> ..... 20 Ascoltare Musica dai Diffusori del Piano...... 21 Effettuare le Impostazioni Iniziali (Abbinamento)..... 21 Connettere un Dispositivo Già Abbinato ..... 21 Riprodurre l'Audio..... 21 Usare il Piano con una App ..... 22 Esempi di App Utilizzabili con il Piano ..... 22 Effettuare le Impostazioni Iniziali (Abbinamento)...... 22 Usare i Pedali per Voltare le Pagine di una App che Mostra la Partitura. 23 Effettuare le Impostazioni Iniziali (Abbinamento)..... 23 Connettere un Dispositivo Già Abbinato ...... 23 Voltare le Pagine ..... 23 Impostazioni Varie..... 24 Effettuare Varie Impostazioni (Modo Function) ..... 24 Accordatura con altri strumenti (Master Tuning)..... 24 Cambiare il metodo di accordatura (Temperament) .... 24 Specificare la Tonica (Temperament Key) ...... 24 Regolare il Volume della Song (SMF) (Song Volume SMF) 24 Regolare il Volume della Song (Audio) (Song Volume Audio) ..... 24 Regolare il Volume di un Dispositivo di Riproduzione Audio (Input Volume)..... 24 Specificare il Tone della Tastiera Riproducendo una Song (SMF Play Mode) ..... 25 Selezionare il Formato della Registrazione (Recording Mode) ..... 25 Cambiare il Modo in cui Vengono Applicati gli Effetti dei Pedali (Damper Pedal Part) ..... 25 Cambiare il Funzionamento dei Pedali (Center Pedal) ... 25 Cambiare l'Effetto del Pedale (Left Pedal)..... 25 Usare un Pedale per Cambiare le Registration (Reg. Pedal Shift) ..... 25 Regolare la Luminosità del Display (Display Contrast)... 25 Specificare un Volume Massimo (Volume Limit) ...... 26 Impedire che Suonino Note Doppie Durante il Collegamento a un Seguencer (Local Control) ...... 26 Impostazioni del Canale di Trasmissione MIDI (MIDI Transmit Ch.) 26 Cambiare la Lingua Visualizzata nello Schermo (Language) ..... 26 Spegnere Chiudendo il Coperchio (Power Off by the Lid) 26 Spegnimento Automatico Dopo un Tempo Prestabilito (Auto Off) ..... 26 Impostazioni salvate automaticamente dalla funzione Auto Memory Backup ..... 26 Risoluzione di Eventuali Problemi ..... 27 Messaggi di errore ...... 29 USARE L'UNITÀ IN MODO SICURO...... 30

Funzioni Utili.....

Inizializzare la Memoria (Format Media) ..... 19

19

English

Deutsch

Français

Italiano

Españo

Português

**Specifiche Principali** 

| Generatore<br>sonoro | Timbro di Piano: SuperNATURAL Piano Modeling                                                                                                |
|----------------------|----------------------------------------------------------------------------------------------------|
| Tastiera             | Tastiera PHA-50: Struttura Ibrida in Legno e Plastica, con Scappamento e<br>Ebony/lvory Feel (88 tasti)                                     |
| Bluetooth            | Audio: <b>Bluetooth</b> Ver 3.0 (Supporta la protezione dei contenuti SCMS-T)<br>MIDI, Scorrimento pagine spartito <b>Bluetooth</b> Ver 4.0 |
| Alimentazione        | Trasformatore di CA                                                                                                    |
| Consumo              | 18W (13W-44W)                                                                                                    |
| Dimensioni           | Coperchio superiore aperto:<br>1.445 (L) x 1,501 (P) x 1,569 (A) mm<br>Coperchio superiore chiuso:<br>1.445 (L) x 1,501 (P) x 996 (A) mm    |

| Peso                                                 | 148 kg                                                                                                    |
|------------------------------------------------------|----------------------------------------------------------------------------------------------------|
| Accessori                                            | Manuale dell'Utente, Foglio "Istruzioni per il Rivenditore o per un Installatore<br>Professionista Autorizzato," Foglio "USARE L'UNITÀ IN MODO SICURO,"<br>"Roland Classical Piano Masterpieces," Roland Piano Arrange Collections<br>"Let's Enjoy Piano," Set di Manutenzione, Copertura Tastiera, Coppette per le<br>Rotelle, Cavo di Alimentazione, Gancio Cuffie, Ferma-cavi |
| Accessori<br>Opzionali<br>(venduti<br>separatamente) | Cuffie, Memoria flash USB (*1)<br>*1: Usate una memoria flash USB disponibile in commercio o una memoria<br>flash USB venduta da Roland. Però, non possiamo garantire che tutte le<br>memoria flash USB disponibili in commercio funzionino con questa unità.                                                                                                    |

Roland GP609: Pianoforte digitale

Questo documento illustra le specifiche del prodotto nel momento in cui il documento è stato redatto. Per le informazioni più recenti, fate riferimento al sito Web Roland.

中文

# 👌 Prima di suonare

# Usare il Leggio

## Alzare il leggio

- 1. Sollevate con delicatezza il leggio.
  - \* Quando sollevate il leggio, fate attenzione a non pizzicarvi le dita tra la parte mobile e il corpo dell'unità. Se sono presenti bambini piccoli, controllate che un adulto offra supervisione e guida.
- 2. Inserite il fermo in una delle fessure in modo che il leggio sia posizionato all'inclinazione desiderata.

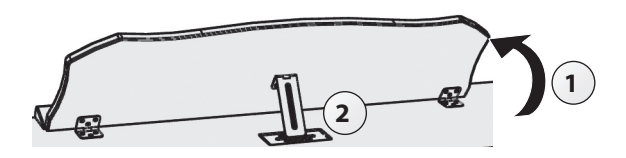

## Usare i fermafogli degli spartiti

Potete utilizzare i fermafogli per tenere aperte le pagine.

Lasciate chiusi i fermafogli se non vengono utilizzati.

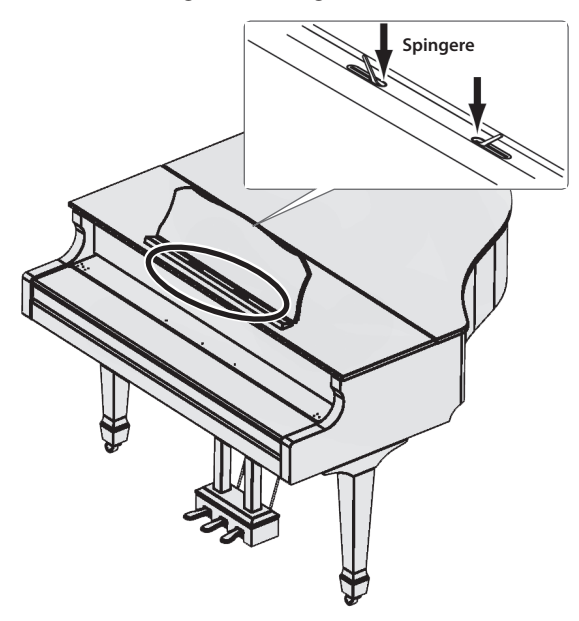

# Aprire/Chiudere il Coperchio Superiore

## Aprire il coperchio superiore

- \* Il coperchio superiore deve essere aperto/chiuso da un adulto.
- \* Quando aprite il coperchio superiore, fate attenzione a non pizzicarvi le dita tra la parte mobile e il corpo dell'unità. Se sono presenti bambini piccoli, controllate che un adulto offra supervisione e guida.
- **1.** Usate entrambe le mani per afferrare saldamente il lato destro del coperchio superiore (verso le note acute: posizione A nell'illustrazione), e alzatelo lentamente.

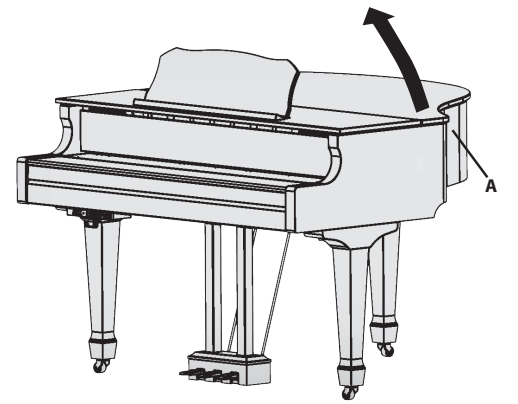

- \* Quando aprite il coperchio superiore, fate attenzione a non aprirlo eccessivamente. Un'inclinazione di circa 30° è appropriata. Aprendo il coperchio superiore con un'inclinazione molto superiore a questo angolo potrebbe danneggiare il piano, o provocare la caduta del coperchio. Prima di aprire il coperchio superiore, controllate che non vi sia nessuno nella direzione in cui si apre il coperchio.
- \* Non trasportate il piano col coperchio superiore aperto. Questo potrebbe far uscire dalla sua sede l'asta del coperchio, facendo cadere il coperchio stesso.
- 2. Usando una mano per sostenere il coperchio superiore, alzate l'asta e sistematela nella sua sede.
  - \* Quando alzate l'asta, fate attenzione a non pizzicarvi le dita tra la parte mobile e il corpo dell'unità. Se sono presenti bambini piccoli, controllate che un adulto offra supervisione e guida.

#### Riguardo alle aste e ai fermi del coperchio

Il piano ha due aste del coperchio di lunghezze differenti. Queste aste del coperchio vi permettono di variare l'apertura del coperchio.

🗸 Asta del coperchio lunga

## Asta del coperchio corta

Le aste del coperchio si inseriscono nei fermi come segue.

- Asta del coperchio lunga: fermo interno (posizione B)
- Asta del coperchio corta: fermo esterno (posizione C).

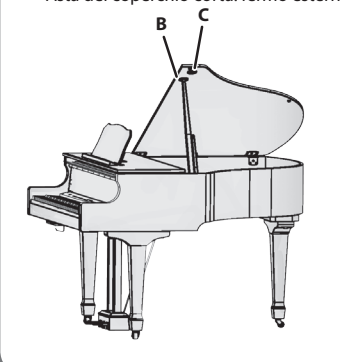

**3.** Muovete la punta dell'asta nella posizione della sede, bloccandola in posizione.

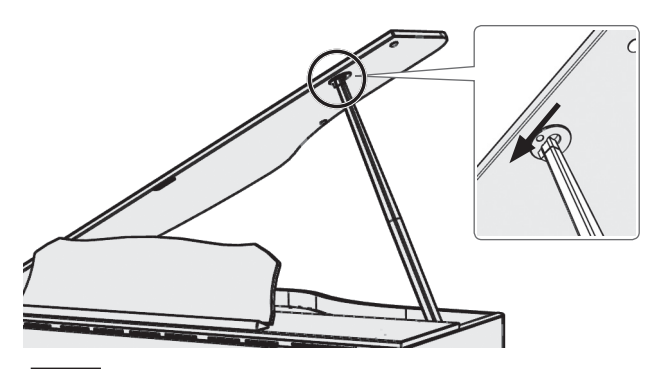

#### NOTA

- L'asta deve essere deve essere bloccata nella sua sede per evitare che il coperchio superiore possa cadere. Non lasciate andare il coperchio superiore sino a quando l'asta non è perfettamente bloccata in sede.
- Chiudete il coperchio superiore quando non utilizzate il piano.
- \* Per chiudere il coperchio superiore, eseguite al contrario la procedura seguita per aprirlo.

## Accensione/Spegnimento dell'Unità (Apertura/ Chiusura del Coperchio)

\* Controllate sempre che il livello di volume sia abbassato prima di accendere/spegnere l'unità. Anche col volume a zero, potreste avvertire un rumore all'accensione/spegnimento. Ma questo è normale, e non indica un malfunzionamento.

Potete accendere e spegnere l'unità aprendo e chiudendo il coperchio.

### Accensione

1. Abbassate al minimo il volume dei dispositivi collegati.

#### 2. Aprite il coperchio della tastiera

Per aprire la tastiera, usate entrambe le mani per sollevare il coperchio

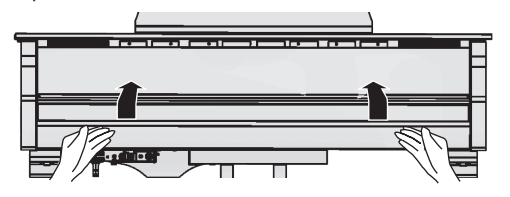

**3.** Usate i tasti [Volume] per regolare il volume.

### Spegnimento

**1.** Chiudete il coperchio della tastiera

Per chiudere la tastiera, usate entrambe le mani per abbassare delicatamente il coperchio

#### MEMO

- Premete il tasto [0] per accendere e spegnere l'unità mentre si lascia aperto il coperchio (p. 6).
- Potete specificare che lo strumento resti acceso anche quando chiudete il coperchio (p. 26).
- \* Aprendo o chiudendo il coperchio della tastiera, fate attenzione a non pizzicarvi le dita tra la parte mobile e il corpo dell'unità.
   Se sono presenti bambini piccoli, controllate che un adulto offra supervisione e guida.
- Spegnendo l'unità, non scollegate il cavo di alimentazione mentre l'indicatore "Phones" della presa Phones è acceso.

中文

#### Riguardo alla funzione Auto Off

L'alimentazione di questa unità si spegne automaticamente trascorso un tempo predeterminato dall'ultima esecuzione, o operazione sui controlli (funzione Auto Off).

Se non volete che l'unità si spenga automaticamente, disabilitate la funzione "Auto Off" (p. 26).

- Le impostazioni che stavate modificando vanno perse quando l'unità si spegne. Se volete conservarle, dovete salvarle prima dello spegnimento.
- Per ripristinare l'alimentazione, riaccendete l'unità.

# Descrizione del Pannello

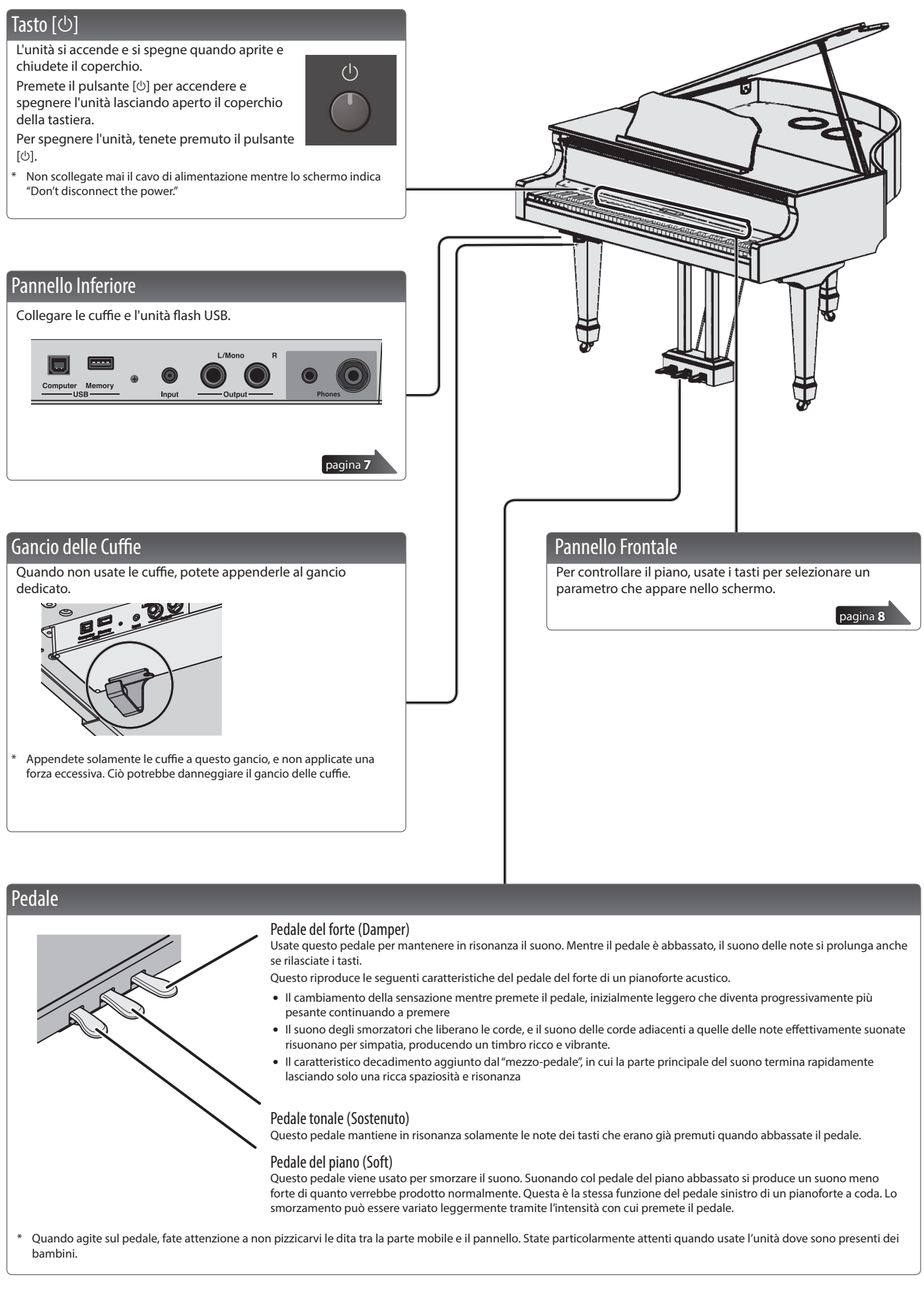

# 🖇 Connettere i Vostri Dispositivi

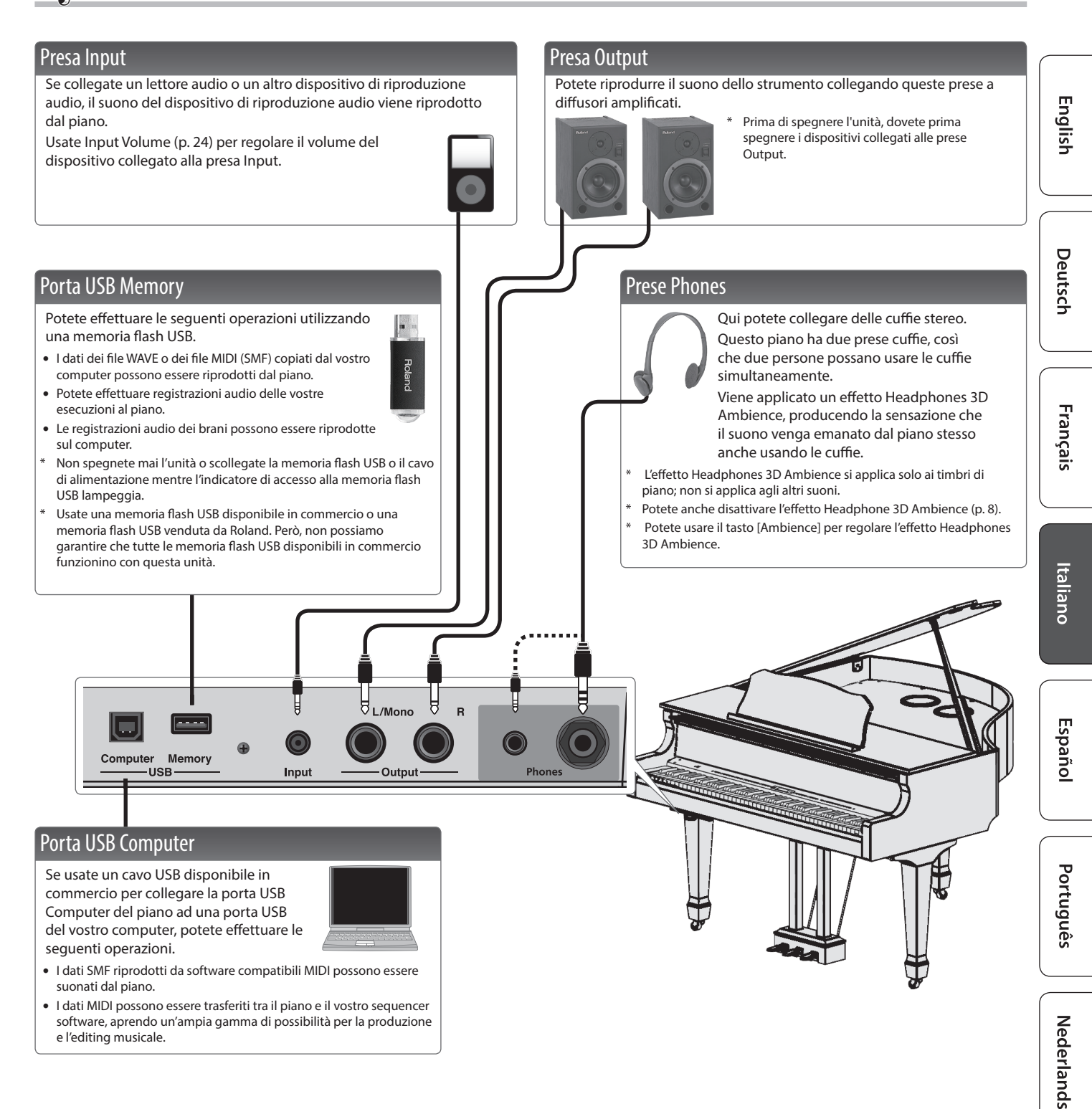

日本語

ちま

# 🔓 Guida Operativa

Funzionamento di Base

 Selezionare un'impostazione
 Usate i tasti [4] [▶].

 Modificare il valore di un parametro
 Usate i tasti [-] [+].

 Tornare al valore di default
 Premete simultaneamente i tasti [-] [+].

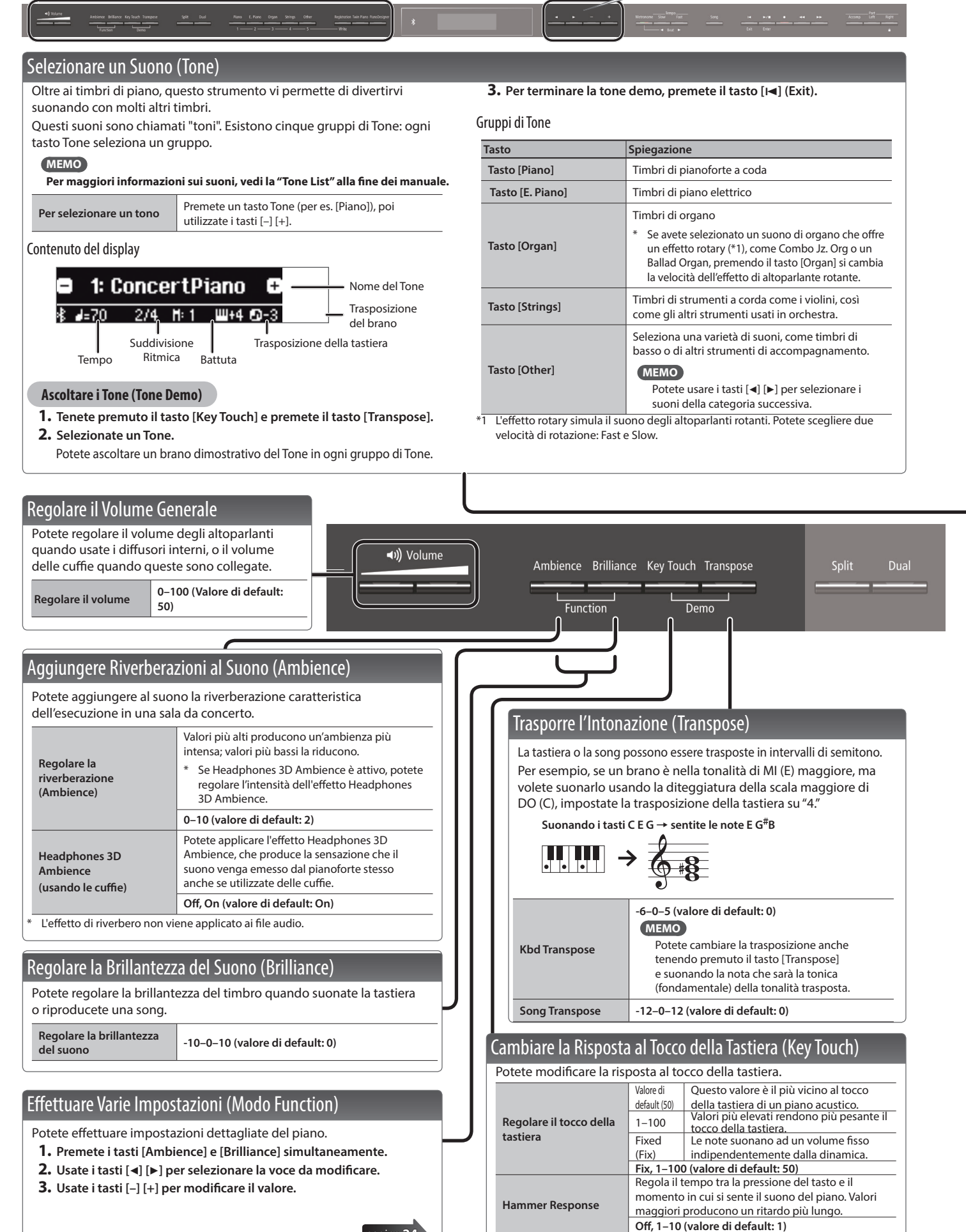

pagina **24** 

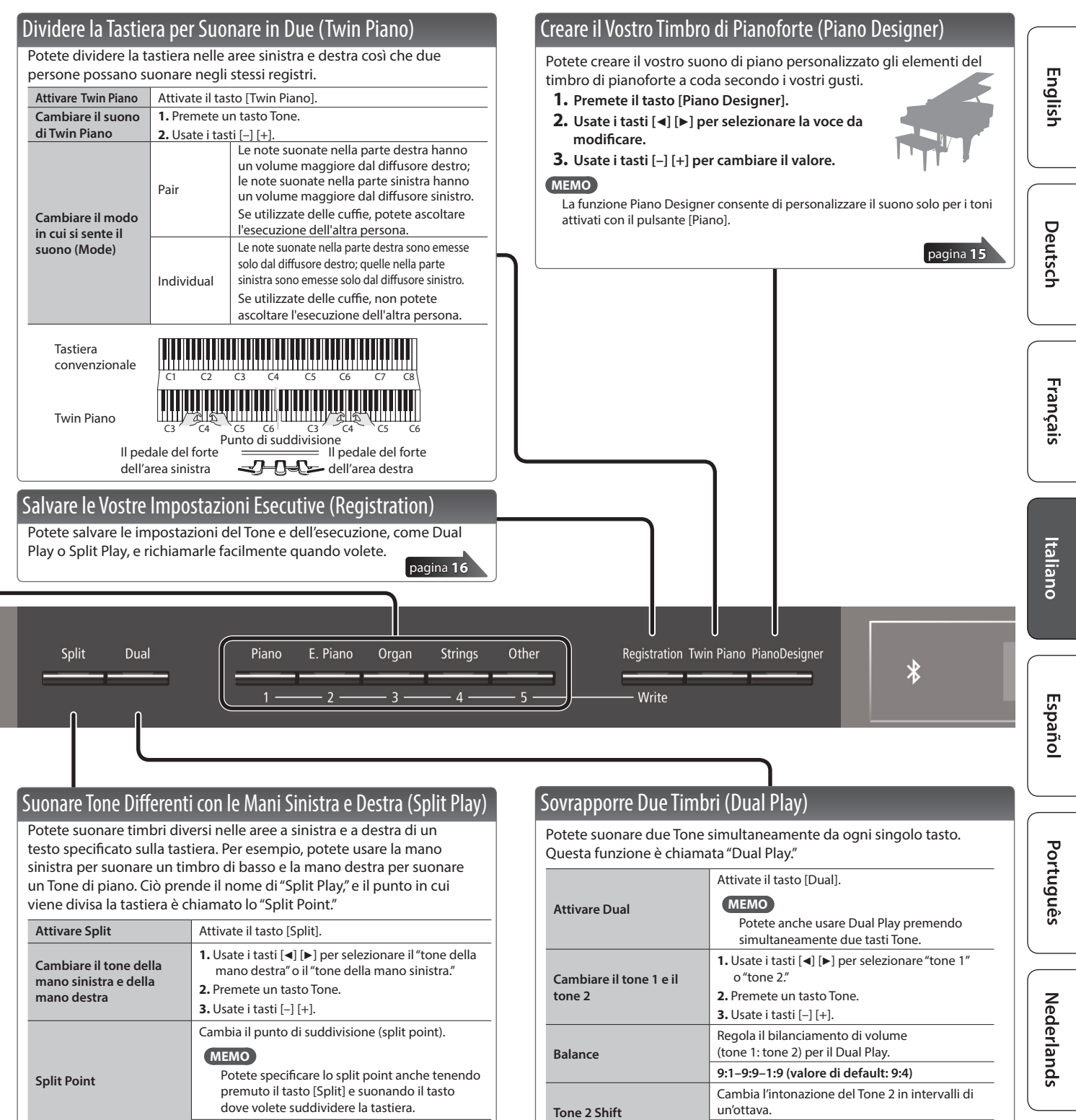

日本語

中文

| Attivare Split                                                           | Attivate il tasto [Split].                                                                                                    |  |  |  |
|--------------------------------------------------------------------------|----------------------------------------------------------------------------------------------------|--|--|--|
| Cambiare il tone della<br>mano sinistra e della<br>mano destra           | <ol> <li>Usate i tasti [◀] [▶] per selezionare il "tone della<br/>mano destra" o il "tone della mano sinistra."</li> <li>Premete un tasto Tone.</li> <li>Usate i tasti [−] [+].</li> </ol>       |  |  |  |
| Split Point                                                              | Cambia il punto di suddivisione (split point).<br>MEMO<br>Potete specificare lo split point anche tenendo<br>premuto il tasto [Split] e suonando il tasto<br>dove volete suddividere la tastiera |  |  |  |
|                                                                          | B1–B6 (valore di default: F#3)                                                                                                    |  |  |  |
|                                                                          | Cambia il bilanciamento di volume di Split Play.                                                                                                    |  |  |  |
| Balance                                                                  | 9:1–9:9–1:9 (valore di default: 9:9)                                                                                                    |  |  |  |
| Left Shift                                                               | Cambia l'intonazione del Tone della mano sinistra<br>in intervalli di un'ottava.                                                                                                    |  |  |  |
|                                                                          | -2–0–2 (valore di default: 0)                                                                                                    |  |  |  |
|                                                                          | F#3                                                                                                    |  |  |  |
|                                                                          |                                                                                                    |  |  |  |
| Tone della mano d                                                        | estra Parte mano destra                                                                                                    |  |  |  |
| Split point (Default all'accensione): F#3                                |                                                                                                    |  |  |  |
| Se selezionate un timbro del tasto [Piano] come Tone della mano sinistra |                                                                                                    |  |  |  |

potrebbe suonare in modo diverso dal normale.

|   |                                                                                                    | Attivate il tasto [Dual].                                                          |  |
|---|----------------------------------------------------------------------------------------------------|------------------------------------------------------------------------------------|--|
|   | Attivare Dual                                                                                                    | MEMO<br>Potete anche usare Dual Play premendo<br>simultaneamente due tasti Tone.   |  |
|   | Cambiare il tone 1 e il                                                                                                    | <ol> <li>Usate i tasti [◄] [►] per selezionare "tone 1"<br/>o "tone 2."</li> </ol> |  |
|   | tone 2                                                                                                    | 2. Premete un tasto Tone.                                                          |  |
|   |                                                                                                    | <b>3.</b> Usate i tasti [–] [+].                                                   |  |
|   | Balance                                                                                                    | Regola il bilanciamento di volume<br>(tone 1: tone 2) per il Dual Play.            |  |
|   |                                                                                                    | 9:1–9:9–1:9 (valore di default: 9:4)                                               |  |
|   | Tone 2 Shift                                                                                                    | Cambia l'intonazione del Tone 2 in intervalli di<br>un'ottava.                     |  |
|   |                                                                                                    | -2–0–2 (valore di default: 0)                                                      |  |
| * | <ul> <li>A seconda della combinazione di Tone, l'effetto potrebbe non essere applicato<br/>tone 2, facendo sì che il suono appaia diverso dal normale.</li> </ul> |                                                                                    |  |
| * | <sup>+</sup> Se selezionate un timbro del tasto [Piano] come Tone 2, potrebbe suonare in<br>modo diverso dal normale                                              |                                                                                    |  |

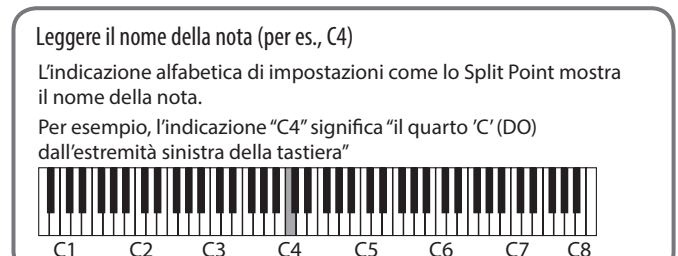

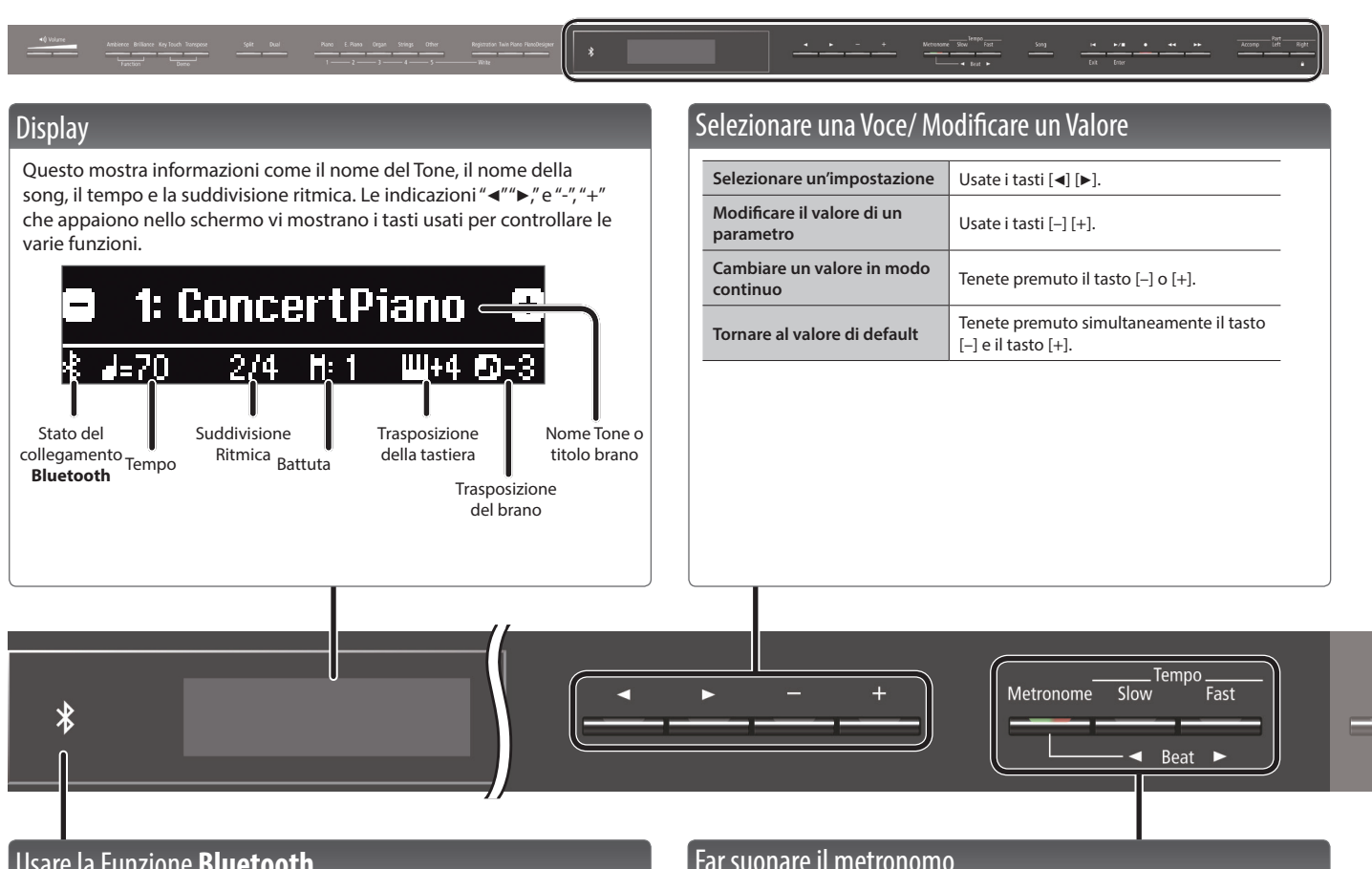

## Usare la Funzione Bluetooth

Il suono da un lettore audio dotato di Bluetooth può essere

riprodotto attraverso il piano, o potete usare il piano assieme ad una app che avete installato sul vostro dispositivo mobile.

Quando accendete questo strumento, l'indicatore Bluetooth si illumina.

Mentre sta avvenendo l'abbinamento, o durante la connessione o in assenza di connessione, l'indicatore Bluetooth lampeggia.

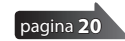

## Far suonare il metronomo

Potete far suonare un metronomo durante l'esecuzione. Potete anche cambiare il tempo e la suddivisione ritmica del metronomo. Se viene riprodotta una song, il metronomo suona con il tempo e la suddivisione ritmica di quel brano.

MEMO

Usate i tasti [◀] [▶] per selezionare la voce da modificare. Usate i tasti [-] [+] per cambiare il valore del parametro.

| Far suonare il<br>metronomo | Attivate il tasto [Metronome].                                                                                                    |
|-----------------------------|----------------------------------------------------------------------------------------------------|
| C 11 11                     | Usate i tasti [Slow] [Fast].                                                                                                    |
| Cambiare il tempo           | 10-500                                                                                                    |
|                             | Cambia la suddivisione ritmica del metronomo.                                                                                                    |
| Beat                        | MEMO<br>Potete cambiare la suddivisione<br>ritmica anche tenendo premuto il tasto<br>[Metronome] e usando i tasti [Slow] [Fast].                         |
|                             | 2/2, 3/2, 2/4, 3/4, 4/4, 5/4, 6/4, 7/4, 3/8, 6/8, 8/8, 9/8, 12/8 (valore di default: 4/4)                                                                |
|                             | Emette un suono in battere.                                                                                                    |
| Down beat                   | Off, On (valore di default: On)                                                                                                    |
|                             | Cambia il pattern del metronomo.                                                                                                    |
| Pattern                     | Off, nota da 1/8, terzina di note da 1/8, Shuffle,<br>nota da 1/16, terzina di note da 1/4, nota da<br>1/4, note da 1/8 puntata (valore di default: Off) |
| Valuma                      | Cambia il volume del metronomo.                                                                                                    |
| volume                      | Off, 1–10 (valore di default: 5)                                                                                                    |
|                             | Cambia il suono del metronomo.                                                                                                    |
| Tone                        | Click, Electronic, Voce (Giapponese), Voce<br>(Inglese)<br>(valore di default: Click)                                                                    |

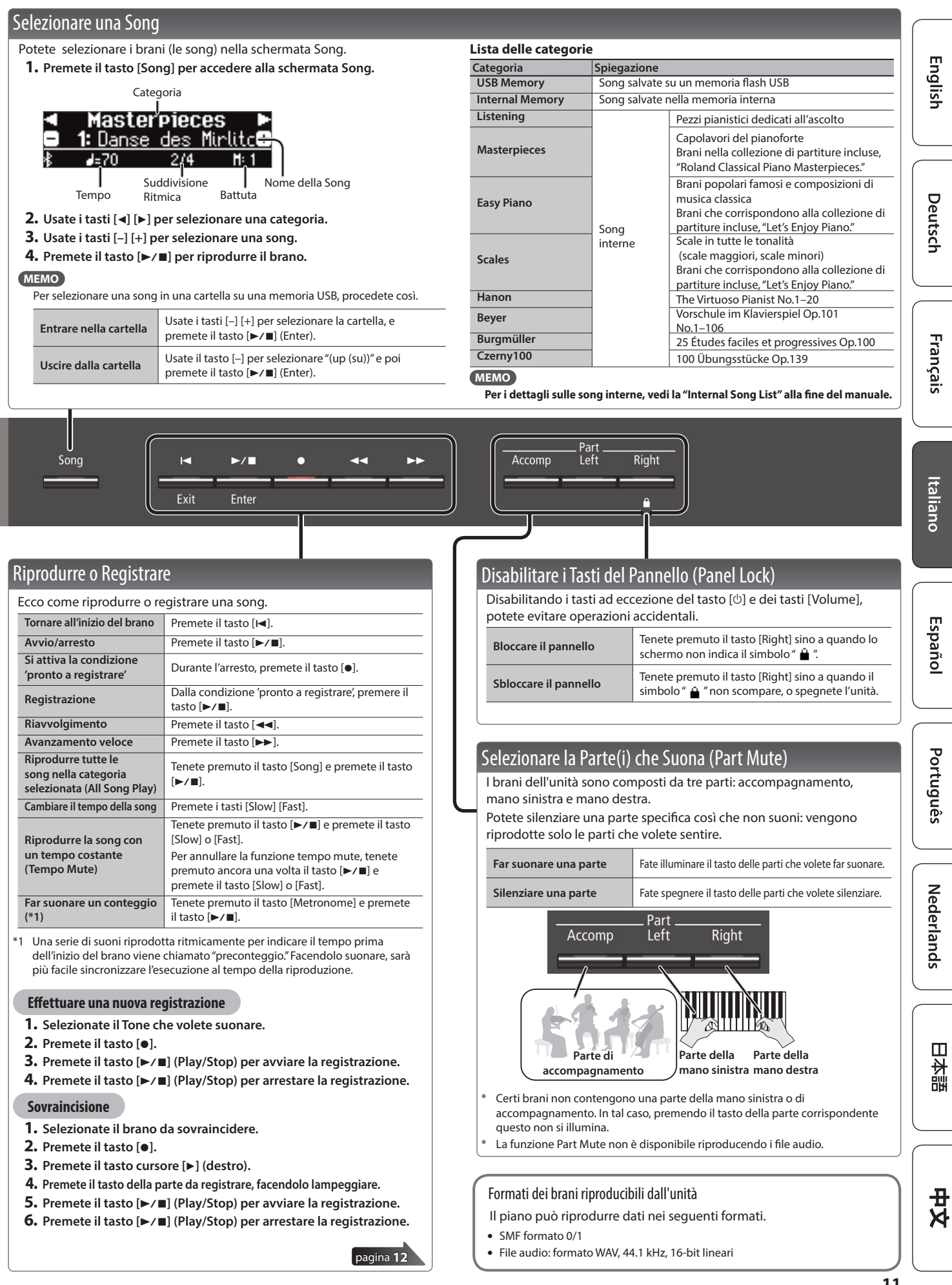

11

# 👌 Funzionamento Avanzato

# Registrare la Vostra Esecuzione

Potete riprodurre un'esecuzione registrata per controllare come avete suonato o suonare sulla riproduzione di un'esecuzione registrata.

## Registrare

## **Registrare una Nuova Song**

**Registrazione SMF** 

Se volete registrare con la funzione Twin Piano attiva, impostate SMF Play Mode (p. 25) su "External".

## Preparare la registrazione

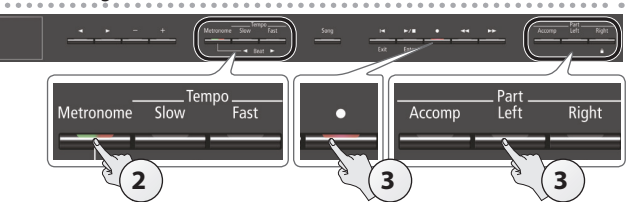

## 1. Selezionate il Tone che volete suonare (p. 8).

## 2. Potete far suonare il metronomo se desiderate (p. 10).

Potete specificare il tempo e la suddivisione ritmica del metronomo.

## MEMO

Il tempo e la suddivisione ritmica del metronomo vengono salvati con la song, così che il brano possa essere riprodotto con lo stesso tempo e suddivisione ritmica.

## 3. Premete il tasto [●].

Il tasto [●] si accende, il tasto [►/■] lampeggia, e il piano si pone nella condizione di standby di registrazione.

Se decidete di annullare la registrazione, premete ancora il tasto [•].

#### MEMO

Se volete registrare separatamente la mano sinistra e quella destra, premete il tasto della parte che volete registrare (left o right: sinistra o destra), facendolo lampeggiare.

\* Se a questo punto non selezionate una parte, la vostra esecuzione viene registrata nei seguenti tasti.

| Suonando un singolo tone                                                                                  | Tasto [Right]                  |  |
|----------------------------------------------------------------------------------------------------|--------------------------------|--|
| Suonando tone differenti con le<br>mani sinistra e destra (Split Play)                                    |                                |  |
| Dividendo la tastiera nelle<br>regioni sinistra destra che<br>suonano gli stessi registri<br>(Twin Piano) | Tasto [Right] e tasto [Left]   |  |
| Suonando due tone sovrapposti<br>(Dual Play)                                                              | Tasto [Right] e tasto [Accomp] |  |

## Avviare la vostra registrazione e salvarla

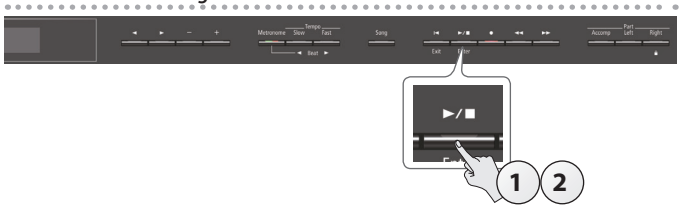

## Premete il tasto [►/■].

Dopo che ha suonato un conteggio di due battute (il numero della battuta in basso a destra nel display indica "-2" e poi "-1"), la registrazione si avvia.

Quando inizia il conteggio, il tasto [●] e il tasto [►/■] sono accesi.

## MEMO

Se suonate la tastiera senza premere il tasto [▶/■], la registrazione inizia immediatamente. In questo caso il conteggio non suona.

### 2. Premete il tasto [►/■].

La registrazione si arresta, e la vostra esecuzione viene salvata automaticamente.

#### MEMO

- Potete cancellare la song che avete registrato (p. 13).
- Potete rinominare la song che avete registrato (p. 14).

#### NOTA

Non spegnete mai l'unità mentre "Saving..." appare nel display.

## Ascoltare l'esecuzione registrata

Dopo aver registrato, viene selezionata la nuova song registrata.

#### **1.** Premete il tasto [►/■].

La riproduzione si avvia dall'inizio dell'esecuzione registrata.

## Sovraincisione di un Brano Registrato

**Registrazione SMF** 

Potete registrare l'esecuzione della vostra mano destra (o mano sinistra) sovraincidendo sulla parte già registrata della mano sinistra (o destra).

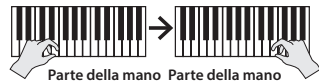

Parte della mano Parte della mano V sinistra destra

- \* Per sovraincidere Tone differenti, impostate SMF Play Mode (p. 25) su "External".
- **1.** Selezionate i dati registrati dell'esecuzione che volete sovraincidere (p. 11).

## MEMO

Se volete riregistrare solo una porzione del brano, usate i tasti [◄] [▶] per andare alla battuta da cui volete avviare la registrazione.

## 2. Premete il tasto [•].

Il tasto [●] si accende, il tasto [▶/■] lampeggia, e il piano si pone nella condizione di standby di registrazione. In questo caso, New Song è selezionato. Se decidete di annullare la registrazione, premete ancora il tasto [●].

## **3.** Premete il tasto cursore [▶] (destro).

I dati registrati al punto 1 vengono selezionati.

|               | Overdub  |     |              |  |
|---------------|----------|-----|--------------|--|
| 1:            | New Sony | ]   |              |  |
| <b>∦</b> пірі | d=61     | 3/2 | <b>H</b> :PU |  |

#### MEMO

Il tempo e la suddivisione ritmica dell'esecuzione sovraincisa hanno la stessa impostazione dei dati registrati che avete selezionato.

**4.** Premete il tasto della parte relativo alla parte che volete registrare (mano sinistra: left, o mano destra: right), facendolo lampeggiare.

Le parti che hanno il tasto acceso vengono riprodotte durante registrazione.

**5.** Avviate la registrazione come descritto in "Avviare la vostra registrazione e salvarla" (p. 12).

English

Deutsch

Français

Italiano

## Registrare Audio in una Memoria USB Registrazione audio

Se volete registrare la vostra esecuzione al piano e ascoltarla sul vostro computer o lettore audio, o creare un CD, potete registrarla come audio su una memoria flash USB.

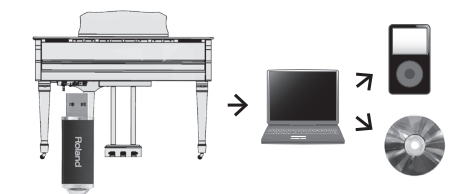

- L'effetto Acoustic Projection non viene riprodotto in un brano registrato come audio.
- \* Acoustic Projection è un effetto tramite il quale vengono emessi suoni diversi da ogni altoparlante dell'unità, per ricreare la profondità e il senso spaziale del suono di un pianoforte. Questo effetto viene applicato quando suonate la tastiera e quando riproducete un brano registrato in formato SMF.

### Preparare la registrazione

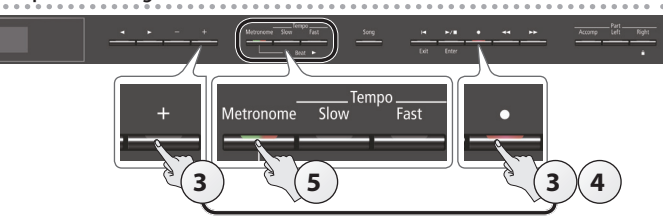

- **1.** Collegate la vostra memoria flash USB alla porta USB Memory (p. 7).
  - \* I dati audio non possono essere salvati nella memoria interna del piano.
- 2. Selezionate il Tone che volete suonare (p. 8).
- 3. Tenete premuto il tasto [●] e premete il tasto [+] per selezionare "Audio."

#### MEMO

Potete specificare questo anche tramite l'impostazione "Recording Mode" del modo Function (p. 25).

### **4.** Premete il tasto [●].

Il tasto [{0>t<0}] si accende, il tasto [{0>s<0}] lampeggia, e il piano si pone nella condizione di standby di registrazione. Se decidete di annullare la registrazione, premete ancora il tasto [•].

#### NOTA

Non spegnete mai l'unità o scollegate la memoria flash USB durante la registrazione.

#### 5. Potete far suonare il metronomo se desiderate (p. 10).

### Avviare la vostra registrazione e salvarla

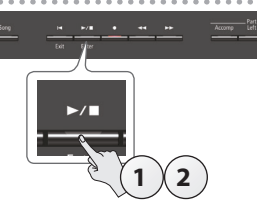

Premete il tasto [►/■].

La registrazione si avvia.

Quando ha inizio la registrazione, il pulsante [●] e il pulsante [►/■] si accendono.

### 2. Premete il tasto [►/■].

La registrazione si arresta, e la vostra esecuzione viene salvata automaticamente.

#### MEMO

- Potete cancellare la song (p. 13).
- Potete cambiare il nome del brano (p. 14).

#### Ascoltare l'esecuzione registrata

Dopo aver registrato, viene selezionata la nuova song registrata.

- 1. Premete il tasto [►/■].
  - La riproduzione si avvia dall'inizio dell'esecuzione registrata.

Convertire in audio una song registrata come SMF Un brano che avete registrato come SMF può essere convertito in dati audio così che possiate riprodurlo sul vostro computer o usarlo per creare un CD.

- 1. Selezionate la registrazione che volete convertire in audio (p. 11).
- Preparate la registrazione audio ("Preparare la registrazione" (p. 13)).
  - 1. Collegate la vostra memoria flash USB.
  - 2. Tenete premuto il tasto [●] e premete il tasto [+] per selezionare "Audio."
  - 3. Premete il tasto [•].
- 3. Premete il tasto [▶] (destro) per selezionare la song al punto 1.
- **4.** Premete il tasto [▶/■] per avviare la registrazione audio ("Avviare la vostra registrazione e salvarla" (p. 13)).
- \* Durante la registrazione, qualsiasi suono prodotto agendo sulla tastiera o immesso nel piano tramite la porta USB, la presa di ingresso, o **Bluetooth** Audio viene incluso nell'audio che viene registrato durante questa conversione. Le parti silenziate non vengono registrate.
- \* A seconda dell'SMF, potrebbe non essere possibile convertirlo in audio identico a quando è stato registrato il brano.

# Cancellare una Song Salvata (Delete Song)

Ecco come cancellare una song che avete salvato nella memoria interna o su una memoria flash USB.

> \* Se volete cancellare una song sulla memoria flash USB, collegate la vostra memoria flash USB alla porta USB Memory prima di continuare.

#### MEMO

Se si desidera eliminare tutti i brani salvati nella memoria interna, inizializzare la memoria (p. 19).

- 1. Premete i tasti [Ambience] e [Brilliance] simultaneamente.
- Usate i tasti [◄] [►] per selezionare "Delete Song," e poi premete il tasto [►/■] (Enter).

Appare la schermata Delete Song.

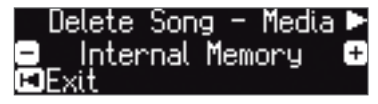

- **3.** Usate i tasti [-] [+] per selezionare la locazione di memoria (memoria interna o memoria flash USB) che contiene il brano che volete cancellare.
- **4.** Premete il tasto cursore [▶] (destro).

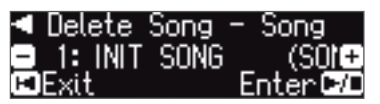

- 5. Usate i tasti [-] [+] per selezionare la song che volete cancellare.
- **6.** Premete il tasto [►/■] (Enter). Appare un messaggio di conferma.

| Are  | you | sure?   |
|------|-----|---------|
| No   |     | Yes 🕨   |
| Exit |     | Enter 🗗 |

Se decidete di annullare, premete il tasto [I] (Exit).

7. Usate il tasto [▶] (destro) per selezionare "Yes," e poi premete il tasto [▶/■] (Enter).

La cancellazione viene eseguita.

#### NOTA

Non spegnete mai l'unità o scollegate la memoria flash USB mentre lo schermo indica "Executing..."

**8.** Premete simultaneamente i tasti [Ambience] e [Brilliance] per uscire dal modo Function.

## Copiare una Song Salvata (Copy Song)

I brani che sono stati salvati nella memoria interna possono essere copiati in una memoria flash USB. Oppure i brani salvati su una memoria flash USB possono essere copiati nella memoria interna.

- \* I file audio non possono essere copiati.
- \* Se non è collegata una memoria flash USB, non potete effettuare questa operazione.
- 1. Premete i tasti [Ambience] e [Brilliance] simultaneamente.
- Usate i tasti [◄] [▶] per selezionare "Copy Song," e poi premete il tasto [▶/■] (Enter).

Appare la schermata Copy Song.

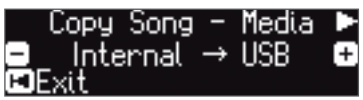

- Usate i tasti [-] [+] per selezionare le locazioni di memoria della sorgente della copia e della destinazione della copia (memoria interna o memoria flash USB).
- **4.** Premete il tasto cursore [▶] (destro).

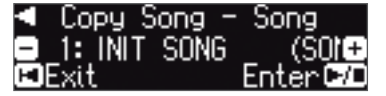

**5.** Usate i tasti [-] [+] per selezionare la song che volete copiare.

Se decidete di annullare, premete il tasto [I◄] (Exit).

#### 6. Premete il tasto [►/■] (Enter).

La copia viene eseguita.

#### NOTA

Non spegnete mai l'unità o scollegate la memoria flash USB mentre lo schermo indica "Executing..."

7. Premete simultaneamente i tasti [Ambience] e [Brilliance] per uscire dal modo Function.

## Rinominare una Song (Rename Song)

Ecco come rinominare un brano già salvato.

- 1. Premete i tasti [Ambience] e [Brilliance] simultaneamente.
- Usate i tasti [◄] [▶] per selezionare "Rename Song," e poi premete il tasto [▶/■] (Enter).

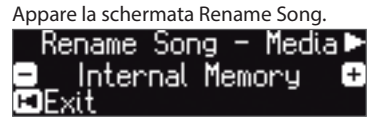

- Usate i tasti [-] [+] per selezionare il supporto (memoria interna o memoria flash USB) che contiene il brano che volete rinominare.
- **4.** Premete il tasto cursore [▶] (destro).

| Rename  | Song | - | Song 🕨 |
|---------|------|---|--------|
| 1: INIT | SONG |   | (S0)+  |
| EFxit   |      |   |        |

5. Usate i tasti [-] [+] per selezionare la song da rinominare, e poi premete il tasto [▶] (destro).

#### **6.** Rinominate la song.

| Tasti [◀] [►]                                          | Selezionano la posizione in cui volete cambiare il carattere. |  |
|--------------------------------------------------------|---------------------------------------------------------------|--|
| Tasti [–] [+]                                          | Cambiano il carattere.                                        |  |
| e decidete di annullare, premete il tasto [I4] (Exit). |                                                               |  |

### 7. Premete il tasto [►/■] (Enter).

Appare un messaggio di conferma.

|    | Are  | you | sure?   |  |
|----|------|-----|---------|--|
|    | No   |     | Yes 🕨   |  |
| H) | Exit |     | Enter 🕫 |  |

Se decidete di annullare, premete il tasto [Ⅰ] (Exit).

 Usate il tasto [▶] (destro) per selezionare "Yes," e poi premete il tasto [▶/■] (Enter).

Il brano viene rinominato.

#### NOTA

Non spegnete mai l'unità o scollegate la memoria flash USB mentre lo schermo indica "Executing..."

**9.** Premete simultaneamente i tasti [Ambience] e [Brilliance] per uscire dal modo Function.

# Personalizzare il Vostro Suono di Pianoforte (Piano Designer)

#### Che cos'è il Piano Designer? Questa unità consente di

personalizzare il vostro suono di pianoforte regolando vari fattori che influiscono sul suono, come le corde del pianoforte, la risonanza prodotta dall'uso dei pedali e il suono dei martelletti che colpiscono le corde. Questa funzione è chiamata "Piano Designer".

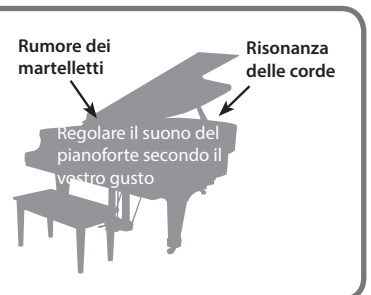

- \* La funzione Piano Designer consente di personalizzare il suono solo dei timbri del tasto [Piano].
- \* Le impostazioni vengono salvate per ogni Tone del tasto [Piano].

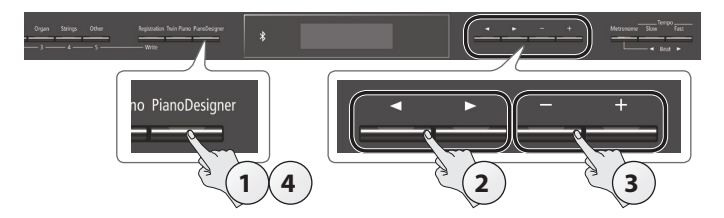

**1. Premete il tasto [Piano Designer].** Appare la schermata Piano Designer.

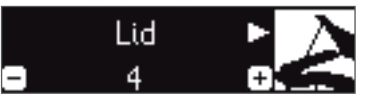

- 2. Usate i tasti [4] [>] per selezionare la voce da modificare.
- 3. Usate i tasti [-] [+] per modificare il valore.
- Terminato l'utilizzo del Piano Designer, premete il tasto [Piano Designer] o [I◄] (Exit).

Appare un messaggio di conferma.

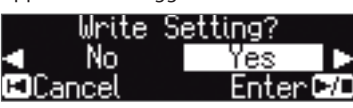

Se decidete di annullare, premete il tasto [I◀] (Exit).

### Usate il tasto [▶] (destro) per selezionare "Yes," e poi premete il tasto [▶/■] (Enter).

Le impostazioni Piano Designer vengono salvate.

Se decidete di uscire senza salvare le impostazioni, usate il tasto [◄] per selezionare "No" e poi premete il tasto [▶/■] (Enter).

### MEMO

Se installate la app dedicata sul vostro iPad o altro dispositivo mobile, potete usare lo schermo del vostro dispositivo mobile per modificare le impostazioni del "Piano Designer" in un modo più intuitivo.

(Fate riferimento a "Usare il Piano con una App" (p. 22).)

## Parametri che potete modificare in Piano Designer

| Parametri     | Valore       | Spiegazione                                                                                                    |
|---------------|--------------|----------------------------------------------------------------------------------------------------|
| Lid           | 0-6          | Regola l'apertura del coperchio superiore di un<br>pianoforte a coda.<br>Chiudendo il coperchio del pianoforte nello schermo,<br>si produce un timbro più delicato. Aprendolo, si rende<br>più brillante il timbro. |
| Key Off Noise | Off,<br>1–10 | Regola il rumore meccanico che si avverte quando<br>rilasciate un tasto.<br>Valori maggiori producono un rumore meccanico più<br>intenso.                                                                           |

| Parametri                     | Valore                                                                                                    | Spiegazione                                                                                                    |  |
|-------------------------------|----------------------------------------------------------------------------------------------------|----------------------------------------------------------------------------------------------------|--|
| Hammer<br>Noise               | -2-0-2                                                                                                    | Regola il suono del martelletto che colpisce le corde di<br>un piano acustico.<br>Valori più alti producono un colpo del martelletto più<br>forte.                                                                                                    |  |
| Duplex Scale Off,<br>1–10     |                                                                                                    | Regola le vibrazioni per simpatia prodotte dalla<br>"duplex scale" di un pianoforte acustico.<br>Valori maggiori aumentano il volume della vibrazione                                                                                                    |  |
| Full Scale<br>String Res.     | Off,<br>1–10                                                                                                    | per simpatia.<br>Regola le risonanze del pianoforte acustico, ovvero<br>il suono prodotto dalle corde di un tasto premuto in<br>precedenza che vibrano per simpatia con le nuove<br>note suonate, o il suono di altre corde che vibrano<br>per simpatia con le note che suonate mentre tenete<br>premuto il pedale del forte.<br>Valori maggiori aumentano il volume della vibrazione<br>per simpatia. |  |
| Damper<br>Resonance           | Off,<br>1–10 Regola la risonanza complessiva del pianoforte acust<br>quando premete il pedale del forte, ovvero il suono c<br>altre corde che vibrano per simpatia quando premete<br>pedale del forte e la risonanza dell'intero strumento.<br>Valori maggiori aumentano il volume della vibrazion<br>per cimpatia                                                                                                    |                                                                                                    |  |
| Key Off<br>Resonance          | Off,<br>1–10<br>Regola la vibrazione per simpatia prodotta dal su<br>del rilascio del tasto di un piano acustico (il suon<br>prodotto quando rilasciate il tasto).<br>Valori maggiori producono un cambiamento tim<br>più intenso durante il decadimento.                                                                                                    |                                                                                                    |  |
| Cabinet<br>Resonance          | Off,<br>1–10                                                                                                    | Regola la risonanza del corpo del pianoforte a coda stesso.<br>Valori più alti producono una risonanza del corpo più<br>intensa.                                                                                                    |  |
| Soundboard<br>Type            | 1-5 Seleziona come risuona la tavola armonica del<br>pianoforte acustico.                                                                                                    |                                                                                                    |  |
| Damper Noise                  | Off,<br>1–10                                                                                                    | Regola il rumore degli smorzatori di un piano acustico<br>(il suono del corde che vengono rilasciate quando<br>premete il pedale del forte).                                                                                                    |  |
| Single Note<br>Tuning (*1)    | <ul> <li>-50-0-</li> <li>+50</li> <li>Regola l'intonazione di ogni singolo tasto. Per esempio, potete regolare l'ampiezza dello streto tuning, che accorda il registro più acuto leggernente ca e il registro niù basso leggermente ca</li> </ul>                                                                                                    |                                                                                                    |  |
| Single Note<br>Volume (*1)    | -50-0                                                                                                    | Regola il volume di ogni tasto. Valori più bassi<br>riducono il volume.                                                                                                    |  |
| Single Note<br>Character (*1) | -5-0-+5                                                                                                    | Regola il carattere timbrico di ogni tasto. Valori<br>maggiori producono un suono più duro, e valori più<br>bassi un timbro più delicato.                                                                                                    |  |
| Reset Setting                 | <ul> <li>Ecco come le impostazioni del Piano Designer del suono selezionato possono essere riportate alle condizioni di fabbrica.</li> <li><b>1. Premete il tasto [►/■] (Enter).</b><br/>Se decidete di annullare, premete il tasto [I◄] (Exit).</li> <li><b>2. Usate il tasto [►/■] (destro) per selezionare "Yes," e poi premete il tasto [►/■] (Enter).</b><br/>Le impostazioni tornano alle condizioni originali di fabbrica.</li> </ul> |                                                                                                    |  |

#### (\*1) Impostazioni Single Note

- Selezionate un parametro Single Note, e premete il tasto [►/■] (Enter).
- 2. Suonate il tasto che volete modificare, e usate i tasti [-] [+] per regolare le impostazioni di quel tasto.

#### MEMO

Potete usare i tasti [◀] [▶] per andare ad un parametro Single Note differente. 3. Premete il tasto [I◀] (Exit) per tornare alla schermata precedente.

#### Cos'è la duplex scale?

La Duplex Scale è un sistema di corde che vibrano per simpatia incluso in alcuni pianoforti a coda.

Queste corde che vibrano per simpatia non vengono colpite direttamente dai martelletti, ma risuonano per simpatia con le vibrazioni delle altre corde. Risuonando con gli armonici, queste corde aggiungono ricchezza e brillantezza al suono. Queste corde vengono aggiunte solo al registro più acuto, approssimativamente sopra al tasto C4. Poiché non sono dotate di uno smorzatore (un meccanismo che interrompe la loro vibrazione), continuano a suonare anche dopo aver eseguito una nota e rilasciato il tasto per interrompere il suono della corda che è stata percossa. Français

中文

# Salvare le Vostre Impostazioni Esecutive (Registration)

Le impostazioni del Tone e impostazioni come Dual Play o Split Play possono essere facilmente salvate e richiamate. Tali impostazioni prendono il nome di "registration."

Potete salvare un totale di 25 registration, cinque per ogni tasto [1]–[5]. Queste 25 registration sono chiamate nel loro complesso "registration set."

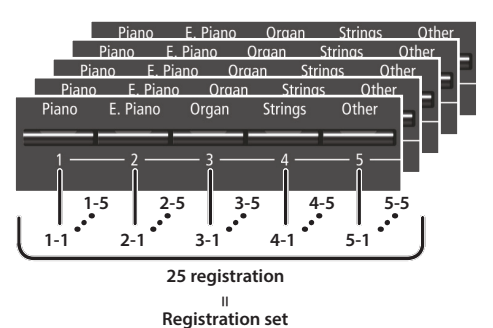

## Impostazioni salvate in una registration

| Impostazione                                      | Pagina |
|---------------------------------------------------|--------|
| Ambience                                          | p. 8   |
| Rotary Speed                                      | p. 8   |
| Key Touch                                         | p. 8   |
| Transpose                                         | p. 8   |
| ll tone selezionato (inclusi i Tone Split o Dual) | p. 8   |
| Split on/off                                      | p. 9   |
| Split point                                       | p. 9   |
| Left Shift                                        | p. 9   |
| Dual on/off                                       | p. 9   |
| Tone 2 Shift                                      | p. 9   |
| Balance (Split, Dual)                             | p. 9   |
| Twin Piano on/off                                 | p. 9   |
| Twin Piano Mode                                   | p. 9   |
| Damper Pedal Part                                 | p. 25  |
| Center Pedal                                      | p. 25  |
| Left Pedal                                        | p. 25  |
| MIDI Transmit Ch                                  | p. 26  |

## Richiamare una Registration

## 1. Premete il tasto [Registration].

- 2. Premete un tasto numerato (da [1] a [5]) per scegliere la locazione in cui è salvata la registration desiderata.
- **3.** Premete i tasti [-] [+] per selezionare la variazione della registration.

Le impostazioni cambiano conformemente.

Potete premere il tasto [▶] (destro) per modificare la registration selezionata.

## MEMO

- Potete anche usare un pedale per richiamare le registration (p. 25).
- Se premete il tasto [Registration] per uscire dalla schermata Registration, ritornate alla condizione precedente al richiamo della registration.

## Salvare le Impostazioni Correnti in una Registration

## NOTA

Quando salvate una registration in una locazione, questa sovrascrive qualsiasi registration già salvata in quella locazione.

 Tenendo premuto il tasto [Registration], premete un tasto da [1] a [5] per selezionare una registration e poi premete i tasti [-] [+] per selezionare la variazione della registration.

## 2. Rinominare la registration.

| Tasti [◀] [►] | Selezionano la posizione in cui volete cambiare il carattere. |  |
|---------------|---------------------------------------------------------------|--|
| Tasti [–] [+] | Cambiano il carattere.                                        |  |

Se decidete di annullare, premete il tasto [I◄] (Exit).

## 3. Premete il tasto [►/■] (Enter).

La registration viene salvata.

## NOTA

Non spegnete mai l'unità mentre lo schermo indica "Executing..."

## Salvare un Registration Set (Registration Export)

Potete salvare tutte le registration contenute nella memoria delle registration in un registration set su una memoria flash USB.

- **1.** Collegate la vostra memoria flash USB alla porta USB Memory (p. 7).
- 2. Premete i tasti [Ambience] e [Brilliance] simultaneamente.
- Usate i tasti [◄] [►] per selezionare "Registration Export," e poi premete il tasto [►/■] (Enter).

Appare la schermata Registration Export.

| Registration | Export 🕨 |
|--------------|----------|
| REG001       | +        |
| EEExit       | Enter 🕫  |

#### 4. Rinominate il registration set.

| Tasti [◀] [►] | Selezionano la posizione in cui volete cambiare il carattere. |  |
|---------------|---------------------------------------------------------------|--|
| Tasti [–] [+] | Cambiano il carattere.                                        |  |

Se decidete di annullare, premete il tasto [I◀] (Exit).

### 5. Premete il tasto [►/■] (Enter).

Le impostazioni vengono salvate.

#### NOTA

Non spegnete mai l'unità mentre lo schermo indica "Executing..."

**6.** Premete simultaneamente i tasti [Ambience] e [Brilliance] per uscire dal modo Function.

# Caricare un Registration Set Salvato (Registration Import)

Ecco come un registration set che è stato salvato su una memoria flash USB può essere caricato nel tasto [Registration].

#### NOTA

Quando caricate un registration set, le registration che erano salvate nel tasto [Registration] vengono sovrascritte e vanno perse. Se non volete perdere quelle registration, salvatele su una memoria flash USB.

- **1.** Collegate la vostra memoria flash USB alla porta USB Memory (p. 7).
- 2. Premete i tasti [Ambience] e [Brilliance] simultaneamente.
- Usate i tasti [◄] [►] per selezionare "Registration Import," e poi premete il tasto [►/■] (Enter).

Appare la schermata Registration Import.

| Registration | Import         |
|--------------|----------------|
| 1: REG001    | +              |
| 🗉 Exit 📃     | <u>Enter 🕫</u> |

 Usate i tasti [-] [+] per selezionare il registration set che volete caricare.

# Premete il tasto [►/■] (Enter). Appare un messaggio di conferma.

|   | Are  | you | sure?   |
|---|------|-----|---------|
|   | No   |     | Yes 🕨   |
| I | Exit |     | Enter 🗗 |

Se decidete di annullare, premete il tasto [I◄] (Exit).

- 6. Usate il tasto [▶] (destro) per selezionare "Yes," e poi premete il tasto [▶/■] (Enter).
- Le impostazioni vengono caricate.

## NOTA

Non spegnete mai l'unità mentre lo schermo indica "Executing..."

7. Premete simultaneamente i tasti [Ambience] e [Brilliance] per uscire dal modo Function.

中文

日本語

# Caricare/Salvare i Piano Setup

Le impostazioni del piano che effettuate possono essere usate su un altro GP609 se salvate le vostre impostazioni su una memoria flash USB e poi le caricate nell'altro GP609.

\* Possono essere caricate solo impostazioni del piano che sono state create su un GP609.

## Impostazioni del piano che vengono salvate

| Impostazione                | Pagina |
|-----------------------------|--------|
| Speaker volume              | p. 8   |
| Headphone volume            | p. 8   |
| Ambience                    | p. 8   |
| Headphones 3D Ambience      | p. 8   |
| Brilliance                  | p. 8   |
| Key Touch                   | p. 8   |
| Hammer Response             | p. 8   |
| Impostazioni Piano Designer | p. 15  |
| Master Tuning               | p. 24  |
| Temperament                 | p. 24  |
| Temperament Key             | p. 24  |
| Volume Limit                | p. 26  |

# Salvare le Impostazioni del Piano (Piano Setup Export)

- 1. Collegate la vostra memoria flash USB alla porta USB Memory (p. 7).
- 2. Premete i tasti [Ambience] e [Brilliance] simultaneamente.
- 3. Usate i tasti [◄] [►] per selezionare "Piano Setup Export", poi premete il tasto [►/■] (Enter). Appare la schermata Piano Setup Export.

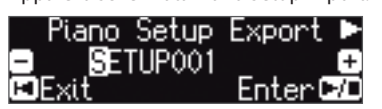

## 4. Rinominare le impostazioni del pianoforte.

| Tasti [◀] [▶] | Selezionano la posizione in cui volete cambiare il carattere. |
|---------------|---------------------------------------------------------------|
| Tasti [-] [+] | Cambiano il carattere.                                        |

## 5. Premete il tasto [►/■] (Enter).

Le impostazioni vengono salvate.

## NOTA

Non spegnete mai l'unità o scollegate la memoria flash USB mentre lo schermo indica "Executing..."

**6.** Premete simultaneamente i tasti [Ambience] e [Brilliance] per uscire dal modo Function.

## Caricare le Impostazioni del Piano (Piano Setup Import)

- **1.** Collegate la vostra memoria flash USB alla porta USB Memory (p. 7).
- 2. Premete i tasti [Ambience] e [Brilliance] simultaneamente.
- Usate i tasti [◄] [▶] per selezionare "Piano Setup Import", e poi premete il tasto [▶/■] (Enter).

Appare la schermata Piano Setup Import.

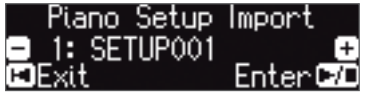

- **4.** Usate i tasti [+] [–] per selezionare le impostazioni del piano che volete caricare.
- 5. Premete il tasto [►/■] (Enter).

Appare un messaggio di conferma.

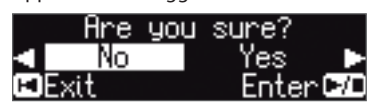

Se decidete di annullare, premete il tasto [I◄] (Exit).

 Usate il tasto [▶] (destro) per selezionare "Yes," e poi premete il tasto [▶/■] (Enter).

Le impostazioni vengono caricate.

### NOTA

Non spegnete mai l'unità o scollegate la memoria flash USB mentre lo schermo indica "Executing..."

7. Premete simultaneamente i tasti [Ambience] e [Brilliance] per uscire dal modo Function.

# Funzioni Utili

## Inizializzare la Memoria (Format Media)

Ecco come cancellare tutti i file che avete salvato nella memoria interna o su una memoria flash USB (venduta separatamente).

## NOTA

- Quando inizializzate, tutti i dati che avete salvato nella memoria interna o su una memoria flash USB vanno persi.
- Se volete riportare alle impostazioni di fabbrica parametri diversi da quelli della memoria interna, eseguite un Factory Reset (p. 19).
- **1.** Se volete inizializzare una memoria flash USB, collegate la memoria flash USB alla porta USB Memory (p. 7).
- 2. Premete i tasti [Ambience] e [Brilliance] simultaneamente.
- Usate i tasti [◄] [►] per selezionare "Format Media", e poi premete il tasto [►/■] (Enter).

Appare la schermata Format Media.

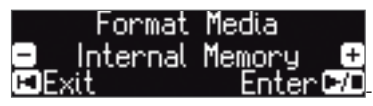

Se decidete di annullare, premete il tasto [Ⅰ] (Exit).

**4.** Usate i tasti [-] [+] per selezionare il supporto (Internal Memory o USB Memory) da formattare.

### 5. Premete il tasto [►/■] (Enter).

Appare un messaggio di conferma.

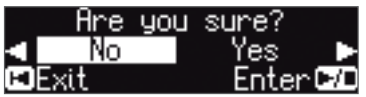

Se decidete di annullare, premete il tasto [I◀] (Exit).

6. Usate il tasto [▶] (destro) per selezionare "Yes," e poi premete il tasto [▶/■] (Enter).

La memoria viene formattata.

#### NOTA

Non spegnete mai l'unità o scollegate la memoria flash USB mentre lo schermo indica "Executing..."

7. Premete simultaneamente i tasti [Ambience] e [Brilliance] per uscire dal modo Function.

## Ripristinare le Impostazioni di Fabbrica (Factory Reset)

Ecco come riportare tutte le registration e le impostazioni salvate internamente nelle condizioni originali di fabbrica. Questa funzione prende il nome di "Factory Reset".

## NOTA

Il Factory Reset cancella tutte le impostazioni che avete salvato, e le riporta ai valori di fabbrica.

### МЕМО

Eseguendo questa funzione non si cancellano i brani nella memoria interna o su una memoria flash USB (venduta separatamente). Se volete cancellare tutti i brani dalla memoria interna o su una memoria flash USB, fate riferimento a "Inizializzare la Memoria (Format Media)" (p. 19).

- 1. Premete i tasti [Ambience] e [Brilliance] simultaneamente.
- 2. Usate i tasti [◄] [▶] per selezionare "Factory Reset", poi premete il tasto [▶/■] (Enter).

Appare un messaggio di conferma.

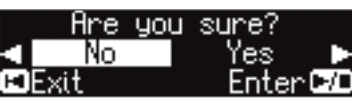

Se decidete di annullare, premete il tasto [Ⅰ] (Exit).

 Usate il tasto [▶] (destro) per selezionare "Yes," e poi premete il tasto [▶/■] (Enter).

La memoria viene riportata ai valori di fabbrica.

## NOTA

Non spegnete mai l'unità mentre lo schermo indica "Executing..."

4. Spegnete e riaccendete l'unità (p. 4).

中文

19

# Usare le Funzionalità Bluetooth<sup>®</sup>

## Presenza della funzionalità Bluetooth

Sappiate che, a seconda della nazione in cui avete acquistato l'unità, la funzionalità **Bluetooth** potrebbe non essere inclusa.

## Se la funzionalità **Bluetooth** è presente:

\*

Il logo **Bluetooth** appare all'accensione.

# 🚯 Bluetooth

## Ecco Cosa Potete Fare

La funzionalità **Bluetooth** connette in modo wireless questo pianoforte ad un dispositivo mobile come il vostro smartphone o tablet (d'ora in avanti chiamati "dispositivo mobile"), permettendovi di svolgere le seguenti operazioni.

## La musica riprodotta dal dispositivo mobile può essere ascoltata tramite gli altoparlanti del piano.

Potete riprodurre dati musicali salvati sul vostro iPhone o altro dispositivo mobile, e ascoltarli in modo wireless dagli altoparlanti del piano.

→ "Ascoltare musica dai diffusori del piano" (p. 21)

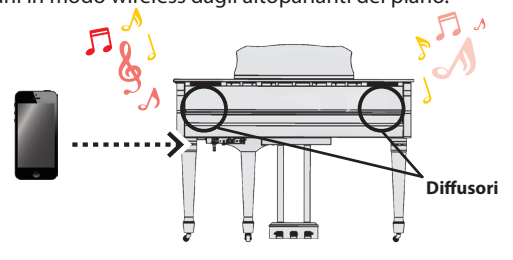

## Potete usare delle app per espandere le funzionalità del vostro pianoforte.

Potete installare app (come "Piano Partner 2" o "Piano Designer" di Roland) sul dispositivo mobile, e usarle insieme al piano.

→ "Usare le App con il Piano" (p. 22)

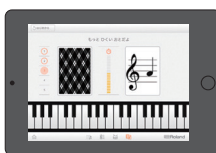

App "Piano Partner 2": giocate a indovinare le note

## Potete collegare una app che visualizza la partitura, e usare i pedali per voltare le pagine.

Potete visualizzare spartiti elettronici (in una app di visualizzazione delle partiture come "piaScore") sul vostro iPad o altro dispositivo mobile, e usare i pedali per voltare le pagine.

→ "Usare i Pedali per Voltare le Pagine in una App che Mostra le Partiture"(p. 23)

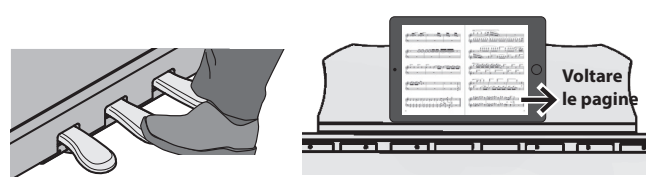

## Abbinamento

Per poter usare la funzionalità **Bluetooth**, dovete prima effettuare un'azione chiamata "abbinamento," che collega il piano al dispositivo mobile con una relazione univoca.

L'abbinamento è la procedura di registrazione (autenticazione reciproca) del dispositivo mobile con il piano.

Per effettuare l'abbinamento, usate la procedura appropriata per

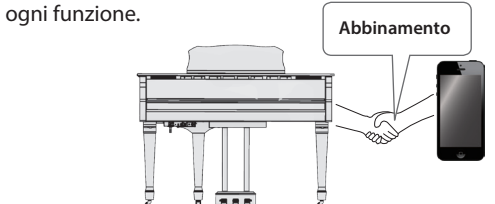

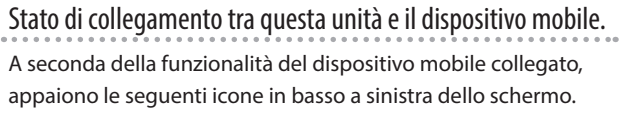

| Funzione                                            | Icona visualizzata |
|-----------------------------------------------------|--------------------|
| Ascoltare musica dal<br>dispositivo mobile          |                    |
| Collegamento con una app                            | KIDI)              |
| Usare i pedali per girare le<br>pagine              | PAGE (PAGE)        |
| Scorrimento delle pagine e collegamento con una app | Returns (P+MID)    |

\* Se avete problemi effettuando le connessioni, fate riferimento a "Problemi con la funzionalità Bluetooth" (p. 28).

# Ascoltare Musica dai Diffusori del Piano

Ecco come effettuare le impostazioni per riprodurre in modo wireless dati musicali salvati sul vostro dispositivo mobile tramite i diffusori del piano.

\* Se il vostro dispositivo mobile è già abbinato al piano, non è necessario effettuare di nuovo l'abbinamento. Fate riferimento a "Connettere un dispositivo mobile già abbinato" (p. 21).

## Effettuare le Impostazioni Iniziali (Abbinamento)

Come esempio, spieghiamo le impostazioni utilizzando un iPad. Se state utilizzando un dispositivo Android, fate riferimento al manuale dell'utente della vostra unità.

- 1. Posizionate il dispositivo mobile che volete collegare vicino al piano.
- 2. Premete i tasti [Ambience] e [Brilliance] simultaneamente.
- 3. Usate i tasti [◀] [▶] per selezionare "Bluetooth Audio", poi premete il tasto [▶/■] (Enter).

Appare la schermata Bluetooth Audio.

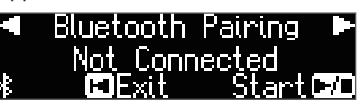

4. Premete il tasto [►/■] (Enter).

Il display indica "Now pairing...," e il piano attende una risposta dal dispositivo mobile.

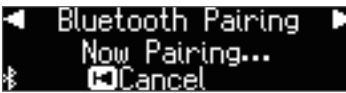

Se decidete di annullare l'abbinamento, premete il tasto [I◄] (Exit).

5. Attivate la funzione Bluetooth del dispositivo mobile.

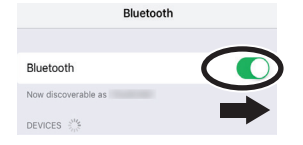

6. Toccate "GP609 Audio" che appare nella schermata dei dispositivi Bluetooth sul vostro dispositivo mobile.

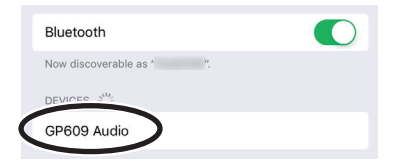

\* Se la schermata del vostro dispositivo mobile richiede una "Pass Key," inserite "0000" (quattro zeri).

Una volta completato l'abbinamento, "GP609 Audio" viene aggiunto all'elenco di dispositivi abbinati ("My Devices") nel dispositivo mobile.

Il display del piano indica "Completed," e "AUDIO" appare a lato del logo **Bluetooth**.GP609

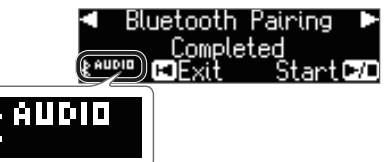

7. Premete simultaneamente i tasti [Ambience] e [Brilliance] per uscire dal modo Function.

Questo completa le impostazioni iniziali.

### MEMO

Se l'abbinamento non si conclude, annullatelo temporaneamente sul vostro dispositivo mobile, e poi riprovate la procedura dal punto 5.

## Connettere un Dispositivo Già Abbinato

 Attivate la funzione Bluetooth del dispositivo mobile. Il piano e il dispositivo mobile sono connessi in modo wireless.

#### MEMO

Se non siete stati in grado di stabilire una connessione usando la procedura sopra, toccate "GP609 Audio" che appare nella schermata dei dispositivi **Bluetooth** sul dispositivo mobile.

## **Riprodurre** l'Audio

Quando riproducete dati musicali sul dispositivo mobile, il suono viene diffuso dagli altoparlanti del piano.

## Regolare il volume dell'audio

Normalmente regolate il volume sul dispositivo mobile. Se questo non offre la regolazione del volume che desiderate, potete regolare il volume come segue.

- **1.** Seguite le istruzioni ai punti 2–3 di "Effettuare le Impostazioni Iniziali (Abbinamento)" (p. 21).
- 2. Usate i tasti [◄] [►] per selezionare "Bluetooth Volume", e usate i tasti [–] [+] per regolare il volume.

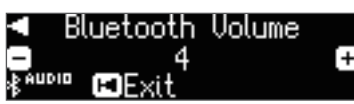

Ш

置本

中文

## Se avete più di un piano

Per esempio, se volete abbinare il vostro dispositivo mobile con più pianoforti in una scuola di musica, potete specificare un ID per ogni strumento, per abbinare il vostro dispositivo mobile con i pianoforti desiderati.

## Per abbinare il vostro dispositivo con più pianoforti

Specificate il **Bluetooth** ID su ogni piano.

Quando effettuate questa impostazione, un numero di ID viene aggiunto alla fine del nome del dispositivo che appare sul dispositivo mobile (per es., GP609 Audio1).

- 1. Premete i tasti [Ambience] e [Brilliance] simultaneamente.
- Usate i tasti [◄] [►] per selezionare "Bluetooth ID", poi premete il tasto [►/■] (Enter).
- 3. Usate i tasti [–] [+] per modificare il valore dell'impostazione.

| Valore | Spiegazione                                                                                    |
|--------|------------------------------------------------------------------------------------------------|
| 0-99   | Impostazione su "0":"GP609 Audio"<br>(valore di default)<br>Impostazione su "1":"GP609 Audio1" |
|        |                                                                                                |

<sup>†</sup> Se state abbinando in un ambiente dove vi sono più pianoforti, consigliamo di accendere il dispositivo mobile e solo quegli strumenti che volete abbinare (spegnete gli altri dispositivi). Deutsch

Français

Italiano

## Usare il Piano con una App

Ecco come effettuare le impostazioni per usare il piano con una app installata sul vostro dispositivo mobile.

## Esempi di App Utilizzabili con il Piano

| Nome App        | OS<br>supportato | Spiegazione                                                                                                    |
|-----------------|------------------|----------------------------------------------------------------------------------------------------|
| Piano Partner 2 | iOS<br>Android   | Potete visualizzare le partiture dei brani<br>interni, aggiungere automaticamente un<br>accompagnamento rilevando gli accordi<br>quando suonate la tastiera, o giocare ad<br>indovinare le note per allenare il vostro<br>orecchio. |
| Roland          | iOS<br>Android   | Potete usare la funzione "Piano Designer"<br>(p. 15) in modo più intuitivo e diretto<br>per regolare i vari aspetti del timbro di<br>pianoforte, come le risonanze delle corde e<br>dei pedali del piano.                           |

Piano Designer

- \* Le app possono essere scaricate da App Store o Google Play (gratuitamente).
- \* Le informazioni fornite qui sulle app create da Roland sono aggiornate al momento in cui è stato pubblicato il manuale. Per le informazioni più recenti, fate riferimento al sito Web Roland.

# Effettuare le Impostazioni Iniziali (Abbinamento)

Come esempio, spieghiamo le impostazioni utilizzando un iPad. Se state utilizzando un dispositivo Android, fate riferimento al manuale dell'utente della vostra unità.

- \* Per poter utilizzare una app con il piano, dovete effettuare le impostazioni di abbinamento ogni volta.
- Se il GP609 è già abbinato nelle impostazioni Bluetooth del dispositivo mobile, annullate temporaneamente l'abbinamento.

Se il nome del dispositivo "GP609" non è visualizzato, il piano non è abbinato. Procedete al punto 3.

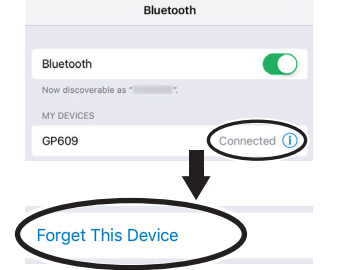

2. Disabilitate temporaneamente la funzione Bluetooth del vostro dispositivo mobile.

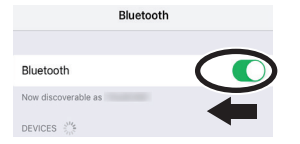

- **3.** Posizionate vicino al piano il dispositivo mobile su cui avete installato la app che volete usare.
- 4. Premete i tasti [Ambience] e [Brilliance] simultaneamente.
- 5. Usate i tasti [◄] [▶] per selezionare "Bluetooth Turn/MIDI", poi premete il tasto [▶/■] (Enter).

6. Usate i tasti [-] [+] per selezionare "MIDI."

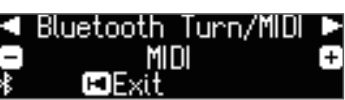

7. Attivate la funzione Bluetooth del dispositivo mobile.

| Bluetooth           |        |
|---------------------|--------|
| Now discoverable as | $\sim$ |
| DEVICES             |        |

Bluetooth

#### NOTA

A questo punto, attivate solo la funzione Bluetooth; non toccate il nome del dispositivo "GP609" anche se viene visualizzato. Se l'avete toccato per eseguire l'abbinamento, ripetete la procedura dal punto 1.

8. Nelle impostazioni della app (per es., "Piano Partner 2") installata sul vostro dispositivo mobile, abbinate il dispositivo con il piano.

Quando l'abbinamento è completo, appare l'indicazione "MIDI" a lato del logo **Bluetooth** nella schermata del piano. Ora le impostazioni sono complete

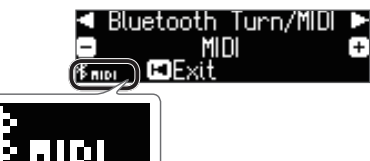

## Se avete più di un piano

Per esempio, se volete abbinare il vostro dispositivo mobile con più pianoforti in una scuola di musica, potete specificare un ID per ogni strumento, per abbinare il vostro dispositivo mobile con i pianoforti desiderati.

#### Per abbinare il vostro dispositivo con più pianoforti

Specificate il Bluetooth ID su ogni piano.

Quando effettuate questa impostazione, un numero di ID viene aggiunto alla fine del nome del dispositivo che appare sul dispositivo mobile (per es., GP609\_1).

- 1. Premete i tasti [Ambience] e [Brilliance] simultaneamente.
- Usate i tasti [◄] [►] per selezionare "Bluetooth ID", poi premete il tasto [►/■] (Enter).
- 3. Usate i tasti [–] [+] per modificare il valore dell'impostazione.

| Valore | Spiegazione                                                                        |  |
|--------|------------------------------------------------------------------------------------|--|
| 0-99   | Impostazione su "0": "GP609" (valore di default)<br>Impostazione su "1": "GP609_1" |  |

\* Se state abbinando in un ambiente dove vi sono più pianoforti, consigliamo di accendere il dispositivo mobile e solo quegli strumenti che volete abbinare (spegnete gli altri dispositivi).

## Usare i Pedali per Voltare le Pagine di una App che Mostra la Partitura

Ecco come usare i pedali del piano per voltare le pagine di una partitura musicale visualizzata sul vostro dispositivo mobile (per es., in una app che mostra le partiture come "piaScore").

## Effettuare le Impostazioni Iniziali (Abbinamento)

Come esempio, spieghiamo le impostazioni utilizzando un iPad. Se state utilizzando un dispositivo Android, fate riferimento al manuale dell'utente della vostra unità.

1. Se il GP609 è già abbinato nelle impostazioni Bluetooth del dispositivo mobile, annullate temporaneamente l'abbinamento.

Se il nome del dispositivo "GP609" non è visualizzato, il piano non è abbinato. Procedete al punto 3.

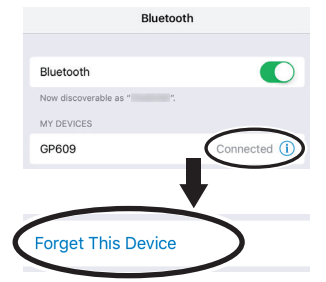

2. Disabilitate temporaneamente la funzione Bluetooth del vostro dispositivo mobile.

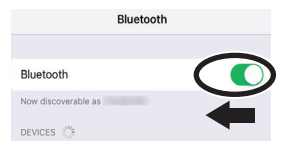

- 3. Posizionate vicino al piano il dispositivo mobile su cui avete installato la app che volete usare.
- 4. Premete i tasti [Ambience] e [Brilliance] simultaneamente.
- 5. Usate i tasti [◄] [▶] per selezionare "Bluetooth Turn/MIDI", poi premete il tasto [►/■] (Enter).
- Usate i tasti [-] [+] per selezionare "Page Turn."

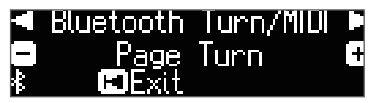

7. Attivate la funzione Bluetooth del dispositivo mobile.

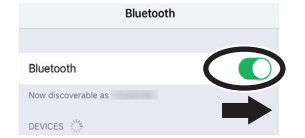

8. Sul dispositivo mobile, toccate "GP609".

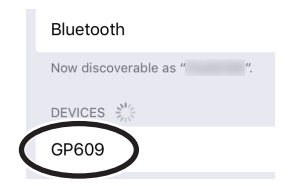

Sul dispositivo mobile, toccate "Pair."

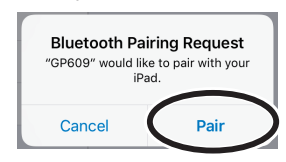

Se la schermata del vostro dispositivo mobile richiede una "Pass Key," inserite "0000" (quattro zeri).

Ouando l'abbinamento è avvenuto, il nome del modello ("GP609") viene aggiunto alla lista dei "My Devices" sul vostro dispositivo mobile. L'indicazione "PAGE" appare a lato del logo Bluetooth nella schermata del piano.

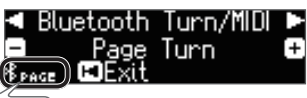

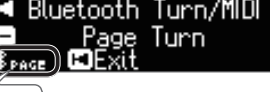

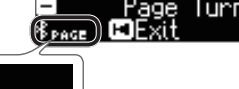

9. Premete simultaneamente i tasti [Ambience] e [Brilliance] per uscire dal modo Function.

Questo completa le impostazioni iniziali.

## Connettere un Dispositivo Già Abbinato

1. Attivate la funzione Bluetooth del dispositivo mobile. Il piano e il dispositivo mobile sono connessi in modo wireless.

## Voltare le Pagine

- 1. Avviate la vostra app di visualizzazione della partitura installata sul dispositivo mobile, e caricate una partitura musicale.
- 2. Il pedale tonale (centrale) vi porta alla pagina successiva, e il pedale del piano (sinistro) vi porta alla pagina precedente.

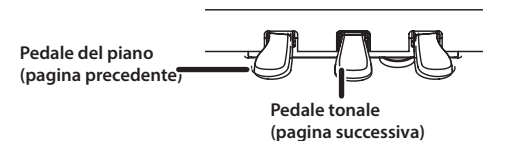

\* Anche se la funzione dei pedali è assegnata in "Center/Left Pedal Function" (p. 25), "scorrere le pagine" ha la priorità.

Se volete voltare le pagine e usare anche le funzioni normali dei pedali

Se volete voltare le pagine ma usare anche i pedali del piano e tonale, potete cambiare le impostazioni come segue.

- 1. Seguite le istruzioni ai punti 4 e 5 di "Effettuare le Impostazioni Iniziali (Abbinamento)" (p. 23).
- 2. Usate i tasti [◀] [▶] per selezionare "Page Turn Mode," e poi usate i tasti [-] [+] per selezionare l'impostazione.

| Valore | Spiegazione                                                                |
|--------|----------------------------------------------------------------------------|
| Once   | La pagina cambia quando premete una volta il pedale.                       |
| Turico | La pagina cambia quando premete due volte il pedale in rapida successione. |
| IWICE  | Se premete il pedale una volta, svolge la sua funzione normale.            |

Premete simultaneamente i tasti [Ambience] e [Brilliance] per uscire dal modo Function.

Ш

# Effettuare Varie Impostazioni (Modo Function)

# Funzionamento di Base in Modo Function

- 1. Premete i tasti [Ambience] e [Brilliance] simultaneamente. Il piano si pone in modo Function.
- 2. Usate i tasti [4] [>] per selezionare la voce da modificare.

## MEMO

A seconda della voce selezionata, potrebbe apparire un'altra schermata, in cui selezionare parametri aggiuntivi.

### 3. Usate i tasti [-] [+] per modificare il valore dell'impostazione.

## 4. Premete simultaneamente i tasti [Ambience] e [Brilliance] per uscire dal modo Function.

| Indicazione         | Valore                                                                                                    | Spiegazione                                                                                                    |  |  |
|---------------------|----------------------------------------------------------------------------------------------------|----------------------------------------------------------------------------------------------------|--|--|
| Master Tuning       | Accordatura con altri strumenti (Master Tuning)<br>Quando suonate insieme ad altri strumenti e in altre occasioni simili, potete far corrispondere l'intonazione standard a quella di un altro strume<br>L'intonazione standard si riferisce generalmente all'intonazione della nota che viene prodotta premendo il tasto A (LA) centrale (A4). Per un suo<br>di insieme più pulito quando suonate in gruppo con uno o più altri strumenti, assicuratevi che l'intonazione di base di ogni strumento si accore<br>con quella degli altri. Questa accordatura di tutti gli strumenti ad un'intonazione standard è chiamata "master tuning." |                                                                                                    |  |  |
| Temperament         | 415.3 Hz-440.0 Hz-44<br>Cambiare il m<br>Potete suonare la mus<br>La maggior parte dei la<br>Ma in passato, esisteva<br>godere delle sonorità<br>Equal<br>Just Major<br>Just Minor<br>Pythagorean<br>Kirnberger I<br>Kirnberger II                                                                                                    | <ul> <li>66.2 Hz</li> <li>etodo di accordatura (Temperament)</li> <li>icia classica, come i pezzi barocchi per esempio, usando l'accordatura originale.</li> <li>orani moderni sono composti e suonati facendo riferimento al temperamento equabile, l'accordatura più comune usata oggi.</li> <li>a un'ampia varietà di altri sistemi di accordatura. Suonare una composizione con la sua accordatura originale vi permette di degli accordi che il compositore ha inteso originariamente.</li> <li>Con questa accordatura, ogni ottava è divisa in 12 intervalli uguali. Questo è il temperamento utilizzato più di frequente nei pianoforti moderni. Ogni intervallo ha la stessa leggera quantità di dissonanza.</li> <li>In questi temperamenti, le triadi principali sono perfettamente consonanti. Non sono adatti suonare melodie e non possono essere trasposti, ma consentono di ottenere sonorità molto belle.</li> <li>Le intonazioni Pure differiscono per le tonalità maggiori e minori.</li> <li>Questa accordatura, concepita dal filosofo Pitagora, elimina le dissonanze nelle quarte e nelle quinte.</li> <li>Sebbene le triadi siano leggermente dissonanti, questa accordatura è adatta per brani con una melodia semplice.</li> <li>Com nel caso dei temperamenti puri, in questa accordatura i triadi principali sono consonanti. Quando si suonano dei brani composti in tonalità appropriate per questa accordatura, si ottengono meravigliose sonorità.</li> <li>È una revisione dell'accordatura Kirnberger, in cui viene ridotto il limite delle tonalità utilizzabili.</li> </ul> |  |  |
|                     | Kirnberger III<br>Meantone<br>Werckmeister<br>Arabic                                                                                                    | Questa è una versione migliorata dell'accordatura mesotonica e pura, in quanto consente di avere una maggiore libertà<br>di modulazione. È possibile eseguire brani in tutte le tonalità. Poiché la risonanza varia a seconda della tonalità, gli accordi<br>suonati con questo temperamento hanno risonanze più variegate rispetto a quelle del temperamento equabile.<br>Questo temperamento restringe leggermente l'intervallo di quinta rispetto ai temperamenti puri. Mentre questi<br>comprendono due tipi di tono intero (maggiore e minore), l'accordatura mesotonica utilizza un solo tipo di tono intero,<br>ovvero quello medio. È possibile effettuare la trasposizione in una gamma ristretta di tonalità.<br>Questo temperamento è composto da otto quinte perfette e quattro quinte ristrette. È possibile suonare in tutte le tonalità. Poiché le<br>varie tonalità producono sonorità diverse, gli accordi risuonano in modo distinto rispetto al temperamento equabile (Werckmeister I (III)).<br>Questa accordatura è adatta per la musica araba.                                                                                                    |  |  |
| Temperament Key     | Specificare la<br>Quando suonate con un'a<br>una tonalità maggiore o a<br>C-B                                                                                                    | Tonica (Temperament Key)<br>accordatura diversa dal temperamento equabile, dovete specificare la tonalità del brano da eseguire (cioè, la nota che corrisponde al C (DO) per<br>a A (LA) per una tonalità minore). Se scegliete il temperamento equabile, non è necessario selezionare la tonalità del temperamento.                                                                                                    |  |  |
| Bluetooth Audio     | Fare riferimento a "Asc                                                                                                    | oltare Musica dai Diffusori del Piano" (p. 21)                                                                                                    |  |  |
| Bluetooth Turn/MIDI | Fate riferimento a "Usa                                                                                                    | are il Piano con una Ann" (n. 22) e "I kare i Pedali ner Voltare le Pagine di una Ann che Mostra la Partitura" (n. 23)                                                                                                    |  |  |
| Bluetooth ID        | Fare riferimento a "Se                                                                                                    |                                                                                                    |  |  |
| Song Volume SMF     | Regolare il Volume della Song (SMF) (Song Volume SMF)         Regola il volume del brano (SMF).         * Se il parametro SMF Play Mode è impostato su "Internal", il volume di alcune parti potrebbe non cambiare quando si modifica il valore di Song Volume SMF. Se SMF Play Mode è impostato su "External," cambia il volume di tutte le parti.         0 = 10.                                                                                                    |                                                                                                    |  |  |
| Song Volume Audio   | Regolare il Volume della Song (Audio) (Song Volume Audio)<br>Regola il volume del brano (audio).                                                                                                    |                                                                                                    |  |  |
| Input Volume        | Regolare il Volume di un Dispositivo di Riproduzione Audio (Input Volume)<br>Potete regolare il volume di un dispositivo di riproduzione audio collegato alle prese Input.<br>0–10                                                                                                    |                                                                                                    |  |  |

| Indicazione         | Valore                                                                                                    | Spiegazione                                                                                                    |           |  |
|---------------------|----------------------------------------------------------------------------------------------------|----------------------------------------------------------------------------------------------------|-----------|--|
|                     | Specificare il<br>Questa impostazione<br>l'impostazione "Auto S<br>Questo determina se<br>del file è SMF.<br>MEMO                                                                                                    | Tone della Tastiera Riproducendo una Song (SMF Play Mode)<br>specifica il Tone che suonate con la tastiera mentre vengono riprodotti un brano interno o dati esterni. Normalmente userete<br>select".<br>viene selezionata l'impostazione più adatta al brano interno o più adatta ai dati esterni riproducendo una song il cui formato                                                                                                    | English   |  |
| SMF Play Mode       | Potete cambiare l'                                                                                                    | MF Play Mode anche tenendo premuto il tasto [▶/■] e usando i tasti [-] [+].                                                                                                    |           |  |
|                     | * L'effetto Acoustic Projection (p. 13) non viene riprodotto se SMF Play Mode è impostato su "External". In questo caso non vengono applicati alcuni effetti della funzione Piano Designer.                                                                                                    |                                                                                                    |           |  |
|                     | Auto Select                                                                                                    | "Internal" Song o "External" Data viene selezionato automaticamente a seconda del brano riprodotto.                                                                                                    | leu       |  |
|                     | Internal<br>External                                                                                                    | Quando riproducete una song interna, il Tone usato per l'esecuzione alla tastiera cambia automaticamente nel Tone della<br>song interna. Questo è consigliato riproducendo un brano interno o una song che avete registrato su questo piano.<br>Quando riproducete dati esterni, il Tone usato per l'esecuzione alla tastiera può essere specificato indipendentemente dal<br>Tone usato per riprodurre i dati esterni. Questo è consigliato riproducendo dati esterni, come dati musicali disponibili in                                                                          | tsch      |  |
|                     |                                                                                                    | commercio.                                                                                                    | $\square$ |  |
|                     | Selezionare i<br>Potete scegliere se ree                                                                                                    | Formato della Registrazione (Recording Mode)<br>gistrare come SMF o come audio.                                                                                                    | F         |  |
| Recording Mode      | MEMO<br>Botata ancha cami                                                                                                    | siona il Pecondina Mada tananda promuto il tocto [A] a uranda i tocti [] []                                                                                                    | ano       |  |
|                     |                                                                                                    | Ecco come registrare la vostra esecuzione e riprodurla sul piano.                                                                                                    | çai       |  |
|                     | Audio                                                                                                    | Potete anche registrare ogni mano separatamente, e poi ascoltare l'esecuzione combinata di entrambe le mani.<br>Registra come dati audio.                                                                                                    |           |  |
| Rename Song         | Fare riferimento a "Rir                                                                                                    | ominare una Song (Rename Song)" (p. 14).                                                                                                    |           |  |
| Copy Song           | Fare riferimento a "Co                                                                                                    | piare una Song Salvata (Copy Song)" (p. 14).                                                                                                    |           |  |
| Delete Song         | Fare riferimento a "Ca                                                                                                    | ncellare una Song Salvata (Delete Song)" (p. 13).                                                                                                    | Ita       |  |
| Piano Setup Export  | Fare riferimento a "Sa                                                                                                    | vare le Impostazioni del Piano (Piano Setup Export)" (p. 18).                                                                                                    | lia       |  |
| Piano Setup Import  | Fare riferimento a "Ca                                                                                                    | ricare le Impostazioni del Piano (Piano Setup Import)" (p. 18).                                                                                                    | no        |  |
| Damper Pedal Part   | Cambiare il Modo in cui Vengono Applicati gli Effetti dei Pedali (Damper Pedal Part)<br>Quando premete il pedale del forte mentre usate Dual Play o Split Play, l'effetto del pedale si applica ad entrambi i Tone, ma potete anche scegliere<br>il Tone a cui viene applicato l'effetto.                                                                                                    |                                                                                                    |           |  |
|                     | Right                                                                                                    | Applicato solo al Tone 1 (in dual mode)/Tone della mano destra (in split mode)                                                                                                    | spa       |  |
|                     | Left                                                                                                    | Applicato solo al Tone 2 (in dual mode)/Tone della mano sinistra (in split mode)                                                                                                    | ) ñc      |  |
| Center Pedal        | Cambiare il F<br>All'accensione, il peda<br>* Le impostazioni de<br>Sostenuto<br>Play/Stop<br>Layer                                                                                                    | unzionamento dei Pedali (Center Pedal)<br>e centrale funziona da pedale tonale (p. 6). Potete cambiare la funzione del pedale scegliendo tra una varietà di altre operazioni.<br>Ila funzione del pedale hanno priorità nel seguente ordine: "Reg. Pedal Shift" → "Page Turn (p. 23)" → "Center/Left Pedal".<br>Pedale tonale (Sostenuto)<br>Il pedale ha la stessa funzione del pulsante [►/■].<br>Premendo il pedale viene aggiunto il Tone 2, usato per Dual Play.<br>* La funzione Layer può essere applicata solo mentre usate il Dual Play.<br>fotto del Dadalo (Left Dadal) | Português |  |
|                     | Campiare i Ef                                                                                                    | retto del Pedale (Lett Pedal)                                                                                                    | $\square$ |  |
| Left Pedal          | All'accensione, il peda<br>Potete cambiare la fu<br>* Le impostazioni de                                                                                                    | ile sinistro funziona da pedale del piano (p. 6).<br>nzione del pedale scegliendo tra una varietà di altre operazioni.<br>Ila funzione del pedale hanno priorità nel seguente ordine: "Reg. Pedal Shift" → "Page Turn (p. 23)" → "Center/Left Pedal".                                                                                                    | Ned       |  |
|                     | Soft                                                                                                    | Il pedale funziona da pedale del piano.                                                                                                    | erla      |  |
|                     | Play/Stop                                                                                                    | Il pedale ha la stessa funzione del tasto [▶/■].                                                                                                    | anc       |  |
|                     | Layer                                                                                                    | Yremendo li pedale viene aggiunto li Tone 2, usato per li Dual Play.     * Questo è disponibile solo usando Dual Play.                                                                                                    | s         |  |
| Reg. Pedal Shift    | Usare un Pedale per Cambiare le Registration (Reg.Pedal Shift)         Potete assegnare un pedale per selezionare le registration in successione. Ad ogni pressione del pedale, passate alla registration successiva.         *       Le impostazioni della funzione del pedale hanno priorità nel seguente ordine: "Reg. Pedal Shift" → "Page Turn (p. 23)" → "Center/Left Pedal".         Off       Premendo il pedale la registration non cambia.         Left Pedal       Il pedale del piano può essere usato solo per cambiare le registration. In questo caso, la funzione assegnata al pedale del piano non può essere usato. |                                                                                                    |           |  |
|                     | Center reual                                                                                                    | non può essere usata.                                                                                                    |           |  |
| Registration Export | Fate riferimento a "Sa                                                                                                    | vare un Registration Set (Registration Export)" (p. 17).                                                                                                    |           |  |
| Registration Import | Fate riferimento a "Ca                                                                                                    | ricare un Registration Set Salvato (Registration Import)" (p. 17).                                                                                                    |           |  |
| Display Contrast    | Regolare la L<br>Potete regolare la lum                                                                                                    | uminosità del Display (Display Contrast)<br>inosità del display del piano.                                                                                                    | × 4       |  |
|                     | 1-10                                                                                                    |                                                                                                    |           |  |

| Indicazione          | Valore                                                                                                    | Spiegazione                                                                                                    |  |  |
|----------------------|----------------------------------------------------------------------------------------------------|----------------------------------------------------------------------------------------------------|--|--|
|                      | Specificare un                                                                                                    | n Volume Massimo (Volume Limit)                                                                                                    |  |  |
| Volume Limit         | Potete specificare un valore per il volume massimo. Questo impedisce che lo strumento suoni con un volume eccessivamente elevato se agite inavvertitamente sui tasti [Volume].                                                                                                    |                                                                                                    |  |  |
|                      | 20, 40, 60, 80, 100                                                                                                    |                                                                                                    |  |  |
|                      | Impedire che                                                                                                    | Suonino Note Doppie Durante il Collegamento a un Sequencer (Local Control)                                                                                                    |  |  |
| Local Control        | Quando è connesso un sequencer MIDI, impostate questo parametro su Local Off<br>Poiché la maggior parte dei sequencer hanno attiva la loro funzione Thru, le note che eseguite sulla tastiera potrebbero suonare due volte, o<br>interrompersi. Per evitare questo, potete abilitare l'impostazione "Local Off" così che la tastiera e il generatore sonoro interni siano scollegati tra loro. |                                                                                                    |  |  |
|                      | Off II Local Control è disattivato.                                                                                                    |                                                                                                    |  |  |
|                      | On                                                                                                    | Il Local Control è attivo.<br>La tastiera è collegata al generatore sonoro interno.                                                                                                    |  |  |
|                      | Impostazioni                                                                                                    | del Canale di Trasmissione MIDI (MIDI Transmit Ch.)                                                                                                    |  |  |
| MIDI Transmit Ch     | Questa impostazione<br>Questa unità riceve su                                                                                                    | specifica il canale MIDI su cui trasmette il piano.<br>Liutti e 16 i canali (1–16)                                                                                                    |  |  |
|                      | Off, 1-16                                                                                                    |                                                                                                    |  |  |
| Language             | Cambiare la Lingua Visualizzata nello Schermo (Language)                                                                                                    |                                                                                                    |  |  |
| Language             | Potete scegliere la lingua che viene visualizzata nello schermo.                                                                                                    |                                                                                                    |  |  |
|                      | English, Japanese                                                                                                    | English, Japanese                                                                                                    |  |  |
|                      | Spegnere Chiudendo il Coperchio (Power Off by the Lid)                                                                                                    |                                                                                                    |  |  |
| Dower Off by the Lid | Potete scegliere di far                                                                                                    | spegnere lo strumento quando chiudete il coperchio.                                                                                                    |  |  |
| Power Off by the Lid | Ineffective                                                                                                    | Per spegnere l'unità, premete il pulsante [0].                                                                                                    |  |  |
|                      | lineneeuve                                                                                                    | * Se si specifica Auto Off. lo strumento si spegne automaticamente trascorso un certo periodo di tempo dall'ultimo utilizzo.                                                                         |  |  |
|                      | Effective                                                                                                    | Lo strumento si spegne quando chiudete il coperchio della tastiera.                                                                                                    |  |  |
|                      | Spegnimento                                                                                                    | Automatico Dopo un Tempo Prestabilito (Auto Off)                                                                                                    |  |  |
| Auto Off             | Secondo le impostazioni del costruttore, il piano si spegne automaticamente dopo 30 minuti dall'ultima esecuzione o operazione.                                                                                                    |                                                                                                    |  |  |
|                      | Se non volete che l'unità si spenga automaticamente impostate "Auto Off" su "Off" come indicato di seguito.                                                                                                    |                                                                                                    |  |  |
|                      | Off, 10, 30, 240 (min)                                                                                                    |                                                                                                    |  |  |
|                      | Impostazioni                                                                                                    | salvate automaticamente dalla funzione Auto Memory Backup                                                                                                    |  |  |
| Auto Memory Backup   | Potete far sì che le im                                                                                                    | postazioni vengano salvate automaticamente così che non cambino quando spegnete e riaccendete l'unità.                                                                                               |  |  |
| Auto Memory backup   | Off                                                                                                    | Le impostazioni non vengono salvate.                                                                                                    |  |  |
|                      | On                                                                                                    | Per i dettagli sulle impostazioni salvate automaticamente.<br>Per i dettagli sulle impostazioni salvate, fate riferimento a "Impostazioni salvate automaticamente da Auto Memory Backup"<br>(n. 26). |  |  |
| Format Media         | Fate riferimento a "Iniz                                                                                                    | zializzare la Memoria (Format Media)" (p. 19).                                                                                                    |  |  |
| Factory Reset        | Fate riferimento a "Rip                                                                                                    | ristinare le Impostazioni di Fabbrica (Factory Reset)" (p. 19).                                                                                                    |  |  |
| Version              | Visualizza la versione del sistema operativo del piano.                                                                                                    |                                                                                                    |  |  |

## Impostazioni salvate automaticamente

In questo piano, le seguenti impostazioni vengono salvate automaticamente. Queste restano memorizzate anche spegnendo lo strumento.

| Impostazione                                   |       |  |
|------------------------------------------------|-------|--|
| Speaker volume                                 | p. 8  |  |
| Headphone volume                               | p. 8  |  |
| Tutte le impostazioni della funzione Bluetooth | p. 20 |  |
| Power Off by the Lid                           | p. 26 |  |
| Auto Off                                       | p. 26 |  |

Impostazioni salvate automaticamente da Auto Memory Backup

Le seguenti impostazioni vengono salvate se "Auto Memory Backup" (p. 26) è impostato su "On."

| Impostazione           |      |
|------------------------|------|
| Ambience               | p. 8 |
| Headphones 3D Ambience | p. 8 |
| Brilliance             | p. 8 |

| Impostazione                        | Pagina |
|-------------------------------------|--------|
| Key Touch                           | p. 8   |
| Hammer Response                     | p. 8   |
| Balance (Split, Dual)               | p. 9   |
| Twin Piano Mode                     | p. 9   |
| Metronome (volume, tone, down beat) | p. 10  |
| Master Tuning                       | p. 24  |
| Temperament                         | p. 24  |
| Temperament Key                     | p. 24  |
| Input Volume                        | p. 24  |
| SMF Play Mode                       | p. 25  |
| Damper Pedal Part                   | p. 25  |
| Reg. Pedal Shift                    | p. 25  |
| MIDI Transmit Ch                    | p. 26  |
| Display Contrast                    | p. 25  |
| Volume Limit                        | p. 26  |
| Language p. 26                      |        |

# 🖇 Risoluzione di Eventuali Problemi

| Problema                                                                                                   | Cosa controllare                                                                                                    | Azione                                                                                   | Pag. |
|----------------------------------------------------------------------------------------------------|----------------------------------------------------------------------------------------------------|------------------------------------------------------------------------------------------|------|
| Anche usando le<br>cuffie per silenziare il<br>suono, si avvertono<br>rumori quando<br>suonate la tastiera | La tastiera di questo piano è progettata per<br>simulare la meccanica di un piano acustico. Anche<br>su un piano acustico si avverte un rumore quando<br>suonate un tasto. Tali rumori non indicano un<br>malfunzionamento.                                                                                                    |                                                                                          | -    |
| L'unità si spegne<br>da sola                                                                               | ll parametro Auto<br>Off ha un valore<br>diverso da "Off"?                                                                                                    | Se non volete che l'unità si<br>spenga automaticamente<br>impostate "Auto Off" su "Off." | p.26 |
| L'unità si accende in<br>modo imprevisto                                                                   | L'unità si accende qua<br>spegne quando lo si c                                                                                                    | ndo si apre il coperchio e si<br>hiude.                                                  | p. 5 |
| L'unità non si<br>accende                                                                                  | Il trasformatore è colle                                                                                                    | egato correttamente?                                                                     | -    |
| Impossibile eseguire<br>le operazioni                                                                      | È attivo "Panel<br>Lock"?                                                                                                    | Disabilitate l'impostazione<br>"Panel Lock".                                             | p.11 |
| · ·                                                                                                    | Il pedale è stato colleg                                                                                                    | ato correttamente?                                                                       | -    |
|                                                                                                    | ll cavo del pedale<br>è stato scollegato<br>o collegato mentre<br>l'unità era accesa?                                                                                                    | Spegnete il piano prima<br>di scollegare o collegare il<br>cavo del pedale.              | -    |
| Il pedale non                                                                                              | La parte del pedale è i<br>"Left"?                                                                                                    | mpostata su "Right" o su                                                                 | p.25 |
| "bloccato"                                                                                                 | Se la funzione Twin Plan                                                                                                    | ano è attivata, il pedale                                                                |      |
|                                                                                                    | di destra influisce solo<br>tastiera, mentre il ped                                                                                                    | sulla parte destra della<br>ale di sinistra influisce solo                               | p. 9 |
|                                                                                                    | Avete cambiato                                                                                                    | Riportate la funzione del                                                                |      |
|                                                                                                    | la funzione del                                                                                                    | pedale (Center Pedal, Left<br>Pedal Reg. Pedal Shift) al                                 | p.25 |
|                                                                                                    | pedale?                                                                                                    | suo valore precedente.                                                                   |      |
| Si avverte un                                                                                              | l dispositivi esterni                                                                                                    | Se collegate dispositivi                                                                 |      |
| "ronzio" dai                                                                                               | sono collegati a<br>più di una presa di                                                                                                    | esterni, siate certi di<br>collegarli alla stessa presa                                  | -    |
| dispositivi esterni                                                                                        | corrente alternata?                                                                                                    | di corrente.                                                                             |      |
| Il volume del                                                                                              | Il volume di ingresso è                                                                                                    | abbassato?                                                                               | p.24 |
| alla presa Input è<br>troppo basso                                                                         | Il volume del dispositi                                                                                                    | vo collegato è abbassato?                                                                | -    |
| Le note non suonano correttamente                                                                          |                                                                                                    |                                                                                          |      |
|                                                                                                    | L'amplificatore, gli alto                                                                                                    | parlanti, le cuffie ecc. sono                                                            | p. 7 |
|                                                                                                    | collegati correttamente?<br>Il volume è abbassato?                                                                                                    |                                                                                          | p. 8 |
|                                                                                                    | Delle cuffie o una spina è inserita nella presa Phones?                                                                                                    |                                                                                          |      |
|                                                                                                    | l diffusori non producono suono se vi sono delle                                                                                                    |                                                                                          | -    |
|                                                                                                    | Il Local Control è                                                                                                    | Impostate il Local Control                                                               |      |
| Non si produce                                                                                             | impostato su "Off"?                                                                                                    | su "On."                                                                                 | p.26 |
| alcun suono                                                                                                | La funzione Twin Piane<br>"Individual"?                                                                                                    | o è impostata su                                                                         |      |
|                                                                                                    | Se sono collegate delle cuffie quando Twin Piano<br>è ON e il modo è impostato su "Individual", le note<br>suonate nella zona della tastiera della mano sinistra<br>non sono udibili dalle cuffie collegate alla presa<br>Phones destra. Allo stesso modo, le note suonate<br>nella zona della tastiera della mano destra non sono |                                                                                          | p. 9 |
|                                                                                                    | Avete effettuato impo                                                                                                    | essa alla presa Priones sinistra.<br>stazioni Transpose?                                 | p. 8 |
| L'intonazione della                                                                                        | L'impostazione Master Tune è appropriata?                                                                                                    |                                                                                          | p.24 |
| tastiera o del brano<br>è scorretta                                                                        | L'impostazione Temperament è corretta?                                                                                                    |                                                                                          | p.24 |
| esconettu                                                                                                  | L'impostazione Single Note Tuning è appropriata?                                                                                                    |                                                                                          | p.15 |
|                                                                                                    | State tenendo premuto il pedale del forte                                                                                                    |                                                                                          |      |
| Le note si<br>interrompono                                                                                 | State usando il Dual Play o suonate sulla                                                                                                    |                                                                                          | -    |
|                                                                                                    | Il piano è in Dual<br>Play?                                                                                                    | Premete il tasto [Dual] per<br>disattivare il Dual Plav.                                 | p. 9 |
| l suoni si sentono                                                                                         | · ·                                                                                                    | Se non volete che l'altro                                                                |      |
| due volte<br>(raddoppiati)                                                                                 | Il piano è collegato                                                                                                    | modulo sonoro produca<br>suoni, disattivate la funzione                                  | -    |
| quando suonate la                                                                                          | esterno?                                                                                                    | "soft thru" della vostra DAW.                                                            |      |
| lastierd                                                                                                   |                                                                                                    | Se II Local Control è "On",<br>impostate il Local Control<br>su "Off"                    | p.26 |
| Il suono sembra                                                                                            | Usando Dual Play o Sp                                                                                                    | lit Play, il suono potrebbe                                                              |      |
| diverso usando Dual         apparire differente con certe combinazione di suoni.                           |                                                                                                    | -                                                                                        |      |

| Problema                                           | Cosa controllare                                                  | Azione                                       | Pag. |
|----------------------------------------------------|-------------------------------------------------------------------|----------------------------------------------|------|
| ll riverbero è                                     | Anche se l'effetto Amb                                            | pience è disattivato, la                     |      |
| ancora percepibile                                 | risonanza del piano ac                                            | custico viene mantenuta.                     | p.15 |
| anche disattivando                                 | Potete ridurre questa<br>Cabinet Resonance                        | riverberazione regolando                     |      |
|                                                    | Questo simula la carat                                            | teristiche di un niano                       |      |
| Il suono delle note<br>più acute cambia            | acustico e non è un m                                             | alfunzionamento.                             |      |
| improvvisamente                                    | Il suono cambia quano                                             | do cambia il numero di corde                 | -    |
| dopo un                                            | per tasto o dove avvie                                            | ne una transizione tra corde                 |      |
| determinato tasto                                  | avvolte e corde lisce.                                            |                                              |      |
|                                                    | Se non lo sentite in cu                                           | uffia:                                       |      |
|                                                    | Potrebbe essere un m                                              | alfunzionamento dello                        |      |
|                                                    | vicino centro di assiste                                          | enza Roland.                                 |      |
| Si avverte uno                                     | Se lo sentite anche in                                            | cuffia:                                      |      |
| scampanellio acuto                                 | Per ridurre lo scampar                                            | nellio metallico, regolate le                | -    |
|                                                    | seguenti impostazioni                                             | i.                                           |      |
|                                                    | Duplex Scale (p. 15                                               | )                                            |      |
|                                                    | <ul> <li>Full Scale String Re</li> <li>Ambience (p. 8)</li> </ul> | s. (p. 15)                                   |      |
| Quando suonato                                     | In certi casi, una nota                                           | eseguita potrebbe far                        |      |
| un tasto, si avverte                               | risuonare anche una n                                             | nota diversa (la cui frequenza               |      |
| anche debolmente                                   | la sensazione che il su                                           | ono sia cambiato: questo                     | p.15 |
| il suono di una                                    | non è un malfunziona                                              | mento.                                       |      |
| nota che non avete                                 | Abbassate il valore di '                                          | "Full Scale String Res." del                 |      |
| cocguito                                           | Piano Designer, o disa                                            | ttivatelo.                                   |      |
|                                                    | Il volume è al massimo?                                           | Abbassare il volume.                         | p. 8 |
|                                                    | Potrebbe essere up ~                                              | cuma:                                        |      |
|                                                    | strumento. Contattate                                             | e il vostro rivenditore o il più             |      |
|                                                    | vicino centro di assiste                                          | enza Roland.                                 |      |
| l suoni più bassi                                  | Se non lo sentite in cu                                           | uffia:                                       |      |
| sono strani/ hanno                                 | Gli oggetti vicini all'un                                         | iità risuonano a causa del                   |      |
| un suono crepitante                                | volume elevato prove                                              | niente dagli altoparlanti.                   | -    |
|                                                    | risonanze.                                                        | ienti soluzioni per nuune le                 |      |
|                                                    | Posizionate i diffus                                              | ori a 10–15 cm (4–6 pollici)                 |      |
|                                                    | di distanza dalle pa                                              | reti o da altre superfici.                   |      |
|                                                    | Tenete il volume bi     Allentanata gli aggi                      | asso.                                        |      |
|                                                    |                                                                   |                                              |      |
| Il suono selezionato                               | II valore di SMF Play<br>Mode è impostato                         | Impostate il valore di SMF                   | n 25 |
| riproducete un brano                               | su "Internal"?                                                    | Play Mode su "External".                     | 1    |
| La song non suona co                               | rettamente                                                        |                                              |      |
| La song non suona con                              | State registrando                                                 | Alcune impostazioni del                      |      |
| Il carattere timbrico                              | con un Tone che                                                   | Piano Designer potrebbero                    |      |
| del pianoforte                                     | avete creato con                                                  | non essere riprodotte                        | -    |
| cambia durante la                                  | Piano Designer?                                                   | quando suonate la song.                      |      |
| registrazione                                      | state riproducendo una<br>registrazione audio?                    | Registrate nel formato SMF.                  | p.12 |
| Solo il suono di uno                               | . egistrazione addio:                                             |                                              |      |
| strumento partico-                                 | Il tasto della parte è                                            | Premete il tasto della parte                 | - 11 |
| lare del brano non                                 | spento?                                                           | cosi cne il suo indicatore<br>sia illuminato | p.11 |
| viene riprodotto                                   |                                                                   |                                              |      |
| Nessun suono ripro-                                | Il volume del brano è i                                           | impostato a "0"?                             | p.24 |
| aucendo una song                                   |                                                                   |                                              |      |
| II volume della song è<br>troppo basso / il volume |                                                                   |                                              |      |
| differisce tra riproduzio-                         | II volume della song è                                            | impostato troppo basso?                      | p.24 |
| ne e registrazione                                 |                                                                   |                                              |      |
|                                                    | Vengono riprodotti 2 t                                            | ipi di file: file audio e file MIDI.         |      |
| Impossibile                                        |                                                                   | Estensione ".WAV," 16-bit lineari            | 1    |
| riprodurre un brano                                | File audio                                                        | Frequenza di                                 | -    |
| saivato su una<br>memoria flach LISP               |                                                                   | campionamento "44,1 kHz"                     |      |
| inclusiona nastr 038                               | File MIDI                                                         | Estensione ".MID"                            | ]    |
| l titoli dei brani                                 | L'informazione del nor                                            | me del brano nel file può                    |      |
| salvati su una                                     | essere vuota o consistere di soli spazi?                          |                                              | -    |
| memoria USB non                                    | Il file ha l'estensione ".I                                       | MID"? I titoli dei brani                     |      |
| appaiono nello                                     | possono apparire nelle                                            | o schermo solo per i file con                | -    |
| schermo                                            | estensione .MID.                                                  |                                              |      |
| impossibile registrare                             |                                                                   |                                              |      |
| Non è possibile                                    | Avete selezionato uno                                             | dei tasti delle parti per la                 | n 12 |
| formato SMF                                        | registrazione?                                                    |                                              | P.12 |
| Non è possibile                                    |                                                                   |                                              |      |
| registrare in                                      | Memory?                                                           | o e collegata alla porta USB                 | p.13 |
|                                                    |                                                                   |                                              | 1    |

English

Deutsch

Français

Italiano

Español

Português

Nederlands

日本語

支持

## Problemi con la funzionalità Bluetooth

| Problema                                                                                                    | Cosa controllare/Azione                                                                                                    |                                                                                                    |                                                                                                    | Pag.                    |
|----------------------------------------------------------------------------------------------------|----------------------------------------------------------------------------------------------------|----------------------------------------------------------------------------------------------------|----------------------------------------------------------------------------------------------------|-------------------------|
|                                                                                                    |                                                                                                    |                                                                                                    | Impostate la funzione <b>Bluetooth</b> su "On."                                                                                                    | . «g.                   |
| ll nome del piano<br>(GP609) non appare                                                                                                    | La funzione <b>Bluetooth</b> è imposta                                                                                                    | ta su "Off"?                                                                                               | Funzione Bluetooth Audio:<br>Modo Function → "Bluetooth Audio" → impostate "Bluetooth Audio" su On<br>Funzione Bluetooth Turn/MIDI:<br>Modo Function → "Bluetooth Turn/MIDI" → impostate "Bluetooth Turn & MIDI (*1)"<br>su On<br>(*1) A seconda dell'impostazione "Bluetooth Turn/MIDI" del modo Function, lo schermo potrebbe<br>indicare "Bluetooth Page Turn" o "Bluetooth MIDI." | p. 21<br>p. 22<br>p. 23 |
| nella lista dei dispositivi<br>Bluetooth del dispositivo                                                                                                    | Se la funzione <b>Bluetooth</b> Audio è                                                                                                    | "On"                                                                                                    | Appare un dispositivo denominato "GP609 Audio".                                                                                                    |                         |
| mobile                                                                                                    | Se la funzione <b>Bluetooth</b> Page Tu<br>su "On" e la funzione <b>Bluetooth</b> Tu<br>impostata su "Page Turn" o "Page T                                                                                                    | ırn è impostata<br>urn/MIDI è<br>Turn&MIDI"                                                                | Appare un dispositivo denominato "GP609".                                                                                                    | _                       |
|                                                                                                    | Se la funzione <b>Bluetooth</b> Page Tu<br>su "On" e la funzione <b>Bluetooth</b> Tu<br>impostata su "MIDI" o "Page Turn&                                                                                                    | ırn è impostata<br>urn/MIDI è<br>&MIDI"                                                                    | Potete controllare questa condizione da un'impostazione all'interno della vostra app<br>come "Piano Partner 2."                                                                                                    |                         |
| Impossibile collegarsi al<br><b>Bluetooth</b> Audio<br>(Impossibile effettuare                                                                                | Se questo piano (GP609 Audio) è<br>dispositivo nelle impostazioni <b>Blu</b><br>dispositivo mobile                                                                                                    | visibile come<br><b>Jetooth</b> del                                                                        | Dopo aver interrotto l'abbinamento del "GP609" che è registrato sul dispositivo mobile, disattivate e riattivate la funzione <b>Bluetooth</b> del dispositivo mobile, e ricollegatelo.                                                                                                    | p. 21                   |
| impostazioni per<br>ascoltare la musica dai<br>diffusori del piano)                                                                                           | Se questa unità non è visibile com                                                                                                    | ne dispositivo                                                                                             | Disattivate e riattivate la funzione <b>Bluetooth</b> del dispositivo mobile e avviate<br>l'abbinamento da questa unità per stabilirlo di nuovo.                                                                                                    | 1                       |
| Impossibile collegarsi                                                                                                    | In certi casi, la connessione con il                                                                                                    | dispositivo mobile                                                                                         | e potrebbe interrompersi quando cambiate la funzione <b>Bluetooth</b> Turn/MIDI.                                                                                                    |                         |
| alla funzione di<br>scorrimento delle pagine<br>Bluetooth<br>(Impossibile effettuare                                                                          | Se questo piano (GP609 Audio) è<br>dispositivo nelle impostazioni <b>Blu</b><br>dispositivo mobile                                                                                                    | visibile come<br><b>Jetooth</b> del                                                                        | Dopo aver interrotto l'abbinamento del "GP609" che è registrato sul dispositivo<br>mobile, disattivate e riattivate la funzione <b>Bluetooth</b> del dispositivo mobile, e<br>ricollegatelo.                                                                                                    | p. 23                   |
| impostazioni per voltare<br>le pagine con i pedali)                                                                                                    | Se questa unità non è visibile com                                                                                                    | ne dispositivo                                                                                             | Disattivate e riattivate la funzione <b>Bluetooth</b> del dispositivo mobile e stabilite di nuovo il collegamento.                                                                                                    |                         |
| Impossibile stabilire<br>il collegamento alla<br>funzione MIDI <b>Bluetooth</b><br>(Impossibile effettuare<br>impostazioni per usare il<br>piano con una app) | <ul> <li>In certi casi, la connessione con il dispositivo mobile potrebbe interrompersi quando cambiate la funzione Bluetooth Turn/MIDI.</li> <li>Dopo aver interrotto l'abbinamento del "GP609" che è registrato sul dispositivo mobile, disattivate e riattivate la funzione Bluetooth del dispositivo mobile, e ricollegatelo.</li> </ul>                                                                                                    |                                                                                                    |                                                                                                    | p. 22                   |
| Impossibile stabilire il<br>collegamento via MIDI                                                                                                    | Dovete effettuare il collegamento<br>GarageBand o delle altre app che                                                                                                    | o non dalle imposta<br>state utilizzando.                                                                  | azioni <b>Bluetooth</b> del dispositivo mobile, ma dalle impostazioni all'interno di                                                                                                    | p. 22                   |
| Impossibile stabilire<br>l'affidamento con la<br>funzione di scorrimento<br>delle pagine e con la<br>funzione MIDI                                            | La funzione per scorrere le pagine e la funzione MIDI vengono abbinate quando selezionate per la prima volta un dispositivo sul dispositivo mobile e stabilite un collegamento. Non è necessario avviare l'abbinamento da questa unità.                                                                                                    |                                                                                                    | -                                                                                                    |                         |
| Impossibile usare là<br>funzione di scorrimento<br>delle pagine e la funzione<br>MIDI simultaneamente                                                         | Impostate la funzione <b>Bluetooth</b> Turn/MIDI su "Page Turn&MIDI."                                                                                                    |                                                                                                    | -                                                                                                    |                         |
| Impossibile collegarsi a<br>un dispositivo mobile<br>abbinato                                                                                                 | Se il collegamento viene perso subito dopo averlo stabilito o se si cambia la funzione per girare le pagine e la funzione di trasmissione<br>e ricezione dei dati MIDI, il collegamento potrebbe venire ristabilito disattivando e riattivando la funzione <b>Bluetooth</b> del dispositivo<br><b>Bluetooth</b> .                                                                                                    |                                                                                                    | -                                                                                                    |                         |
| La tastiera non è più<br>visualizzata (non può<br>essere utilizzata) sul<br>dispositivo mobile                                                                | Quando si utilizza la funzione per girare le pagine, è possibile che la tastiera non sia più visualizzata e non possa essere utilizzata a<br>seconda del dispositivo mobile in uso.<br>Se volete che la tastiera sul dispositivo mobile sia visualizzata mentre usate la funzione di scorrimento delle pagine, tenete premuto il<br>tasto [Accomp] di questa unità e premete il tasto [Left].<br>Per nascondere la tastiera del dispositivo mobile, tenete premuto di nuovo il tasto [Accomp] e premete il tasto [Left]. |                                                                                                    | -                                                                                                    |                         |
|                                                                                                    | A seconda della app di visualizzaz<br>tastiera di immissione del testo, o<br>Se la pagina non cambia quando<br>pagine.<br>1. Seguite le istruzioni ai p<br>2. Usate i tasti [◄] [►] per s                                                                                                    | zione della partitur<br>tramite i suoi tasti<br>premete il pedale<br>punti 4–5 di "Usa<br>selezionare "Pag | a utilizzata, le pagine potrebbero scorrere utilizzando i tasti up/down (su/giù) della<br>l'Page Up e Page Down.<br>del piano o tonale, provate a cambiare i tasti che controllano lo scorrimento delle<br><b>re i Pedali per Voltare le Pagine di una App che Mostra la Partitura" (p. 23).</b><br><b>e Turn Assign", e usate i tasti [–] [+] per selezionare la funzione.</b>       |                         |
| La pagina non cambia<br>quando premete il<br>pedale                                                                                                    | Impostazione Spiegazi                                                                                                    | ione                                                                                                    |                                                                                                    |                         |
|                                                                                                    | Cursor Up/Down I tasti [ 1<br>dall'app                                                                                                    | † ] [↓] della tastiera v<br>blicazione per girare le                                                       | engono utilizzati<br>e pagine.                                                                                                    | -                       |
|                                                                                                    | Page Up/Down I tasti [P<br>utilizzat                                                                                                    | age Up] [Page Down]<br>i dall'applicazione pe                                                              | della tastiera vengono<br>r girare le pagine.                                                                                                    |                         |
|                                                                                                    | Cursor Left/ I tasti [ -<br>Right scorre le                                                                                                    | ← ] [ → ] della tastie<br>e pagine.                                                                        | ra sono usati dalla app che                                                                                                    |                         |
|                                                                                                    | 3. Premete simultaneamer                                                                                                    | nte i tasti [Ambio                                                                                         | ence] e [Brilliance] per uscire dal modo Function.                                                                                                    |                         |

# 6 Messaggi di errore

|                   | cssaggi al choic                                                                                                    | _ m       |
|-------------------|----------------------------------------------------------------------------------------------------|-----------|
| Indicazione       | Significato                                                                                                    | ngli      |
|                   | Si è verificato un errore durante la scrittura. Il supporto esterno potrebbe essere corrotto.                                                                                                   | sh        |
| Error 2           | Inserite un altro supporto esterno e riprovate. Oppure potete inizializzare il supporto esterno (p. 19).                                                                                        |           |
|                   | La memoria interna potrebbe essere danneggiata. Formattate la memoria interna (p. 19).                                                                                                    | $\square$ |
| E                 | Nessun supporto esterno è inserito. Inserite un altro supporto esterno e riprovate.                                                                                                    |           |
| Error 10          | La memoria interna potrebbe essere danneggiata. Formattate la memoria interna (p. 19).                                                                                                    |           |
| <b>F</b> amo a 11 | La destinazione di salvataggio non ha abbastanza memoria libera.                                                                                                    | D         |
| Error II          | Inserite un altro supporto esterno o cancellate i file inutili e riprovate.                                                                                                    | ŭ         |
|                   | Si è verificato un errore durante la lettura. Il supporto esterno potrebbe essere corrotto.                                                                                                    | sch       |
| Error 14          | Inserite un altro supporto esterno e riprovate. Oppure potete inizializzare il supporto esterno (p. 19).                                                                                        | د         |
|                   | La memoria interna potrebbe essere danneggiata. Formattate la memoria interna (p. 19).                                                                                                    |           |
| Error 15          | Il file è illeggibile. Il formato dei dati non è compatibile con il piano.                                                                                                    |           |
| Error 19          | Questo formato audio non è supportato.                                                                                                    | (         |
| Error 18          | Usate file audio in formato WAV a 44.1 kHz 16-bit lineari.                                                                                                    | -         |
| Error 30          | La capacità della memoria interna del piano è esaurita.                                                                                                    | rar       |
| Error 40          | Il piano non è in grado di gestire la quantità eccessiva di dati MIDI trasmessi dal dispositivo MIDI esterno.                                                                                   | ີ່ວ່      |
|                   | Riducete la quantità di dati MIDI inviati al piano.                                                                                                    | l is      |
| Error 43          | Si è verificato un errore di trasmissione MIDI. Controllate il dispositivo MIDI collegato.                                                                                                    |           |
| Error 51          | Potrebbe esserci un problema con il sistema. Ripetete la procedura dell'inizio. Se questo non risolve il problema dopo aver riprovato diverse volte, contattate un centro di assistenza Roland. |           |
| Error 65          | Il connettore della memoria flash USB è stato sottoposto ad una corrente eccessiva. Controllate che non vi sia un problema con il supporto esterno, poi spegnete e riaccendete l'unità.         |           |

# USARE L'UNITÀ IN MODO SICURO

## **AVVISO**

#### **Riguardo alla funzione Auto Off**

L'alimentazione di questa unità si spegne automaticamente trascorso un tempo predeterminato dall'ultima esecuzione, o operazione sui controlli (funzione Auto Off). Se non volete che l'unità si spenga automaticamente, disabilitate la funzione "Auto Off" (p. 26).

#### **Bloccare le rotelle**

Quando installate il piano, siate certi di fissare le rotelle usando le coppette fornite.

#### Bloccate tutte le rotelle se gli spostamenti sono pericolosi

In tutte le situazioni in cui un movimento imprevisto di questa unità può provocare pericoli (come quando è installata su un palco, o viene trasportata in un veicolo), accertatevi di rimuovere tutte le rotelle

# Usate solo il trasformatore di CA incluso e la

#### tensione corretta

Siate certi di usare solo il trasformatore di CA fornito con l'unità. Assicuratevi che la tensione locale corrisponda alla tensione d'ingresso specificata sul trasformatore. Altri trasformatori di CA possono avere polarità differenti o essere progettati per altre tensioni perciò il loro uso può produrre danni, malfunzionamenti o scosse . elettriche

# Usate solo il cavo di alimentazione fornito

Usate solo il cavo di alimentazione incluso. Inoltre, il cavo di alimentazione fornito non dev'essere utilizzato con nessun altro dispositivo.

#### Precauzioni per aprire/chiudere il coperchio Il coperchio dovrebbe essere aperto e chiuso

- da un adulto.
- Il coperchio non dovrebbe essere sollevato con un'apertura eccessiva (si raccomanda di non superare i 30 gradi). Se sollevato con un'apertura eccessiva, è possibile danneggiare il pianoforte o causare la caduta improvvisa del coperchio. Inoltre, assicuratevi che nulla ostacoli l'apertura del coperchio.

## NOTE IMPORTANTI 6

#### Posizionamento

- Evitate che dispositivi di illuminazione che vengono usati normalmente con la loro sorgente luminosa posta molto vicina all'unità (come luci per pianoforti), o potenti riflettori illuminino la stessa zona dell'unità per lunghi periodi di tempo. Un calore eccessivo può deformare o scolorire l'unità.
- Evitate che restino degli oggetti appoggiati alla tastiera. Questo può provocare malfunzionamenti, come tasti che smettono di produrre suono

#### Manutenzione

Il pedale e la cerniera di questa unità sono realizzati in ottone. L'ottone può scurirsi nel tempo a causa del naturale processo di ossidazione. Se l'ottone perde lucentezza, usate un lucido per metalli disponibile in commercio.

#### Cura della tastiera

- Non scrivete sulla tastiera con qualsiasi penna o altro mezzo, e non stampate o ponete alcuna marcatura sullo strumento L'inchiostro viene assorbito dalla superficie e diviene indelebile.
- Non incollate adesivi sulla tastiera. Potreste non essere in grado di rimuovere gli adesivi che usano forti adesivi, e l'adesivo potrebbe far scolorire la tastiera.
- · Per rimuovere lo sporco più resistente, usate un detergente pe tastiere disponibile in commercio che non contenga abrasivi Iniziate strofinando leggermente. Se lo sporco non viene rimosso, strofinate usando una pressione gradualmente più intensa facendo attenzione a non graffiare i tasti.

## Informazioni per la Manutenzione dell'Unità

#### (Finitura Lucida)

- Il vostro pianoforte ha una finitura lucida, delicata come quella dei migliori mobili in legno, che richiede una cura periodica e attenta. Leggete con attenzione i paragrafi del Manuale dell'Utente intitolati: "USARE L'UNITÀ IN MODO SICURO" e "NOTE IMPORTANTI". Ecco un paio di importanti suggerimenti relativi alla cura dell'unità:
- Per spolverare, utilizzate un panno pulito e morbido, e/o piumini per pianoforti. Siate certi di spolverare delicatamente. Anche i più piccoli granelli di polvere o sabbia possono lasciare dei graffi sulla superficie se utilizzate una forza eccessiva.
- Se il mobile è sporco, pulitelo con un panno morbido inumidito con acqua e poi strizzato energicamente. Poi passate un panno morbido e asciutto. Non utilizzate detergenti ad eccezione del liquido per la lucidatura incluso, poiché possono deteriorare la superficie del mobile, e produrre crepe. Non utilizzate panni per spolverare che contengano prodotti chimici.
- Se la superficie del mobile perde la sua lucentezza, lucidatelo interamente con un panno morbido, inumidito con un poco di liquido per la lucidatura

Precauzioni relative all'utilizzo di prodotti per la lucidatura

Conservate gli oggetti di piccole dimensioni fuori

Viti

- Fare riferimento alle istruzioni indicate sul prodotto per la lucidatura e sul modo corretto di utilizzo.
  - Usate il liquido per la lucidatura solo sulle superfici lucide del mobile. Lucidate la superficie con la venatura usando movimenti uniformi e diritti Non strofinate ripetutamente lo stesso punto usando una pressione eccessiva, poiché ciò può rovinare la lucidatura.
  - Conservate il prodotto fuori della portata dei bambini. Se ingerito accidentalmente, indurre subito il vomito. Consultate quindi un medico per la diagnosi.

#### Riparazioni e Dati

Prima di portare l'unità in laboratorio per le riparazioni, effettuate sempre una copia di backup dei dati salvati al suo interno; o se preferite, annotate le informazioni necessarie. Durante le riparazioni, viene prestata la massima attenzione per evitare la perdita dei dati. In certi casi (come quando i circuiti di memoria sono danneggiati), è però impossibile ripristinare i dati. Roland non si assume alcuna responsabilità per il ripristino dei contenuti memorizzati che potrebbero andare persi.

#### Precauzioni Aggiuntive

- Note ponendo un dispositivo mobile come uno smartphone o un tablet su questa unità
- Maneggiate il dispositivo con cura per evitare di graffiare l'unità o il dispositivo mobile.
- Per evitare che il dispositivo mobile possa cadere, non muovete il leggio o il coperchio
- Il contenuto della memoria può andare perso a causa di malfunzionamenti, o per un uso scorretto dell'unità, ecc. Per evitare la perdita dei vostri dati, prendete l'abitudine di creare copie di backup regolari dei dati salvati nell'unità
- Roland non si assume alcuna responsabilità per il ripristino dei contenuti memorizzati che potrebbero andare persi
- Non premete mai eccessivamente sul displav
- Il suono dei tasti percossi e le vibrazioni prodotte suonando uno strumento possono essere trasmessi attraverso pareti e pavimenti in misura superiore a quanto ci si immagini. Fate attenzione affinché tali suoni non divengano fonte di disturbo per i vostri vicini.
- Se usate il leggio, non applicate una forza eccessiva
- Non usate mai cavi di collegamento che contengano delle resistenze

#### ΖĽ **ATTENZIONE**

#### Precauzioni relative all'utilizzo della panca quenti precauzioni nell'utilizzo del

- panca Non utilizzate la panca come un giocattolo o una scaletta
- Non permettete a due o più persone di sedersi sulla panca.
- Non regolate l'altezza della panca mentre si è seduti sopra
- Evitate di sedervi sulla panca se i bulloni che fissano le gambe sono allentati. (Se i bulloni sono allentati, serrateli immediatamente utilizzando l'utensile incluso).
- Non inserite mai le mani negli spazi (il meccanismo metallico di regolazione dell'altezza) sotto il coperchio del sedile. Ciò potrebbe
- provocare ferite o causare lo schiacciamento delle mani.

### Precauzioni nella gestione del coperchio superiore

#### e della tastiera

- Per evitare la caduta del coperchio, assicuratevi di bloccare l'asta nell'apposito fermo. Inoltre, sorreggete il coperchio con le mani fino a quando l'asta non è completamente inserita nel fermo.
- Aprendo o chiudendo il coperchio, fate attenzione a non schiacciarvi le dita. In luoghi in cui sono presenti bambini piccoli, consigliamo la presenza
- di un adulto che fornisca supervisione e guida. Non chiudete il coperchio della tastiera se sulla tastiera sono presenti oggetti, come ad esempio
- spartiti musicali. Chiudete il coperchio superiore quando non
- utilizzate il piano. Per motivi di sicurezza, verificate sempre che il
- coperchio superiore e della tastiera siano chiusi prima di spostare il pianoforte.

#### Usare Memorie Esterne

- Osservate le seguenti precauzioni nel maneggiare le memorie esterne. Inoltre, rispettate sempre tutte le indicazioni incluse c la memoria esterna.
- Non rimuovete mai il dispositivo mentre è in corso la lettura/scrittura. Per evitare danni causati dall'elettricità statica, accertatevi di aver scaricato qualsiasi elettricità statica dal vostro corpo prima di maneggiare il dispositivo

#### Precauzioni sulle Emissioni di Radio Frequenze

- Le seguenti azioni potrebbero essere vietate dalla legge
- Smontare o modificare guesto dispositivo. Rimuovere l'etichetta di certificazione sul retro dell'unità

#### Diritti di Proprietà Intellettuale

- La legge proibisce la registrazione non autorizzata, l'esecuzione in pubblico, la trasmissione, il prestito, la vendita o la distribuzione o simili, in tutto o in parte di un lavoro (composizione musicale, registrazione video, trasmissione, esecuzione in pubblico, etc.) il cui copyright è proprietà di terze parti.
- Non utilizzate questa unità per scopi che potrebbero violare i diritti di autore detenuti da una terza parte. Non ci assumiamo alcuna responsabilità riguardo alla violazione di diritti di autore detenuti da una terza parte derivati dall'uso di questa unità
- I diritti di autore dei contenuti di questo prodotto (i dati delle forme d'onda dei suoni, i dati degli style, pattern di accompagnamento, dati delle frasi, loop audio e dati delle immagini) appartengono alla Roland Corporation.
- Agli acquirenti di questo prodotto è permesso di utilizzare tali contenuti (ad eccezione dei dati delle demo song) per la creazione, esecuzione, registrazione e distribuzione di lavori musicali originali.
- Agli acquirenti di questo prodotto NON è permesso di estrarre tali contenuti in forma originale o modificata, allo scopo di distribuire supporti registrati di tali contenuti o di renderli disponibili su una rete di computer.
- Questo prodotto contiene la piattaforma software integrata eParts di eSOL Co., Ltd. eParts è un marchio di fabbrica di eSOL Co., Ltd. in Giappone
- Il marchio e il logo **Bluetooth**<sup>®</sup> sono marchi di fabbrica registrati di proprietà della **Bluetooth** SIG, Inc. e ogni uso di tali marchi da parte di Roland avviene in licenza.
- Questo Prodotto usa il Codice Sorgente della µT-Kernel con T-License 2.0 concessa dal T-Engine Forum (www.tron.org)
- Roland, SuperNATURAL, BOSS sono marchi di fabbrica registrati o marchi di fabbrica della Roland Corporation negli Stati Uniti e/o in altre nazioni
- Tutti i nomi dei prodotti e delle aziende menzionati in questo documento sono marchi di fabbrica o marchi di fabbrica registrati dei rispettivi proprietari.
- Questo prodotto usa il codice sorgente Jansson (http://www digip.org/jansson/). Copyright © 2009-2014 Petri Lehtinen <petri@digip.org> Rilasciato in conformità alla licenza MIT http://
  opensource.org/licenses/mit-license.php

30

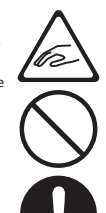

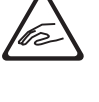

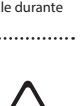

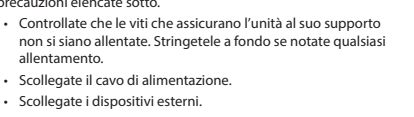

**ATTENZIONE** 

Precauzioni per spostare lo strumento

Dato che il prodotto è molto pesante, assicuratevi di farvi aiutare da un numero sufficiente di persone

per sollevarlo e trasportarlo in sicurezza, per evitare

sforzi pericolosi. Accertatevi di avere una presa sicura, per proteggere voi stessi e lo strumento da possibili

danni. Se dovete spostare lo strumento, osservate le

Scollegate il cavo di alimentazione

Scollegate i dispositivi esterni.

Chiudere il coperchio superiore

Chiudere il coperchio della tastiera

Fate attenzione a non pizzicarvi le dita quand

maneggiate parti mobili come le seguenti. Tali parti dovrebbero essere manipolate solo da adulti.

precauzioni elencate sotto.

allentamento.

Ripiegate il leggio.

Coperchio superiore ()

Asta del coperchio (p. 4)

Coperchio della tastiera (p. 5)

dalla portata dei bambini

• Pedali (p. 6)

Riponeteli in un posto sicuro, fuori dalla portata dei bambini, così che non possano essere ingoiati

Leagio (p. 4)

accidentalmente.

Parti incluse

il trasporto.

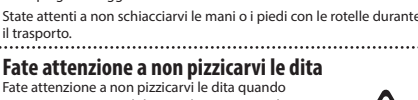

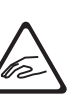

# 👌 Tone List

#### Piano

| No. | Tone Name     |
|-----|---------------|
| 1   | Concert Piano |
| 2   | Ballad Piano  |
| 3   | Mellow Piano  |
| 4   | Bright Piano  |

### MEMO

Piano Designer can be used to customize the sound only for tones of the [Piano] button.

#### E. Piano

| No. | Tone Name    |
|-----|--------------|
| 1   | Tremolo EP   |
| 2   | Pop EP       |
| 3   | Vintage EP   |
| 4   | FM E.Piano   |
| 5   | EP Belle     |
| 6   | '60s EP      |
| 7   | Clav.        |
| 8   | Stage Phaser |
| 9   | '70s EP      |
| 10  | E.Grand      |

Organ

| No. | Tone Name    |
|-----|--------------|
| 1   | Pipe Organ   |
| 2   | Nason flt 8' |
| 3   | Combo Jz.Org |
| 4   | Ballad Organ |
| 5   | ChurchOrgan1 |
| 6   | ChurchOrgan2 |
| 7   | Gospel Spin  |
| 8   | Full Stops   |
| 9   | Mellow Bars  |
| 10  | Light Organ  |
| 11  | Lower Organ  |
| 12  | '60s Organ   |

## Strings

| No. | Tone Name       |
|-----|-----------------|
| 1   | Symphonic Str 1 |
| 2   | Epic Strings    |
| 3   | Rich Strings    |
| 4   | Orchestra Str   |
| 5   | Orchestra       |
| 6   | Chamber Winds   |
| 7   | Harp            |
| 8   | Violin          |
| 9   | Velo Strings    |
| 10  | Flute           |
| 11  | Cello           |
| 12  | OrchestraBrs    |
| 13  | Pizzicato Str   |
| 14  | Symphonic Str 2 |
| 15  | Soft Pad        |
| 16  | Magical Piano   |
| 17  | Jazz Scat       |
| 19  | A Bass+Cymbl    |

### Other

| No. | Tone Name    |
|-----|--------------|
| 1   | UprightPiano |
| 2   | MellowUprght |
| 3   | BrightUprght |
| 4   | Rock Piano   |
| 5   | RagtimePiano |
| 6   | Fortepiano   |
| 7   | Mellow Forte |
| 8   | Bright Forte |
| 9   | Harpsichord  |
| 10  | Harpsi 8'+4' |
|     |              |

 If you select tone numbers 11–19, you'll be able to use the keyboard to play the sounds of a drum set.

\* Tones numbered 20 and higher are accompaniment-use GM2 tones.

\* In the tone group "Other" when you hold down the [-] [+] buttons to switch tone in succession, the tones will stop changing at number 6, number 11, and number 20.

\* To select the next sound, release the [-] [+] buttons, then press it again.

# 👌 Internal Song List

| Listening           1         Widmung 5.566 R.253         Arranged by Fanz Liszt           2         Étude, op.10-12         Fryderyk Franciszek Chopin           3         Floral Pursuits *         Léo Delles, Arranged by Noland Corporation           4         The Nutcracker Waltz of the<br>Flower's (Jazz Arrangement)*         Peter llych Tchaikovsky           5         The Marriage of Figaro<br>"Overture' (Piano Arrangement)*         Wolfgang Amadeus Mozart           6         Barcarolle         Fryderyk Franciszek Chopin           7         Zhavoronok         Mikhail Vanovich Glinka,<br>Arranged by Miky Neszeyevich Balakirev           8         Sonate für Klavier Nr.23         Ludwig van Beethoven           10         Sonate für Klavier Nr.23         Ludwig van Beethoven           11         Valse, op.34-1         Fryderyk Franciszek Chopin           12         Polonaise op.53         Fryderyk Franciszek Chopin           13         Nocturne No.20         Fryderyk Franciszek Chopin           14         Die Forelle         Arranged by Franz Liszt           18         Scherz No.2         Fryderyk Franciszek Chopin           19         La Campanella         Franz Peter Schubert,<br>Arranged by Franz Liszt           18         Scherz No.2         Fryderyk Franciszek Chopin           14 </th <th>No.</th> <th>Song Title</th> <th>Composer</th>                                                                                                    | No.         | Song Title                                     | Composer                                    |  |
|----------------------------------------------------------------------------------------------------|-------------|------------------------------------------------|---------------------------------------------|--|
| Widmung 5.566 R.233         Robert Alexander Schumann,<br>Aranged by Franz Lizzt           2         Étude, op.10-12         Fryderyk Franciszek Chopin           3         Then Kurtacker Waltz of the<br>Flowers' (Jazz Arangement)         Léo Delles, Aranged by Roland Corporation           4         The Marriage of Figano<br>"Overture" (Plano Arrangement)         Wolfgang Amadeus Mozart           6         Barcarolle         Fryderyk Franciszek Chopin           7         Zhavoronok         Arranged by Mily Alexeyevich Balakirev           8         Sonate für Klavier Nr.23 1         Ludwig van Beethoven           9         Sonate für Klavier Nr.23 1         Ludwig van Beethoven           10         Sonate für Klavier Nr.23 1         Ludwig van Beethoven           11         Valse, op.3-1         Fryderyk Franciszek Chopin           12         Polonaise op.53         Fryderyk Franciszek Chopin           13         Nocturne No.20         Fryderyk Franciszek Chopin           14         Die Forelle         Aranged by Franz Liszt           15         Reflets dans TEau         Claude Achille Debussy           16         La File aux Cheveux de Lin         Claude Achille Debussy           15         La Graute aux Cheveux de Lin         Claude Achille Debussy           16         La File aux Cheveux de Lin                                                                                                    | Listenin    | g                                              |                                             |  |
| Arranged by Franz Liszt           2         Étude, op.10-12         Eryderyk Franciszek Chopin           3         Floral Pursuits *         Léo Delibes, Arranged by Roland Corporation           4         The Nutracker Waltz of the<br>Flowers' (Jazz Arrangement)         Peter Hylich Tchaikovsky           5         The Marriage of Figaro<br>"Overture" (Piano Arrangement)         Wolfgang Amadeus Mozart           6         Barcarolle         Fryderyk Franciszek Chopin           7         Zhavoronok         Mikhail Vanovich Glinka,<br>Arranged by Mily Neseyevich Balakirev           8         Sonate für Klavier Nr.23 1         Ludwig van Beethoven           9         Sonate für Klavier Nr.23 1         Ludwig van Beethoven           10         Sonate für Klavier Nr.23 1         Ludwig van Beethoven           11         Pelonaise op.53         Fryderyk Franciszek Chopin           12         Pelonaise op.53         Fryderyk Franciszek Chopin           13         Nocturne No.20         Franz Liszt           14         Die Forelle         Arranged by Hyl Nessowich Chopin           15         Reflets dans IfEau         Claude Achille Debussy           16         La Fille aux Cheveux de Lin         Claude Achille Debussy           18         Scherzen No.2         Fryderyk Franciszek Chopin                                                                                                    | 1           | Widmung S 566 P 252                            | Robert Alexander Schumann,                  |  |
| z         Etude, op.10-12         Fryderyk Franciszek Chopin           3         Floral Pursuits *         Léo Delies, Arranged by Roland Corporat           4         Flowers' (Jazz Arrangement) *         Arranged by Roland Corporation           5         The Marriage of Figaro<br>'Overture' (Pano Arrangement) *         Wolfgang Amadeus Mozart           6         Barcarolle         Fryderyk Franciszek Chopin           7         Zhavoronok         Mikhail Vanovich Glinka,<br>Arranged by Mily Alexeyevich Balakirev           8         Sonate für Klavier Nr.23 1         Ludwig van Beethoven           9         Sonate für Klavier Nr.23 1         Ludwig van Beethoven           10         Sonate für Klavier Nr.23 1         Ludwig van Beethoven           11         Valse, op.34-1         Fryderyk Franciszek Chopin           12         Polonaise op.33         Fryderyk Franciszek Chopin           13         Nocturne No.20         Fryderyk Franciszek Chopin           14         Die Forelle         Arranged by Franz Liszt           15         Reflets dans IFau         Claude Achille Debussy           16         La Fille ack Miritions**         Peter Hych Tchaikovsky           2         Salut d'amour *         Edward Ejgar           3         Menuett G Dur BWY Ahn.114         Johann Sebastian Bach </th <th></th> <th></th> <th>Arranged by Franz Liszt</th>                                                                                                    |             |                                                | Arranged by Franz Liszt                     |  |
| 3         Horal Pursuits *         Leb Delines, Arranged by Koland Corporation           4         The Nutracaker * Waltz of the<br>Flowers' (Jazz Arrangement)         Arranged by Roland Corporation           5         The Marriage of Floano<br>Overture' (Piano Arrangement)         Wolfgang Amadeus Mozart           6         Barcarolle         Fryderyk Franciszek Chopin           7         Zhavoronok         Arranged by Mily Alexeyevich Balakirev           8         Sonate für Klavier Nr.23         Ludwig van Beethoven           10         Sonate für Klavier Nr.23         Ludwig van Beethoven           11         Vales, op.34-1         Fryderyk Franciszek Chopin           12         Polonaise op.53         Fryderyk Franciszek Chopin           13         Nocturne No.20         Fryderyk Franciszek Chopin           14         Die Forelle         Franz Deter Schubert,<br>Arranged by Franz Liszt           15         La Fille aux Cheveux de Lin         Claude Achille Debussy           16         La Fille aux Cheveux de Lin         Claude Achille Debussy           17         La Campanella         Fraine Liszt           18         Schert Jour BWV Anh.114         Johann Sebastian Bach           19         Turkischer Marsch         Wolfgang Amadeus Mozart           2         Saut damour *         Ed                                                                                                    | 2           | Etude, op.10-12                                | Fryderyk Franciszek Chopin                  |  |
| 4         Flowerd: Valze Arranged by Roland Corporation           5         The Marriage of Figaro<br>"Overture" (Piano Arrangement)         Wolfgang Amadeus Mozart           6         Barcarolle         Fryderyk Franciszek Chopin           7         Zhavoronok         Mikhail Ivanovich Glinka,<br>Arranged by Mily Alexeyevich Balakirev           8         Sonate für Klavier Nr.23         Ludwig van Beethoven           9         Sonate für Klavier Nr.23         Ludwig van Beethoven           10         Sonate für Klavier Nr.23         Ludwig van Beethoven           11         Valse, op.34-1         Fryderyk Franciszek Chopin           12         Polonaise op.53         Fryderyk Franciszek Chopin           13         Nocturne No.20         Fryderyk Franciszek Chopin           14         Die Forelle         Arranged by Franz Liszt           15         Reflets dans l'Eau         Claude Achille Debussy           16         La Tila aux Cheveux de Lin         Claude Achille Debussy           17         La Campanella         Franz Liszt           18         Scherzo No.2         Fryderyk Franciszek Chopin           17         Danse des Milritons*         Peter Hythch Tchaktowsky           2         Salut d'amour *         Edward Elgar           3         Menuett G Dur B                                                                                                    | 3           | Floral Pursuits *                              | Leo Delibes, Arranged by Roland Corporation |  |
| The Marriage of Figure<br>"Overture" (Pano Arrangement)         Wolfgang Amadeus Mozart           6         Barcarolle         Fryderyk Franciszek Chopin           7         Zhavoronok         Arranged by Mily Alexeyevich Balakirev<br>Arranged by Mily Alexeyevich Balakirev<br>Balakirev Ruz3 1         Ludwig van Beethoven           9         Sonate für Klavier Nr.23 1         Ludwig van Beethoven           10         Sonate für Klavier Nr.23 1         Ludwig van Beethoven           11         Valse, op.3-1         Fryderyk Franciszek Chopin           12         Polonaise op.33         Fryderyk Franciszek Chopin           13         Noctume No.20         Fryderyk Franciszek Chopin           14         Die Forelle         Arranged by Franz Liszt           15         Reflets dans l'Eau         Claude Achille Debussy           16         La Fille aux Cheveux de Lin         Claude Achille Debussy           17         La Campanella         Franz Extra Scatt           18         Scherzo No.2         Fryderyk Franciszek Chopin           Masterpieces         *         *           * Collection of scores "Roland Classical Piano Masterpieces" are included.           19         Darks de Millitons *         Peter llych Tchaikovsky           2         Salut d'amour *         Edward Eigar <td< th=""><th>4</th><th>I he Nutcracker "Waitz of the</th><th>Arranged by Poland Corporation</th></td<>                                                                                                    | 4           | I he Nutcracker "Waitz of the                  | Arranged by Poland Corporation              |  |
| Solution of the second second secon                        |             | The Marriage of Figaro                         | Arranged by Roland Corporation              |  |
| 6       Barcarolle       Fryderyk Franciszek Chopin         7       Zhavoronok       Mikhail Ivanovich Glinka,<br>Arranged by Mily Alexeyevich Balakirev         8       Sonate für Klavier Nr.23 1       Ludwig van Beethoven         9       Sonate für Klavier Nr.23 2       Ludwig van Beethoven         10       Sonate für Klavier Nr.23 3       Ludwig van Beethoven         11       Valse, op.34-1       Fryderyk Franciszek Chopin         12       Polonaise op.53       Fryderyk Franciszek Chopin         13       Nocturne No.20       Fryderyk Franciszek Chopin         14       Die Forelle       Arranged by Fraz Liszt         15       Reflets dans IFau       Claude Achille Debussy         16       La Fille aux Cheveux de Lin       Claude Achille Debussy         17       La Campanella       Franz Piezt         18       Scherzo No.2       Fryderyk Franciszek Chopin         Masterpieces       *       Collection of scores "Roland Classical Piano Masterpieces" are included.         1       Danse des Miriltons *       Peter lipich Tchaikovsky         2       Salut d'amour *       Edward Elgar         3       Menuett G Dur BWV Anh.14       Johann Sebastian Bach         4       Prâluim Claur BWe86       Johann Sebastian Bach                                                                                                    | 5           | "Overture" (Piano Arrangement)                 | Wolfgang Amadeus Mozart                     |  |
| 7         Zhavoronok         Mikhail Vanovich Glinka,<br>Arranged by Mily Alexeyevich Balakirev           8         Sonate für Klavier Nr.23 1         Ludwig van Beethoven           10         Sonate für Klavier Nr.23 2         Ludwig van Beethoven           11         Valse, op.34-1         Fryderyk Franciszek Chopin           12         Polonaise op.53         Fryderyk Franciszek Chopin           13         Noctume No.20         Fryderyk Franciszek Chopin           14         Die Forelle         Arranged by Fraz Liszt           15         Reflets dans l'Eau         Claude Achille Debussy           16         La Fille aux Cheveux de Lin         Claude Achille Debussy           17         La Campanella         Franz Liszt           18         Scherzo No.2         Fryderyk Franciszek Chopin           Masterpieces         Collection of scores "Roland Classical Piano Masterpieces" are included.           1         Danse des Mirittons *         Peter Hych Tchaikovsky           2         Salut d'amour *         Edward Elgar           3         Menuett G Dur BWV Anh.114         Johann Sebastian Bach           4         Prâludiumo Dur BWVB46         Johann Sebastian Bach           5         The Harmonious Blacksmith         Georg Friedrich Handel           6 <t< th=""><th>6</th><th>Barcarolle</th><th>Fryderyk Franciszek Chopin</th></t<>                                                                                                    | 6           | Barcarolle                                     | Fryderyk Franciszek Chopin                  |  |
| Clavitics       Arranged by Mily Alexeyevich Balakirev         8       Sonate für Klavier Nr.23 1       Ludwig van Beethoven         10       Sonate für Klavier Nr.23 2       Ludwig van Beethoven         11       Valse, op.34-1       Fryderyk Franciszek Chopin         12       Polonaise op.53       Fryderyk Franciszek Chopin         13       Nocturne No.20       Fryderyk Franciszek Chopin         14       Die Forelle       Franz Peter Schubert,<br>Arranged by Franz Liszt         15       Reflets dans l'Eau       Claude Achille Debussy         16       La Fille aux Cheveux de Lin       Claude Achille Debussy         17       La Campanella       Franz Liszt         18       Scherzo No.2       Fryderyk Franciszek Chopin         Masterpieces       "collection of scores" Klohad Classical Plano Masterpieces" are included.         1       Danse des Miritons *       Peter Ilyich Tchaikovsky         2       Salut d'amour *       Edward Elgar         3       Menuett G Dur BWVAhh.114       Johann Sebastian Bach         4       Pràtuscher Marsch       Ludwig van Beethoven         10       Für Kinscher Marsch       Ludwig van Beethoven         10       Für Kinscher Marsch       Ludwig van Beethoven         11       Moments Music                                                                                                    | 7           | Zhavoronok                                     | Mikhail Ivanovich Glinka,                   |  |
| 8         Sonate für Klavier Nr.23 1         Ludwig van Beethoven           10         Sonate für Klavier Nr.23 2         Ludwig van Beethoven           11         Valse, op.34-1         Fryderyk Franciszek Chopin           12         Polonaise op.53         Fryderyk Franciszek Chopin           13         Nocturne No.20         Fryderyk Franciszek Chopin           14         Die Forelle         Franz Peter Schubert,<br>Arranged by Franz Liszt           15         Reflets dans l'Eau         Claude Achille Debussy           16         La Fille aux Cheveux de Lin         Claude Achille Debussy           17         La Campanella         Franz Liszt           18         Schezzo No.2         Fryderyk Franciszek Chopin           Masterpieces         "Collection of scores "Roland Classical Plano Masterpieces" are included.           10         Dase des Mirifitons *         Peter llych Tchaikovsky           2         Salut d'amour *         Edward Elgar           3         Menuett G Dur BWV Anh.114         Johann Sebastian Bach           5         The Harmonious Blacksmith         Georg Friedrich Händel           6         Le Coucou         Ludwig van Beethoven           10         Für Killse         Ludwig van Beethoven           11         Türkischer Marsch                                                                                                    | /           |                                                | Arranged by Mily Alexeyevich Balakirev      |  |
| 9         Sonate fur Klaver NL23 2         Ludwig van Beethoven           10         Sonate fur Klaver NL23 3         Ludwig van Beethoven           11         Valse, op.34-1         Fryderyk Franciszek Chopin           12         Polonaise op.53         Fryderyk Franciszek Chopin           13         Noctume No.20         Fryderyk Franciszek Chopin           14         Die Forelle         Arranged by Franz Liszt           15         Reflets dans IFau         Claude Achille Debussy           16         La Fille aux Cheveux de Lin         Claude Achille Debussy           16         La Fille aux Cheveux de Lin         Claude Achille Debussy           16         La Sild damour *         Edward Elgar           17         La Campanella         Franz Piezt           18         Scherzo No.2         Fryderyk Franciszek Chopin           Masterpieces         *         Collection of scores "Roland Classical Piano Masterpieces" are included.           10         Danse des Miriltons *         Peter Hych Tchaikovsky           2         Salut damour *         Edward Elgar           3         Menuett G Dur BWV Anh.114         Johann Sebastian Bach           4         Prâludium C Dur BWV246         Johann Sebastian Bach           7         Turkischer Marsch                                                                                                    | 8           | Sonate für Klavier Nr.23 1                     | Ludwig van Beethoven                        |  |
| 10       Sonate fur NAZES 3       Ludwig Van Beentoven         11       Valse, op.34-1       Fryderyk Franciszek Chopin         12       Polonaise op.53       Fryderyk Franciszek Chopin         13       Nocturne No.20       Fryderyk Franciszek Chopin         14       Die Forelle       Franz Peter Schubert,<br>Arranged by Franz Liszt         15       Reflets dans l'Eau       Claude Achille Debussy         16       La Fille aux Cheveux de Lin       Claude Achille Debussy         17       La Gampanella       Franz Liszt         18       Scherzo No.2       Fryderyk Franciszek Chopin         Masterpieces       **       Collection of scores "Roland Classical Piano Masterpieces" are included.         10       Danse des Mirittons *       Peter liytch Tchaikovsky         2       Salut d'amour *       Edward Elgar         3       Menuett G Dur BWV846       Johann Sebastian Bach         4       Praiudium C Dur BWV846       Johann Sebastian Bach         5       The Harmonious Blacksmith       Georg Friedrich Händel         6       Le Coucou       Ludwig van Beethoven         10       Fürkischer Marsch       Wolfgang Amadeus Mozart         8       Sonate Nr.16 C Dur       Wolfgang Amadeus Mozart         12 <t< th=""><th>9</th><th>Sonate für Klavier Nr.23 2</th><th>Ludwig van Beethoven</th></t<>                                                                                                    | 9           | Sonate für Klavier Nr.23 2                     | Ludwig van Beethoven                        |  |
| 11       Valse, 0p.34*1       Fryderyk Franciszek Chopin         12       Polonaise op.53       Fryderyk Franciszek Chopin         13       Nocturne No.20       Fryderyk Franciszek Chopin         14       Die Forelle       Franz Peter Schubert,<br>Arranged by Franz Liszt         15       Reflets dans l'Eau       Claude Achille Debussy         16       La Fille aux Cheveux de Lin       Claude Achille Debussy         17       La Campanella       Franz Peter Schubert,         18       Scherzo No.2       Fryderyk Franciszek Chopin         Masterpieces       "Collection of scores" Roland Classical Piano Masterpieces" are included.         11       Dans des Mirittons *       Peter lipich Tchaikovsky         2       Salut d'amour *       Edward Elgar         3       Menuett G Dur BWV Anh.114       Johann Sebastian Bach         5       The Harmonious Blacksmith       Georg Friedrich Händel         6       Le Coucou       Louis Claude Daquin         7       Torkischer Marsch       Ludwig van Beethoven         10       Für Elise       Ludwig van Beethoven         11       Moments Musicaux op.94-3       Franz Peter Schubert         12       Gavotte       Franciszek Chopin         14       Sonatine op.20-1       <                                                                                                    | 10          | Sonate für Klavier Nr.23 3                     | Ludwig van Beetnoven                        |  |
| 12       Noctume No.20       Fryderyk Franciszek Chopin         13       Noctume No.20       Fryderyk Franciszek Chopin         14       Die Forelle       Arranged by Franz Liszt         15       Reflets dans l'Eau       Claude Achille Debussy         16       La Fille aux Cheveux de Lin       Claude Achille Debussy         16       La Fille aux Cheveux de Lin       Claude Achille Debussy         17       La Campanella       Franz Liszt         18       Scherzo No.2       Fryderyk Franciszek Chopin         Masterpieces       "Collection of scores" Roland Classical Piano Masterpieces" are included.         10       Danse des Miritions *       Peter Ilyich Tchaikovsky         2       Salut d'amour *       Edward Elgar         3       Menuett G Dur BWV946       Johann Sebastian Bach         4       Präudum C Dur BWV946       Johann Sebastian Bach         5       The Harmonious Blacksmith       Georg Friedrich Händel         6       Le Coucou       Louis Claude Daquin         7       Türkischer Marsch       Wolfgagn Amadeus Mozart         8       Sonate Nr.16 C Dur       Wolfgagn Amadeus Mozart         9       Türkischer Marsch       Ludwig van Beethoven         10       Fori Bise       Ludwig van B                                                                                                    | 12          | Polonaise on 53                                | Fryderyk Franciszek Chopin                  |  |
| 14       Die Forelle       Franz Peter Schubert,         15       Reflets dans l'Eau       Claude Achille Debussy         16       La Fille aux Cheveux de Lin       Claude Achille Debussy         17       La Campanella       Franz Liszt         18       Scherzo No.2       Fryderyk Franciszek Chopin         Masterpieces       "Collection of scores" Roland Classical Piano Masterpieces" are included.         1       Danse des Miritons *       Peter Ilyich Tchaikovsky         2       Salut d'amour *       Edward Elgar         3       Menuett G Dur BWV Anh.114       Johann Sebastian Bach         4       Präidudium C Dur BWV846       Johann Sebastian Bach         5       The Harmonious Blacksmith       Georg Friedrich Händel         6       Le Coucou       Louis Claude Daquin         7       Türkischer Marsch       Ludwig van Beethoven         10       Fiar Schubert       Franzis Desph Gossec         13       Sonatine op.36-1       Muzio Clementi         14       Sonatine op.36-1       Muzio Clementi         15       Jägerlied       Felix Mendelssohn         17       Auf Flügen des Gesanges       Felix Mendelssohn         17       Auf Flügen des Gesanges       Frik Mendelssohn                                                                                                    | 13          | Nocturne No.20                                 | Fryderyk Franciszek Chopin                  |  |
| 14     Die Forelle     Arranged by Franz Liszt       15     Reflets dans l'Eau     Claude Achille Debussy       16     La Fille aux Cheveux de Lin     Claude Achille Debussy       17     La Campanella     Franz Liszt       18     Scherzo No.2     Fryderyk Franciszek Chopin       Masterpieces     *       *Collection of scores "Roland Classical Plano Masterpieces" are included.       1     Danse des Miritons *     Peter liych Tchaikovsky       2     Salut d'amour *     Edward Elgar       3     Menuett G Dur BWV Anh.114     Johann Sebastian Bach       4     Präludium C Dur BWV846     Johann Sebastian Bach       5     The Harmonious Blacksmith     Georg Friedrich Händel       6     Le Coucou     Louis Claude Daquin       7     Türkischer Marsch     Ludwig van Beethoven       11     Moments Musicaux op.94-3     Franz Peter Schubert       12     Gavotte     Franz Peter Schubert       13     Sonatine op.36-1     Muzio Clementi       14     Sonatine op.36-1     Muzio Clementi       15     Jägerlied     Felix Mendelssohn       16     Fribingslied     Felix Mendelssohn       17     Auf Flügeln des Gesanges     Felix Mendelssohn       18     Nocturne, op.9-2     Fryderyk Franciszek Chopin </th <th></th> <th></th> <th>Franz Peter Schubert,</th>                                                                                                    |             |                                                | Franz Peter Schubert,                       |  |
| 15       Reflets dans l'Eau       Claude Achille Debussy         16       La Fille aux Cheveux de Lin       Claude Achille Debussy         17       La Campanella       Franz Liszt         18       Scherzo No.2       Fryderyk Franciszek Chopin         Masterpieces       "collection of scores" Roland Classical Piano Masterpieces" are included.         1       Danse des Miritions *       Peter Ilyich Tchaikovsky         2       Salut d'amour *       Edward Elgar         3       Menuett G Dur BWV Ahn.114       Johann Sebastian Bach         4       Präludium C Dur BWV846       Johann Sebastian Bach         5       The Harmonious Blacksmith       Georg Friedrich Händel         6       Le Coucou       Louis Claude Daquin         7       Türkischer Marsch       Wolfgang Amadeus Mozart         8       Sonate Nr.16 C Dur       Wolfgang Amadeus Mozart         9       Türkischer Marsch       Ludwig van Beethoven         11       Moments Musicaux op.94-3       Franz Peter Schubert         12       Gavotte       Franz Netz Schubert         13       Sonatine op.36-1       Mizio Clementi         14       Sonatine op.36-1       Friedrich Kuhlau         15       Jägerlied       Felix Mendelssohn                                                                                                    | 14          | Die Forelle                                    | Arranged by Franz Liszt                     |  |
| 16       La Fille aux Cheveux de Lin       Claude Achille Debussy         17       La Campanella       Franz Liszt         18       Scherzo No.2       Fryderyk Franciszek Chopin         Masterpieces       "Collection of scores" Roland Classical Piano Masterpieces" are included.         1       Danse des Miritons *       Peter Ilyich Tchaikovsky         2       Salut d'amour *       Edward Elgar         3       Menuett G Dur BWV Ahn 114       Johann Sebastian Bach         4       Präludium C Dur BWV846       Johann Sebastian Bach         5       The Harmonious Blacksmith       Georg Friedrich Händel         6       Le Coucou       Louis Claude Daquin         7       Türkischer Marsch       Ludwig van Beethoven         11       Moments Musicaux op.94-3       Franz Peter Schubert         12       Gavotte       Franz Die Sorg Mossec         13       Sonatine op.36-1       Muzio Clementi         14       Sonatine op.36-1       Muzio Clementi         15       Jägerlied       Felix Mendelssohn         16       Fröhingslied       Felix Mendelssohn         17       Auf Flügeln des Gesanges       Felix Mendelssohn         18       Nocturne, op.9-2       Fryderyk Franciszek Chopin                                                                                                    | 15          | Reflets dans l'Eau                             | Claude Achille Debussy                      |  |
| 17       La Campanella       Franz Liszt         18       Scherzo No.2       Fryderyk Franciszek Chopin         Masterpieces       *Collection of scores "Roland Classical Piano Masterpieces" are included.         1       Danse des Mirittons *       Peter Ilyich Tchalkovsky         2       Salut d'amour *       Edward Elgar         3       Menuett G Dur BWV Anh.114       Johann Sebastian Bach         4       Pràludium C Dur BWV846       Johann Sebastian Bach         5       The Harmonious Blacksmith       Georg Friedrich Händel         6       Le Coucou       Louis Claude Daquin         7       Türkischer Marsch       Wolfgang Amadeus Mozart         8       Sonate Nr.16 C Dur       Wolfgang Amadeus Mozart         9       Türkischer Marsch       Ludwig van Beethoven         10       Für Elise       Ludwig van Beethoven         11       Moments Musicaux op.94-3       Franz Liszt         12       Gavotte       François Joseph Gossec         13       Sonatine op.20-1       Friedrich Kuhlau         14       Sonatine op.20-1       Friederich Kuhlau         15       Jägerlied       Felix Mendelssohn         16       Frühlingslied       Felix Mendelssohn         17 <t< th=""><th>16</th><th>La Fille aux Cheveux de Lin</th><th>Claude Achille Debussy</th></t<>                                                                                                    | 16          | La Fille aux Cheveux de Lin                    | Claude Achille Debussy                      |  |
| Is Cherzo No.2         [Fryderyk Franciszek Chopin           Masterpieces         Collection of scores "Roland Classical Piano Masterpieces" are included.           1         Danse des Mirilitons *         Peter llyich Tchaikovsky           2         Salut d'amour *         Edward Elgar           3         Menuett G Dur BWV Anh.114         Johann Sebastian Bach           4         Präludium C Dur BWV Vah6.114         Johann Sebastian Bach           5         The Harmonious Blacksmith         Georg Friedrich Händel           6         Le Coucou         Louis Claude Daquin           7         Türkischer Marsch         Wolfgang Amadeus Mozart           8         Sonate Nr.16 C Dur         Wolfgang Amadeus Mozart           9         Türkischer Marsch         Ludwig van Beethoven           10         Für Elise         Ludwig van Beethoven           11         Moments Musicaux op.94-3         Franz Peter Schubert           12         Gavotte         Franz Peter Schubert           13         Sonatine op.20-1         Friedrich Kuhlau           14         Sonatine op.20-1         Friedrich Kuhlau           15         Jäggriled         Felix Mendelssohn           16         Frühlingslied         Felix Mendelssohn           17                                                                                                    | 17          | La Campanella                                  | Franz Liszt                                 |  |
| *Collection of scores "Roland Classical Piano Masterpieces" are included.  Collection of scores "Roland Classical Piano Masterpieces" are included.  Collection of scores "Roland Classical Piano Masterpieces" are included.  Salut d'amour * Edward Elgar  Menuett G Dur BWV Anh.114 Johann Sebastian Bach  The Harmonious Blacksmith Georg Friedrich Händel  Le Coucou Louis Claude Daquin  Türkischer Marsch Wolfgang Amadeus Mozart  Sonate Nr.16 C Dur Wolfgang Amadeus Mozart  Sonate Nr.16 C Dur Wolfgang Amadeus Mozart  Sonate Nr.16 C Dur Wolfgang Amadeus Mozart  Gavotte Trançois Joseph Gossec  Gavotte François Joseph Gossec  Gavotte François Joseph Gossec Gavotte François Joseph Gossec  Ja Sonatine op.36-1 Muzio Clementi  A Sonatine op.36-1 Muzio Clementi  A Sonatine op.36-1 Friedrich Kuhlau  Jagerlied Felix Mendelssohn  Fari Frühlingslied Felix Mendelssohn  Fari Frühlingslied Felix Mendelssohn  Fari Frühlingslied Felix Mendelssohn  Fari Frühlingslied Felix Mendelssohn  Valse, op.64-1 Fryderyk Franciszek Chopin  Valse, op.64-2 Fryderyk Franciszek Chopin  Valse, op.64-2 Fryderyk Franciszek Chopin  Valse, op.64-2 Fryderyk Franciszek Chopin  Valse, op.64-2 Fryderyk Franciszek Chopin  Valse, op.64-2 Fryderyk Franciszek Chopin  Kardetzky Marsch Johann Baptist Strauss  S Träumerei Robert Alexander Schumann  A La prière d'une Vierge Tekla Badarzewska B Dolly's Dreaming Awakening Heodor Oesten B Brautchor  Jungarische Tänze Nr.5 Johannes Brahms A An der schönen, blauen Donau Johannes Brahms A An der schönen, blauen Donau Johannes Brahms A An der schönen, blauen Donau Johannes Brahms A An der schönen, blauen Donau Johannes Brahms A An der schönen, blauen Donau Johannes Brahms A An der schönen, blauen Donau Johannes Brahms A An der schönen, blauen Donau Johannes Brahms A An der schönen, blauen Donau Johannes Brahms A An der schönen, blauen Donau Johannes Brahms A An der schönen, blauen Donau Johannes Brahms A An der schönen, blauen Donau Johannes Brahms A An der schönen, blauen Donau Johann Strauss, Sohn Je Frökluse Easy Piano *Col | 18          | Scherzo No.2                                   | Fryderyk Franciszek Chopin                  |  |
| Consection of scores "Notano Classical Plano Masterpieces" are included.           1         Danse des Miritions *         Peter llyich Tchaikovsky           2         Salut d'amour *         Edward Elgar           3         Menuett G Dur BWV Ahh.114         Johann Sebastian Bach           4         Präludium C Dur BWV846         Johann Sebastian Bach           5         The Harmonious Blacksmith         Georg Friedrich Händel           6         Le Coucou         Louis Claude Daquin           7         Türkischer Marsch         Wolfgang Amadeus Mozart           8         Sonate Nr.16 C Dur         Wolfgang Amadeus Mozart           9         Türkischer Marsch         Ludwig van Beethoven           10         Für Elise         Ludwig van Beethoven           11         Moments Musicaux op.94-3         Franz Peter Schubert           12         Gavotte         François Joseph Gossec           13         Sonatine op.20-1         Friedrich Kuhlau           14         Sonatine op.20-1         Friedrich Kuhlau           15         Jägerlied         Felix Mendelssohn           16         Frühlingslied         Felix Mendelssohn           17         Auf Flügeln des Gesanges         Friker Kranciszek Chopin           19         Étud                                                                                                    | Masterp     | here of a series (10 days of classical series) | n - Maatamiaan "                            |  |
| Date des minitions         Preter nytch Ichakovsky           2         Salut d'amour *         Edward Elgar           3         Menuett G Dur BWV Anh.114         Johann Sebastian Bach           4         Präludium C Dur BWV846         Johann Sebastian Bach           5         The Harmonious Blacksmith         Georg Friedrich Händel           6         Le Coucou         Louis Claude Daquin           7         Türkischer Marsch         Wolfgang Amadeus Mozart           8         Sonate Nr.16 C Dur         Wolfgang Amadeus Mozart           9         Türkischer Marsch         Ludwig van Beethoven           10         Für Elise         Ludwig van Beethoven           11         Moments Musicaux op.94-3         Franz Peter Schubert           12         Gavotte         Franz Peter Schubert           13         Sonatine op.20-1         Friedrich Kuhlau           14         Sonatine op.20-1         Friedrich Kuhlau           15         Jägerlied         Felix Mendelssohn           16         Frühlingslied         Felix Mendelssohn           17         Auf Flügel des Gesanges         Felix Mendelssohn           18         Nocturne, op.9-2         Fryderyk Franciszek Chopin           21         Valse, op.64-1         <                                                                                                    | *Collect    | Ion of scores "Roland Classical Pia            | ano wasterpieces" are included.             |  |
| Zero and to aniout         Edward Ergar           Menuett G Dur BWV Anh. 114         Johann Sebastian Bach           Fridudium C Dur BWV846         Johann Sebastian Bach           The Harmonious Blacksmith         Georg Friedrich Händel           Le Coucou         Louis Claude Daquin           Türkischer Marsch         Wolfgang Amadeus Mozart           Sonate Nr. 16 C Dur         Wolfgang Amadeus Mozart           Türkischer Marsch         Ludwig van Beethoven           In         Moments Musicaux op.94-3           Franz Peter Schubert         Franzois Joseph Gossec           Sonatine op.36-1         Muzio Clementi           Martin Musicaux op.94-3         Franz Peter Schubert           Jägerlied         Felix Mendelssohn           Fühlingslied         Felix Mendelssohn           Fühlingslied         Felix Mendelssohn           Nocturne, op.9-2         Fryderyk Franciszek Chopin           P felude, op.10-3         Fryderyk Franciszek Chopin           Valse, op.64-1         Fryderyk Franciszek Chopin           Valse, op.64-2         Fryderyk Franciszek Chopin           Valse, op.64-2         Fryderyk Franciszek Chopin           Valse, op.64-2         Fryderyk Franciszek Chopin           Z         Valse, op.64-2         Fryderyk Franciszek Chopin                                                                                                    | 2           | Danse des Mirlitons *                          | Feter liyich ichaikovsky                    |  |
| 2       Initiation CD DI BWV846       Johann Sebastian Bach         5       The Harmonious Blacksmith       Georg Friedrich Händel         6       Le Coucou       Louis Claude Daquin         7       Türkischer Marsch       Wolfgang Amadeus Mozart         8       Sonate Nr.16 C Dur       Wolfgang Amadeus Mozart         9       Türkischer Marsch       Ludwig van Beethoven         10       Für Elise       Ludwig van Beethoven         11       Moments Musicaux op.94-3       Franz Peter Schubert         12       Gavotte       François Joseph Gossec         13       Sonatine op.36-1       Muzio Clementi         14       Sonatine op.20-1       Friedrich Kuhlau         15       Jägerlied       Felix Mendelssohn         16       Frühlingslied       Felix Mendelssohn         17       Auf Flügeln des Gesanges       Felix Mendelssohn         18       Nocturne, op.9-2       Fryderyk Franciszek Chopin         20       Prélude, op.28-15       Fryderyk Franciszek Chopin         21       Valse, op.64-1       Fryderyk Franciszek Chopin         22       Valse, op.64-1       Fryderyk Franciszek Chopin         23       Frählicher Landmann       Robert Alexander Schumann         26<                                                                                                    | 2           | Menuett G Dur BW// Aph 114                     | Luwalu Elyar                                |  |
| 5       The Harmonicous Blacksmith       Georg Friedrich Händel         6       Le Coucou       Louis Claude Daquin         7       Türkischer Marsch       Wolfgang Amadeus Mozart         9       Türkischer Marsch       Ludwig van Beethoven         10       Für Elise       Ludwig van Beethoven         11       Moments Musicaux op.94-3       Franz Peter Schubert         12       Gavotte       Franz Peter Schubert         13       Sonatine op.36-1       Muzio Clementi         14       Sonatine op.20-1       Friedrich Kuhlau         15       Jägerlied       Felix Mendelssohn         16       Frühlingslied       Felix Mendelssohn         17       Auf Flügeln des Gesanges       Felix Mendelssohn         18       Nocture, op.9-2       Fryderyk Franciszek Chopin         20       Prélude, op.10-3       Fryderyk Franciszek Chopin         21       Valse, op.64-1       Fryderyk Franciszek Chopin         22       Valse, op.64-2       Fryderyk Franciszek Chopin         23       Fantaisie-Impromptu       Fryderyk Franciszek Chopin         24       Radetzky Marsch       Johann Baptist Strauss         25       Träumerei       Robert Alexander Schumann         26 <td< th=""><th>4</th><th>Präludium C Dur RWV846</th><th>Johann Sebastian Bach</th></td<>                                                                                                    | 4           | Präludium C Dur RWV846                         | Johann Sebastian Bach                       |  |
| 6       Le Coucou       Louis Claude Daquin         7       Türkischer Marsch       Wolfgang Amadeus Mozart         8       Sonate Nr.16 C Dur       Wolfgang Amadeus Mozart         9       Türkischer Marsch       Ludwig van Beethoven         10       Für Elise       Ludwig van Beethoven         11       Moments Musicaux op.94-3       Franz Peter Schubert         12       Gavotte       François Joseph Gossec         13       Sonatine op.36-1       Muzio Clementi         14       Sonatine op.20-1       Friedrich Kuhlau         15       Jägerlied       Felix Mendelssohn         16       Frühlingslied       Felix Mendelssohn         17       Auf Flügeln des Gesanges       Felix Mendelssohn         18       Nocturne, op.9-2       Fryderyk Franciszek Chopin         19       Étude, op.10-3       Fryderyk Franciszek Chopin         20       Prélude, op.28-15       Fryderyk Franciszek Chopin         21       Valse, op.64-1       Fryderyk Franciszek Chopin         22       Valse, op.64-2       Fryderyk Franciszek Chopin         23       Fantaisie-Impromptu       Fryderyk Franciszek Chopin         24       Radetzky Marsch       Johann Baptist Strauss         25                                                                                                    | 5           | The Harmonious Blacksmith                      | Georg Friedrich Händel                      |  |
| 7       Türkischer Marsch       Wolfgang Amadeus Mozart         8       Sonate Nr.16 C Dur       Wolfgang Amadeus Mozart         9       Türkischer Marsch       Ludwig van Beethoven         10       Für Elise       Ludwig van Beethoven         11       Moments Musicaux op.94-3       Franz Peter Schubert         12       Gavotte       Franzois Joseph Gossec         13       Sonatine op.20-1       Friedrich Kuhlau         15       Jägerlied       Felix Mendelssohn         16       Frühlingslied       Felix Mendelssohn         17       Auf Flügeln des Gesanges       Felix Mendelssohn         18       Nocturne, op.9-2       Fryderyk Franciszek Chopin         20       Prélude, op.28-15       Fryderyk Franciszek Chopin         21       Valse, op.64-1       Fryderyk Franciszek Chopin         22       Valse, op.64-2       Fryderyk Franciszek Chopin         23       Fantaisie-Impromptu       Fryderyk Franciszek Chopin         24       Radetzky Marsch       Johann Baptist Strauss         25       Träumerei       Robert Alexander Schumann         26       Fröhlicher Landmann       Robert Alexander Schumann         27       La prière d'une Vierge       Tekla Badarzewska                                                                                                    | 6           | Le Coucou                                      | Louis Claude Daguin                         |  |
| 8       Sonate Nr.16 C Dur       Wolfgang Amadeus Mozart         9       Türkischer Marsch       Ludwig van Beethoven         10       Für Elise       Ludwig van Beethoven         11       Moments Musicaux op.94-3       Franz Peter Schubert         12       Gavotte       Franz Peter Schubert         13       Sonatine op.36-1       Muzio Clementi         14       Sonatine op.20-1       Friedrich Kuhlau         15       Jägerlied       Felix Mendelssohn         16       Frühlingslied       Felix Mendelssohn         17       Auf Flügeln des Gesanges       Feix Mendelssohn         18       Nocturne, op.9-2       Fryderyk Franciszek Chopin         20       Prélude, op.28-15       Fryderyk Franciszek Chopin         21       Valse, op.64-1       Fryderyk Franciszek Chopin         22       Valse, op.64-2       Fryderyk Franciszek Chopin         23       Fantaisie-Impromptu       Fryderyk Franciszek Chopin         24       Radetzky Marsch       Johann Baptist Strauss         25       Träumerei       Robert Alexander Schumann         26       Fröhlicher Landmann       Robert Alexander Schumann         27       La prière d'une Vierge       Tekla Badarzewska         28 <th>7</th> <th>Türkischer Marsch</th> <th>Wolfgang Amadeus Mozart</th>                                                                                                    | 7           | Türkischer Marsch                              | Wolfgang Amadeus Mozart                     |  |
| 9       Türkischer Marsch       Ludwig van Beethoven         10       Für Elise       Ludwig van Beethoven         11       Moments Musicaux op.94-3       François Joseph Gossec         13       Sonatine op.36-1       Muzio Clementi         14       Sonatine op.20-1       Friedrich Kuhlau         15       Jägerlied       Felix Mendelssohn         16       Frühlingslied       Felix Mendelssohn         17       Auf Flügeln des Gesanges       Felix Mendelssohn         18       Nocturne, op.9-2       Fryderyk Franciszek Chopin         20       Prélude, op.10-3       Fryderyk Franciszek Chopin         21       Valse, op.64-1       Fryderyk Franciszek Chopin         22       Valse, op.64-2       Fryderyk Franciszek Chopin         23       Fantaisie-Impromptu       Fryderyk Franciszek Chopin         24       Radetzky Marsch       Johann Baptist Strauss         25       Träumerei       Robert Alexander Schumann         26       Fröhlicher Landmann       Robert Alexander Schumann         27       La prière d'une Vierge       Tekla Badarzewska         28       Dolly's Dreaming Awakening       Theodor Oesten         29       Brautchor       Wilhelm Richard Wagner                                                                                                    | 8           | Sonate Nr.16 C Dur                             | Wolfgang Amadeus Mozart                     |  |
| 10       Für Elise       Ludwig van Beethoven         11       Moments Musicaux op.94-3       Franz Peter Schubert         12       Gavotte       Franz Peter Schubert         13       Sonatine op.36-1       Muzio Clementi         14       Sonatine op.20-1       Friedrich Kuhlau         15       Jägerlied       Felix Mendelssohn         16       Frühlingslied       Felix Mendelssohn         17       Auf Flügeln des Gesanges       Felix Mendelssohn         18       Nocturne, op.9-2       Fryderyk Franciszek Chopin         20       Prélude, op.28-15       Fryderyk Franciszek Chopin         21       Valse, op.64-1       Fryderyk Franciszek Chopin         22       Valse, op.64-2       Fryderyk Franciszek Chopin         23       Fantaisie-Impromptu       Fryderyk Franciszek Chopin         24       Radetzky Marsch       Johann Baptis Strauss         25       Träumerei       Robert Alexander Schumann         26       Fröhlicher Landmann       Robert Alexander Schumann         27       La prière d'une Vierge       Tekla Badarzewska         28       Dolly's Dreaming Awakening       Theodor Oesten         29       Brautchor       Wilhelm Richard Wagner         30                                                                                                    | 9           | Türkischer Marsch                              | Ludwig van Beethoven                        |  |
| 11       Moments Musicaux op.94-3       Franz Peter Schubert         12       Gavotte       François Joseph Gossec         13       Sonatine op.36-1       Muzio Clementi         14       Sonatine op.20-1       Friedrich Kuhlau         15       Jägerlied       Felix Mendelssohn         16       Frühlingslied       Felix Mendelssohn         17       Auf Flügeln des Gesanges       Felix Mendelssohn         18       Nocturne, op.9-2       Fryderyk Franciszek Chopin         20       Prélude, op.10-3       Fryderyk Franciszek Chopin         21       Valse, op.64-1       Fryderyk Franciszek Chopin         22       Valse, op.64-2       Fryderyk Franciszek Chopin         23       Fantaisie-Impromptu       Fryderyk Franciszek Chopin         24       Radetzky Marsch       Johann Baptist Strauss         25       Träumerei       Robert Alexander Schumann         26       Fröhlicher Landmann       Robert Alexander Schumann         27       La prière d'une Vierge       Tekla Badarzewska         28       Dolly's Dreaming Awakening       Theodor Oesten         29       Brautchor       Wihlelm Richard Wagner         30       Liebesträume Nr.3       Franz Liszt         31                                                                                                    | 10          | Für Elise                                      | Ludwig van Beethoven                        |  |
| 12       Gavotte       François Joseph Gossec         13       Sonatine op.36-1       Muzio Clementi         14       Sonatine op.20-1       Friedrich Kuhlau         15       Jägerlied       Felix Mendelssohn         16       Frühlingslied       Felix Mendelssohn         17       Auf Flügeln des Gesanges       Felix Mendelssohn         18       Nocturne, op.9-2       Fryderyk Franciszek Chopin         20       Prélude, op.28-15       Fryderyk Franciszek Chopin         21       Valse, op.64-1       Fryderyk Franciszek Chopin         22       Valse, op.64-1       Fryderyk Franciszek Chopin         23       Fantaisie-Impromptu       Fryderyk Franciszek Chopin         24       Radetzky Marsch       Johann Baptist Strauss         25       Träumerei       Robert Alexander Schumann         26       Fröhlicher Landmann       Robert Alexander Schumann         27       La prière d'une Vierge       Tekla Badarzewska         28       Dolly's Dreaming Awakening       Theodor Oesten         29       Brautchor       Wilhelm Richard Wagner         30       Liebesträume Nr.3       Franz Liszt         31       Blumenlied       Gustav Lange         32       Course en Tro                                                                                                    | 11          | Moments Musicaux op.94-3                       | Franz Peter Schubert                        |  |
| 13       Sonatine op.36-1       Muzio Clementi         14       Sonatine op.20-1       Friedrich Kuhlau         15       Jägerlied       Felix Mendelssohn         16       Frühlingslied       Felix Mendelssohn         17       Auf Flügeln des Gesanges       Felix Mendelssohn         18       Nocturne, op.9-2       Fryderyk Franciszek Chopin         20       Prélude, op.10-3       Fryderyk Franciszek Chopin         21       Valse, op.64-1       Fryderyk Franciszek Chopin         22       Valse, op.64-2       Fryderyk Franciszek Chopin         23       Fantaisie-Impromptu       Fryderyk Franciszek Chopin         24       Radetzky Marsch       Johann Baptist Strauss         25       Träumerei       Robert Alexander Schumann         26       Fröhlicher Landmann       Robert Alexander Schumann         27       La prière d'une Vierge       Tekla Badarzewska         28       Dolly's Dreaming Awakening       Theodor Oesten         29       Brautchor       Wilhelm Richard Wagner         30       Liebesträume Nr.3       Franz Liszt         31       Blumenlied       Gustav Lange         32       Course en Troïka       Peter Ilyich Tchaikovsky         33       Ung                                                                                                    | 12          | Gavotte                                        | François Joseph Gossec                      |  |
| 14       Solnaume Op.20-1       Friedmich Kufnau         15       Jägerlied       Felix Mendelssohn         16       Frühlingslied       Felix Mendelssohn         17       Auf Flügeln des Gesanges       Felix Mendelssohn         18       Nocturne, op.9-2       Fryderyk Franciszek Chopin         19       Étude, op.10-3       Fryderyk Franciszek Chopin         20       Prélude, op.28-15       Fryderyk Franciszek Chopin         21       Valse, op.64-1       Fryderyk Franciszek Chopin         22       Valse, op.64-2       Fryderyk Franciszek Chopin         23       Fantaisie-Impromptu       Fryderyk Franciszek Chopin         24       Radetzky Marsch       Johann Baptist Strauss         25       Träumerei       Robert Alexander Schumann         26       Fröhlicher Landmann       Robert Alexander Schumann         27       La prière d'une Vierge       Tekla Badarzewska         28       Dolly's Dreaming Awakening       Theodor Oesten         29       Brautchor       Wilhelm Richard Wagner         30       Liebesträume Nr.3       Franz Liszt         31       Blumenlied       Gustav Lange         32       Course en Troïka       Peter Ilyich Tchaikovsky         33                                                                                                    | 13          | Sonatine op.36-1                               | Muzio Clementi                              |  |
| 13       Jagemed       Feix Mendelssohn         16       Frühlingslied       Felix Mendelssohn         17       Auf Flügeln des Gesanges       Felix Mendelssohn         18       Nocturne, op.9-2       Fryderyk Franciszek Chopin         19       Étude, op.10-3       Fryderyk Franciszek Chopin         20       Prélude, op.28-15       Fryderyk Franciszek Chopin         21       Valse, op.64-1       Fryderyk Franciszek Chopin         22       Valse, op.64-2       Fryderyk Franciszek Chopin         23       Fantaisie-Impromptu       Fryderyk Franciszek Chopin         24       Radetzky Marsch       Johann Baptist Strauss         25       Träumerei       Robert Alexander Schumann         26       Fröhlicher Landmann       Robert Alexander Schumann         27       La prière d'une Vierge       Tekla Badarzewska         28       Dolly's Dreaming Awakening       Theodor Oesten         29       Brautchor       Wilhelm Richard Wagner         30       Liebesträume Nr.3       Franz Liszt         31       Blumenlied       Gustav Lange         32       Course en Troïka       Peter Ilyich Tchaikovsky         33       Ungarische Tänze Nr.5       Johannes Brahms         34                                                                                                    | 14          | Sonatine op.20-1                               | Friedrich Kuniau                            |  |
| 10Norturne, op.9-2Felix Mendelssohn18Nocturne, op.9-2Fryderyk Franciszek Chopin19Étude, op.10-3Fryderyk Franciszek Chopin20Prélude, op.28-15Fryderyk Franciszek Chopin21Valse, op.64-1Fryderyk Franciszek Chopin22Valse, op.64-2Fryderyk Franciszek Chopin23Fantaisie-ImpromptuFryderyk Franciszek Chopin24Radetzky MarschJohann Baptist Strauss25TräumereiRobert Alexander Schumann26Fröhlicher LandmannRobert Alexander Schumann27La prière d'une ViergeTekla Badarzewska28Dolly's Dreaming AwakeningTheodor Oesten29BrautchorWilhelm Richard Wagner30Liebesträume Nr.3Franz Liszt31BlumenliedGustav Lange32Course en TroïkaPeter Ilyich Tchaikovsky33Ungarische Tänze Nr.5Johannes Brahms34An der schönen, blauen DonauJohann Strauss, Sohn35HumoreskeAntonín Dvořák36Clair de LuneClaude Achille Debussy371ère ArabesqueClaude Achille Debussy38Golliwog's CakewalkClaude Achille Debussy39Je te veuxErik Satie401ère GymnopédieErik Satie41Twinkle Twinkle Little StarFrench Folk Song3Grand Father's ClockHenry Work4Ander Stagioni "La<br>Primavera"Antonio Vivaldi3Bear Song <th>16</th> <th>Frühlingslied</th> <th>Felix Mendelssohn</th>                                                                                                    | 16          | Frühlingslied                                  | Felix Mendelssohn                           |  |
| 18       Nocturne, op.9-2       Fryderyk Franciszek Chopin         19       Étude, op.10-3       Fryderyk Franciszek Chopin         20       Prélude, op.28-15       Fryderyk Franciszek Chopin         21       Valse, op.64-1       Fryderyk Franciszek Chopin         22       Valse, op.64-2       Fryderyk Franciszek Chopin         23       Fantaisie-Impromptu       Fryderyk Franciszek Chopin         24       Radetzky Marsch       Johann Baptist Strauss         25       Träumerei       Robert Alexander Schumann         26       Fröhlicher Landmann       Robert Alexander Schumann         27       La prière d'une Vierge       Tekla Badarzewska         28       Dolly's Dreaming Awakening       Theodor Oesten         29       Brautchor       Wilhelm Richard Wagner         30       Liebesträume Nr.3       Franz Liszt         31       Blumenlied       Gustav Lange         32       Course en Troïka       Peter Ilyich Tchaikovsky         33       Ungarische Tänze Nr.5       Johannes Brahms         34       An der schönen, blauen Donau       Johann Strauss, Sohn         35       Humoreske       Antonín Dvořák         36       Clair de Lune       Claude Achille Debussy         <                                                                                                    | 17          | Auf Flügeln des Gesanges                       | Felix Mendelssohn                           |  |
| 19Étude, op.10-3Fryderyk Franciszek Chopin20Prélude, op.28-15Fryderyk Franciszek Chopin21Valse, op.64-1Fryderyk Franciszek Chopin22Valse, op.64-2Fryderyk Franciszek Chopin23Fantaisie-ImpromptuFryderyk Franciszek Chopin24Radetzky MarschJohann Baptist Strauss25TräumereiRobert Alexander Schumann26Fröhlicher LandmannRobert Alexander Schumann27La prière d'une ViergeTekla Badarzewska28Dolly's Dreaming AwakeningTheodor Oesten29BrautchorWilhelm Richard Wagner30Liebesträume Nr.3Franz Liszt31BlumenliedGustav Lange32Course en TroïkaPeter Ilyich Tchaikovsky33Ungarische Tänze Nr.5Johann Strauss, Sohn34An der schönen, blauen DonauJohann Strauss, Sohn35HumoreskeAntonín Dvořák36Clair de LuneClaude Achille Debussy37Tère ArabesqueClaude Achille Debussy38Golliwog's CakewalkClaude Achille Debussy39Je te veuxErik Satie40Tère GymnopédieErik Satie41Twinkle Little StarFrench Folk Song2Mary Had a Little LambTraditional3Bear SongAmerican Folk Song4Ich Bin Ein MusikanteGerman Folk Song5Grand Father's ClockHenry Work6Maple Leaf RagScott Joplin <th>18</th> <th>Nocturne, op.9-2</th> <th>Fryderyk Franciszek Chopin</th>                                                                                                    | 18          | Nocturne, op.9-2                               | Fryderyk Franciszek Chopin                  |  |
| 20Prélude, op.28-15Fryderyk Franciszek Chopin21Valse, op.64-1Fryderyk Franciszek Chopin22Valse, op.64-2Fryderyk Franciszek Chopin23Fantaisie-ImpromptuFryderyk Franciszek Chopin24Radetzky MarschJohann Baptist Strauss25TräumereiRobert Alexander Schumann26Fröhlicher LandmannRobert Alexander Schumann27La prière d'une ViergeTekla Badarzewska28Dolly's Dreaming AwakeningTheodor Oesten29BrautchorWilhelm Richard Wagner30Liebesträume Nr.3Franz Liszt31BlumenliedGustav Lange32Course en TroïkaPeter Ilyich Tchaikovsky33Ungarische Tänze Nr.5Johannes Brahms34An der schönen, blauen DonauJohann Strauss, Sohn35HumoreskeAntonín Dvořák36Clair de LuneClaude Achille Debussy37Tère ArabesqueClaude Achille Debussy38Golliwog's CakewalkClaude Achille Debussy39Je te veuxErik Satie40Tère GymnopédieErik Satie41Twinkle Little StarFrench Folk Song2Mary Had a Little LambTraditional3Bear SongAmerican Folk Song4Ich Bin Ein MusikanteGerman Folk Song5Grand Father's ClockHenry Work6Maple Leaf RagScott Joplin7Le Quattro Stagioni "La<br>Primavera"Antonio Vivaldi </th <th>19</th> <th>Étude, op.10-3</th> <th>Fryderyk Franciszek Chopin</th>                                                                                                    | 19          | Étude, op.10-3                                 | Fryderyk Franciszek Chopin                  |  |
| 21Valse, op.64-1Fryderyk Franciszek Chopin22Valse, op.64-2Fryderyk Franciszek Chopin23Fantaisie-ImpromptuFryderyk Franciszek Chopin24Radetzky MarschJohann Baptist Strauss25TräumereiRobert Alexander Schumann26Fröhlicher LandmannRobert Alexander Schumann27La prière d'une ViergeTekla Badarzewska28Dolly's Dreaming AwakeningTheodor Oesten29BrautchorWilhelm Richard Wagner30Liebesträume Nr.3Franz Liszt31BlumenliedGustav Lange32Course en TroïkaPeter Ilyich Tchaikovsky33Ungarische Tänze Nr.5Johannes Brahms34An der schönen, blauen DonauJohann Strauss, Sohn35HumoreskeAntonin Dvořák36Clair de LuneClaude Achille Debussy37Tère ArabesqueClaude Achille Debussy38Golliwog's CakewalkClaude Achille Debussy39Je te veuxErik Satie40Tèrnknke Little StarFrench Folk Song2Mary Had a Little LambTraditional3Bear SongAmerican Folk Song4Ich Bin Ein MusikanteGerman Folk Song5Grand Father's ClockHenry Work6Maple Leaf RagScott Joplin7Le Quattro Stagioni "La<br>Primavera"Antonio Vivaldi8Marche Militaire Nr.1Franz Peter SchubertScalesScalesScales <th>20</th> <th>Prélude, op.28-15</th> <th>Fryderyk Franciszek Chopin</th>                                                                                                    | 20          | Prélude, op.28-15                              | Fryderyk Franciszek Chopin                  |  |
| 22       Valse, op.64-2       Fryderyk Franciszek Chopin         23       Fantaisie-Impromptu       Fryderyk Franciszek Chopin         24       Radetzky Marsch       Johann Baptist Strauss         25       Träumerei       Robert Alexander Schumann         26       Fröhlicher Landmann       Robert Alexander Schumann         27       La prière d'une Vierge       Tekla Badarzewska         28       Dolly's Dreaming Awakening       Theodor Oesten         29       Brautchor       Wilhelm Richard Wagner         30       Liebesträume Nr.3       Franz Liszt         31       Blumenlied       Gustav Lange         32       Course en Troïka       Peter Ilyich Tchaikovsky         33       Ungarische Tänze Nr.5       Johannes Brahms         34       An der schönen, blauen Donau       Johann Strauss, Sohn         35       Humoreske       Antonin Dvořák         36       Clair de Lune       Claude Achille Debussy         37       Ière Arabesque       Claude Achille Debussy         38       Golliwog's Cakewalk       Claude Achille Debussy         39       Je te veux       Erik Satie         40       1ère Gymnopédie       Erik Satie         Easy Piano       *Collection of                                                                                                    | 21          | Valse, op.64-1                                 | Fryderyk Franciszek Chopin                  |  |
| 23       Fantaisie-Impromptu       Fryderyk Franciszek Chopin         24       Radetzky Marsch       Johann Baptist Strauss         25       Träumerei       Robert Alexander Schumann         26       Fröhlicher Landmann       Robert Alexander Schumann         27       La prière d'une Vierge       Tekla Badarzewska         28       Dolly's Dreaming Awakening       Theodor Oesten         29       Brautchor       Wilhelm Richard Wagner         30       Liebesträume Nr.3       Franz Liszt         31       Blumenlied       Gustav Lange         32       Course en Troïka       Peter Ilyich Tchaikovsky         33       Ungarische Tänze Nr.5       Johann Strauss, Sohn         34       An der schönen, blauen Donau       Johann Strauss, Sohn         35       Humoreske       Antonín Dvořák         36       Clair de Lune       Claude Achille Debussy         37       Ière Arabesque       Claude Achille Debussy         38       Golliwog's Cakewalk       Claude Achille Debussy         39       Je te veux       Erik Satie         40       Ière Gymnopédie       Erik Satie         Easy Piano       *Collection of scores "Let's Enjoy Piano" are included.         1       Twinkle Twi                                                                                                    | 22          | Valse, op.64-2                                 | Fryderyk Franciszek Chopin                  |  |
| 24     Radetzky Marsch     Johann Baptist Strauss       25     Träumerei     Robert Alexander Schumann       26     Fröhlicher Landmann     Robert Alexander Schumann       27     La prière d'une Vierge     Tekla Badarzewska       28     Dolly's Dreaming Awakening     Theodor Oesten       29     Brautchor     Wilhelm Richard Wagner       30     Liebesträume Nr.3     Franz Liszt       31     Blumenlied     Gustav Lange       32     Course en Troïka     Peter Ilyich Tchaikovsky       33     Ungarische Tänze Nr.5     Johannes Brahms       34     An der schönen, blauen Donau     Johann Strauss, Sohn       35     Humoreske     Antonín Dvořák       36     Clair de Lune     Claude Achille Debussy       37     1ère Arabesque     Claude Achille Debussy       38     Golliwog's Cakewalk     Claude Achille Debussy       39     Je te veux     Erik Satie       40     1ère Gymnopédie     Erik Satie       Easy Piano     *Collection of scores "Let's Enjoy Piano" are included.       1     Twinkle Twinkle Little Star     French Folk Song       2     Mary Had a Little Lamb     Traditional       3     Bear Song     American Folk Song       4     Ich Bin Ein Musikante     German Folk                                                                                                    | 23          | Fantaisie-Impromptu                            | Fryderyk Franciszek Chopin                  |  |
| 25     Iraumerei     Robert Alexander Schumann       26     Fröhlicher Landmann     Robert Alexander Schumann       27     La prière d'une Vierge     Tekla Badarzewska       28     Dolly's Dreaming Awakening     Theodor Oesten       29     Brautchor     Wilhelm Richard Wagner       30     Liebesträume Nr.3     Franz Liszt       31     Blumenlied     Gustav Lange       32     Course en Troïka     Peter Ilyich Tchaikovsky       33     Ungarische Tänze Nr.5     Johannes Brahms       34     An der schönen, blauen Donau     Johann Strauss, Sohn       35     Humoreske     Antonín Dvořák       36     Clair de Lune     Claude Achille Debussy       37     1ère Arabesque     Claude Achille Debussy       38     Golliwog's Cakewalk     Claude Achille Debussy       39     Je te veux     Erik Satie       40     1ère Gymnopédie     Erik Satie       Easy Piano     **Collection of scores "Let's Enjoy Piano" are included.       1     Twinkle Little Star     French Folk Song       2     Mary Had a Little Lamb     Traditional       3     Bear Song     American Folk Song       4     Ich Bin Ein Musikante     German Folk Song       5     Grand Father's Clock     Henry Work <th>24</th> <th>Radetzky Marsch</th> <th>Johann Baptist Strauss</th>                                                                                                    | 24          | Radetzky Marsch                                | Johann Baptist Strauss                      |  |
| 26       Fromincher Landmänn       Robert Alexander Schumann         27       La prière d'une Vierge       Tekla Badarzewska         28       Dolly's Dreaming Awakening       Theodor Oesten         30       Liebesträume Nr.3       Franz Liszt         31       Blumenlied       Gustav Lange         32       Course en Troïka       Peter Ilyich Tchaikovsky         33       Ungarische Tänze Nr.5       Johannes Brahms         34       An der schönen, blauen Donau       Johann Strauss, Sohn         35       Humoreske       Antonín Dvořák         36       Clair de Lune       Claude Achille Debussy         37       1ère Arabesque       Claude Achille Debussy         38       Golliwog's Cakewalk       Claude Achille Debussy         39       Je te veux       Erik Satie         40       1ère Gymnopédie       Erik Satie         Easy Piano       *       *         * Collection of scores "Let's Enjoy Piano" are included.       *         1       Twinkle Twinkle Little Star       French Folk Song         2       Mary Had a Little Lamb       Traditional         3       Bear Song       American Folk Song         4       Ich Bin Ein Musikante       German Folk Song                                                                                                    | 25          |                                                | Robert Alexander Schumann                   |  |
| 27       La pitere d'ute Vietge       Texta badarzewska         28       Dolly's Dreaming Awakening       Theodor Oesten         30       Liebesträume Nr.3       Franz Liszt         31       Blumenlied       Gustav Lange         32       Course en Troïka       Peter Ilyich Tchaikovsky         33       Ungarische Tänze Nr.5       Johannes Brahms         34       An der schönen, blauen Donau       Johann Strauss, Sohn         35       Humoreske       Antonín Dvořák         36       Clair de Lune       Claude Achille Debussy         37       tère Arabesque       Claude Achille Debussy         38       Golliwog's Cakewalk       Claude Achille Debussy         39       Je te veux       Erik Satie         40       tère Gymnopédie       Erik Satie         Easy Piano       *       French Folk Song         2       Mary Had a Little Star       French Folk Song         2       Mary Had a Little Lamb       Traditional         3       Bear Song       American Folk Song         4       Ich Bin Ein Musikante       German Folk Song         5       Grand Father's Clock       Henry Work         6       Maple Leaf Rag       Scott Joplin                                                                                                    | 26          | Froniicher Landmann                            | Robert Alexander Schumann                   |  |
| 29       Brautchor       Wilhelm Richard Wagner         30       Liebesträume Nr.3       Franz Liszt         31       Blumenlied       Gustav Lange         32       Course en Troïka       Peter Ilyich Tchaikovsky         33       Ungarische Tänze Nr.5       Johannes Brahms         34       An der schönen, blauen Donau       Johann Strauss, Sohn         35       Humoreske       Antonín Dvořák         36       Clair de Lune       Claude Achille Debussy         37       Tère Arabesque       Claude Achille Debussy         38       Golliwog's Cakewalk       Claude Achille Debussy         39       Je te veux       Erik Satie         40       Tère Gymnopédie       Erik Satie         Easy Piano       *       *         *Collection of scores "Let's Enjoy Piano" are included.       1         1       Twinkle Twinkle Little Star       French Folk Song         2       Mary Had a Little Lamb       Traditional         3       Bear Song       American Folk Song         4       Ich Bin Ein Musikante       German Folk Song         5       Grand Father's Clock       Henry Work         6       Maple Leaf Rag       Scott Joplin         7                                                                                                    | 27          | Dolly's Dreaming Awakening                     | Theodor Oesten                              |  |
| 30       Liebesträume Nr.3       Franz Liszt         31       Blumenlied       Gustav Lange         32       Course en Troïka       Peter Ilyich Tchaikovsky         33       Ungarische Tänze Nr.5       Johannes Brahms         34       An der schönen, blauen Donau       Johann Strauss, Sohn         35       Humoreske       Antonín Dvořák         36       Clair de Lune       Claude Achille Debussy         37       Tère Arabesque       Claude Achille Debussy         38       Golliwog's Cakewalk       Claude Achille Debussy         39       Je te veux       Erik Satie         40       Tère Gymnopédie       Erik Satie         Easy Piano       *       French Folk Song         2       Mary Had a Little Star       French Folk Song         2       Mary Had a Little Lamb       Traditional         3       Bear Song       American Folk Song         4       Ich Bin Ein Musikante       German Folk Song         5       Grand Father's Clock       Henry Work         6       Maple Leaf Rag       Scott Joplin         7       Le Quattro Stagioni "La<br>Primavera"       Antonio Vivaldi         8       Marche Militaire Nr.1       Franz Peter Schubert                                                                                                    | 29          | Brautchor                                      | Wilhelm Richard Wagner                      |  |
| 31BlumenliedGustav Lange32Course en TroïkaPeter Ilyich Tchaikovsky33Ungarische Tänze Nr.5Johannes Brahms34An der schönen, blauen DonauJohann Strauss, Sohn35HumoreskeAntonín Dvořák36Clair de LuneClaude Achille Debussy37Tère ArabesqueClaude Achille Debussy38Golliwog's CakewalkClaude Achille Debussy39Je te veuxErik Satie40Tère GymnopédieErik SatieEasy Piano*Collection of scores "Let's Enjop Piano" are included.1Twinkle Little StarFrench Folk Song2Mary Had a Little LambTraditional3Bear SongAmerican Folk Song4Ich Bin Ein MusikanteGerman Folk Song5Grand Father's ClockHenry Work6Maple Leaf RagScott Joplin7Le Quattro Stagioni "La<br>Primavera"Antonio Vivaldi8Marche Militaire Nr.1Franz Peter SchubertScales                                                                                                    | 30          | Liebesträume Nr.3                              | Franz Liszt                                 |  |
| 32     Course en Troïka     Peter Ilyich Tchaikovsky       33     Ungarische Tänze Nr.5     Johannes Brahms       34     An der schönen, blauen Donau     Johann Strauss, Sohn       35     Humoreske     Antonín Dvořák       36     Clair de Lune     Claude Achille Debussy       37     Tère Arabesque     Claude Achille Debussy       38     Golliwog's Cakewalk     Claude Achille Debussy       39     Je te veux     Erik Satie       40     Tère Gymnopédie     Erik Satie       Easy Piano     *     French Folk Song       *     Collection of scores "Let's Enjoy Piano" are included.       1     Twinkle Little Star     French Folk Song       2     Mary Had a Little Lamb     Traditional       3     Bear Song     American Folk Song       4     Ich Bin Ein Musikante     German Folk Song       5     Grand Father's Clock     Henry Work       6     Maple Leaf Rag     Scott Joplin       7     Le Quattro Stagioni "La<br>Primavera"     Antonio Vivaldi       8     Marche Militaire Nr.1     Franz Peter Schubert                                                                                                    | 31          | Blumenlied                                     | Gustav Lange                                |  |
| 33     Ungarische Tänze Nr.5     Johannes Brahms       34     An der schönen, blauen Donau     Johann Strauss, Sohn       35     Humoreske     Antonín Dvořák       36     Clair de Lune     Claude Achille Debussy       37     Tère Arabesque     Claude Achille Debussy       38     Golliwog's Cakewalk     Claude Achille Debussy       39     Je te veux     Erik Satie       40     Tère Gymnopédie     Erik Satie       Easy Piano     *Collection of scores "Let's Enjoy Piano" are included.       1     Twinkle Little Star     French Folk Song       2     Mary Had a Little Lamb     Traditional       3     Bear Song     American Folk Song       4     Ich Bin Ein Musikante     German Folk Song       5     Grand Father's Clock     Henry Work       6     Maple Leaf Rag     Scott Joplin       7     Le Quattro Stagioni "La Primavera"     Antonio Vivaldi       8     Marche Militaire Nr.1     Franz Peter Schubert                                                                                                    | 32          | Course en Troïka                               | Peter Ilyich Tchaikovsky                    |  |
| 34     An der schönen, blauen Donau     Johann Strauss, Sohn       35     Humoreske     Antonín Dvořák       36     Clair de Lune     Claude Achille Debussy       37     1ère Arabesque     Claude Achille Debussy       38     Golliwog's Cakewalk     Claude Achille Debussy       39     Je te veux     Erik Satie       40     1ère Gymnopédie     Erik Satie       Easy Piano     *Collection of scores "Let's Enjoy Piano" are included.       1     Twinkle Little Star     French Folk Song       2     Mary Had a Little Lamb     Traditional       3     Bear Song     American Folk Song       4     Ich Bin Ein Musikante     German Folk Song       5     Grand Father's Clock     Henry Work       6     Maple Leaf Rag     Scott Joplin       7     Le Quattro Stagioni "La<br>Primavera"     Antonio Vivaldi       8     Marche Militaire Nr.1     Franz Peter Schubert                                                                                                    | 33          | Ungarische Tänze Nr.5                          | Johannes Brahms                             |  |
| 35       Humoreske       Antonin Dvořák         36       Clair de Lune       Claude Achille Debussy         37       1ère Arabesque       Claude Achille Debussy         38       Golliwog's Cakewalk       Claude Achille Debussy         39       Je te veux       Erik Satie         40       1ère Gymnopédie       Erik Satie         Easy Piano       *Collection of scores "Let's Enjoy Piano" are included.         1       Twinkle Twinkle Little Star       French Folk Song         2       Mary Had a Little Lamb       Traditional         3       Bear Song       American Folk Song         4       Ich Bin Ein Musikante       German Folk Song         5       Grand Father's Clock       Henry Work         6       Maple Leaf Rag       Scott Joplin         7       Le Quattro Stagioni "La<br>Primavera"       Antonio Vivaldi         8       Marche Militaire Nr.1       Franz Peter Schubert         Scales       Scales       Scales                                                                                                    | 34          | An der schönen, blauen Donau                   | Johann Strauss, Sohn                        |  |
| 37     1ère Arabesque     Claude Achille Debussy       38     Golliwog's Cakewalk     Claude Achille Debussy       39     Je te veux     Erik Satie       40     1ère Gymnopédie     Erik Satie       Easy Piano     *Collection of scores "Let's Enjoy Piano" are included.       1     Twinkle Twinkle Little Star     French Folk Song       2     Mary Had a Little Lamb     Traditional       3     Bear Song     American Folk Song       4     Ich Bin Ein Musikante     German Folk Song       5     Grand Father's Clock     Henry Work       6     Maple Leaf Rag     Scott Joplin       7     Le Quattro Stagioni "La Primavera"     Antonio Vivaldi       8     Marche Militaire Nr.1     Franz Peter Schubert                                                                                                    | 35          | Humoreske                                      | Antonin Dvorak                              |  |
| 38     Golliwog's Cakewalk     Claude Achille Debussy       39     Je te veux     Erik Satie       40     1ère Gymnopédie     Erik Satie       Easy Piano     *Collection of scores "Let's Enjoy Piano" are included.       1     Twinkle Twinkle Little Star     French Folk Song       2     Mary Had a Little Lamb     Traditional       3     Bear Song     American Folk Song       4     Ich Bin Ein Musikante     German Folk Song       5     Grand Father's Clock     Henry Work       6     Maple Leaf Rag     Scott Joplin       7     Le Quattro Stagioni "La<br>Primavera"     Antonio Vivaldi       8     Marche Militaire Nr.1     Franz Peter Schubert                                                                                                    | 30          |                                                | Claude Achille Debussy                      |  |
| 39     Je te veux     Erik Satie       40     1ère Gymnopédie     Erik Satie       Easy Piano     *Collection of scores "Let's Enjoy Piano" are included.       1     Twinkle Twinkle Little Star     French Folk Song       2     Mary Had a Little Lamb     Traditional       3     Bear Song     American Folk Song       4     Ich Bin Ein Musikante     German Folk Song       5     Grand Father's Clock     Henry Work       6     Maple Leaf Rag     Scott Joplin       7     Le Quattro Stagioni "La<br>Primavera"     Antonio Vivaldi       8     Marche Militaire Nr.1     Franz Peter Schubert                                                                                                    | 38          | Golliwog's Cakewalk                            | Claude Achille Debussy                      |  |
| 40     1ère Gymnopédie     Erik Satie       Easy Piano     *Collection of scores "Let's Enjoy Piano" are included.       1     Twinkle Twinkle Little Star     French Folk Song       2     Mary Had a Little Lamb     Traditional       3     Bear Song     American Folk Song       4     Ich Bin Ein Musikante     German Folk Song       5     Grand Father's Clock     Henry Work       6     Maple Leaf Rag     Scott Joplin       7     Le Quattro Stagioni "La<br>Primavera"     Antonio Vivaldi       8     Marche Militaire Nr.1     Franz Peter Schubert                                                                                                    | 39          | Je te veux                                     | Erik Satie                                  |  |
| Easy Piano         *Collection of scores "Let's Enjoy Piano" are included.         1       Twinkle Twinkle Little Star         2       Mary Had a Little Lamb         3       Bear Song         4       Ich Bin Ein Musikante         5       Grand Father's Clock         6       Maple Leaf Rag         7       Le Quattro Stagioni "La<br>Primavera"         8       Marche Militaire Nr.1         5       Grale Schubert                                                                                                    | 40          | 1ère Gymnopédie                                | Erik Satie                                  |  |
| *Collection of scores "Let's Enjoy Piano" are included.         1       Twinkle Twinkle Little Star       French Folk Song         2       Mary Had a Little Lamb       Traditional         3       Bear Song       American Folk Song         4       Ich Bin Ein Musikante       German Folk Song         5       Grand Father's Clock       Henry Work         6       Maple Leaf Rag       Scott Joplin         7       Le Quattro Stagioni "La<br>Primavera"       Antonio Vivaldi         8       Marche Militaire Nr.1       Franz Peter Schubert                                                                                                    | Easy Piano  |                                                |                                             |  |
| 1       Twinkle Twinkle Little Star       French Folk Song         2       Mary Had a Little Lamb       Traditional         3       Bear Song       American Folk Song         4       Ich Bin Ein Musikante       German Folk Song         5       Grand Father's Clock       Henry Work         6       Maple Leaf Rag       Scott Joplin         7       Le Quattro Stagioni "La<br>Primavera"       Antonio Vivaldi         8       Marche Militaire Nr.1       Franz Peter Schubert         Scales       Scales       Scales                                                                                                    | *Collect    | ion of scores "Let's Enjoy Piano" a            | re included.                                |  |
| 2     Mary Had a Little Lamb     Traditional       3     Bear Song     American Folk Song       4     Ich Bin Ein Musikante     German Folk Song       5     Grand Father's Clock     Henry Work       6     Maple Leaf Rag     Scott Joplin       7     Le Quattro Stagioni "La<br>Primavera"     Antonio Vivaldi       8     Marche Militaire Nr.1     Franz Peter Schubert                                                                                                    | 1           | Twinkle Twinkle Little Star                    | French Folk Song                            |  |
| 3     Bear Song     American Folk Song       4     Ich Bin Ein Musikante     German Folk Song       5     Grand Father's Clock     Henry Work       6     Maple Leaf Rag     Scott Joplin       7     Le Quattro Stagioni "La<br>Primavera"     Antonio Vivaldi       8     Marche Militaire Nr.1     Franz Peter Schubert                                                                                                    | 2           | Mary Had a Little Lamb                         | Traditional                                 |  |
| 4     Ich Bin Ein Musikante     German Folk Song       5     Grand Father's Clock     Henry Work       6     Maple Leaf Rag     Scott Joplin       7     Le Quattro Stagioni "La<br>Primavera"     Antonio Vivaldi       8     Marche Militaire Nr.1     Franz Peter Schubert       Scales     Scales                                                                                                    | 3           | Bear Song                                      | American Folk Song                          |  |
| 5     Grand Father's Clock     Henry Work       6     Maple Leaf Rag     Scott Joplin       7     Le Quattro Stagioni "La<br>Primavera"     Antonio Vivaldi       8     Marche Militaire Nr.1     Franz Peter Schubert       Scales     Scales                                                                                                    | 4           | Ich Bin Ein Musikante                          | German Folk Song                            |  |
| 6         Maple Leaf Rag         Scott Joplin           7         Le Quattro Stagioni "La<br>Primavera"         Antonio Vivaldi           8         Marche Militaire Nr.1         Franz Peter Schubert           Scales         Scales                                                                                                    | 5           | Grand Father's Clock                           | Henry Work                                  |  |
| 7     Le Quattro Stagioni "La<br>Primavera"     Antonio Vivaldi       8     Marche Militaire Nr.1     Franz Peter Schubert       Scales     Scales                                                                                                    | 6           | Maple Leaf Rag                                 | Scott Joplin                                |  |
| 8 Marche Militaire Nr.1 Franz Peter Schubert Scales                                                                                                    | 7           | Le Quattro Stagioni "La                        | Antonio Vivaldi                             |  |
| Scales                                                                                                    | 0           | Marcha Militaira Nr 1                          | Franz Potor Schubort                        |  |
|                                                                                                    | 0<br>Scales | Imarche Militaire Nr. I                        |                                             |  |
| *Collection of scores "Let's Enjoy Diane" are included                                                                                                    | *Colloct    | ion of scores "Let's Enjoy Dises"              | reincluded                                  |  |
| 1_36 Major Scales Minor Scales                                                                                                    | 1_36        | Major Scales Minor Scales                      | _                                           |  |

| No.        | Song Title            | Composer                          |
|------------|-----------------------|-----------------------------------|
| Hanon      |                       |                                   |
| 1–20       | Hanon 1–20            | Charles-Louis Hanon               |
| Beyer      |                       |                                   |
| 1–106      | Beyer 1-106           | Ferdinand Beyer                   |
| Burgmüller |                       |                                   |
| 1          | Openness              |                                   |
| 2          | Arabesque             |                                   |
| 3          | Pastoral              |                                   |
| 4          | A Small Gathering     |                                   |
| 5          | Innocence             |                                   |
| 6          | Progress              |                                   |
| 7          | The Clear Stream      |                                   |
| 8          | Gracefulness          |                                   |
| 9          | The Hunt              |                                   |
| 10         | Tender Flower         |                                   |
| 11         | The Young Shepherdess |                                   |
| 12         | Farewell              |                                   |
| 13         | Consolation           | Johann Friedrich Franz Burgmüller |
| 14         | Austrian Dance        |                                   |
| 15         | Ballad                |                                   |
| 16         | Sighing               |                                   |
| 17         | The Chatterbox        |                                   |
| 18         | Restlessness          |                                   |
| 19         | Ave Maria             |                                   |
| 20         | Tarantella            |                                   |
| 21         | Angelic Harmony       |                                   |
| 22         | Gondola Song          |                                   |
| 23         | The Return            |                                   |
| 24         | The Swallow           |                                   |
| 25         | The Knight Errant     |                                   |
| Czerny100  |                       |                                   |
| 1-100      | Czerny100 1-100       | Carl Czerny                       |

\* All rights reserved. Unauthorized use of this material for purposes other than private and personal enjoyment is a violation of applicable laws.

\* If the SMF Play Mode is set to "Internal," there will be some parts whose volume does not change when you adjust the Song Volume SMF value. If the SMF Play Mode is set to "External," the volume of all parts will change.

\* Songs marked by an asterisk (\*) are arranged by Roland Corporation. The copyrights to these songs are owned by the Roland Corporation.

\* Listening 1, 2, 6–18 are piano solos. They have no accompaniment.

\* Please purchase commercially available scores for Hanon–Czerny no. 100.